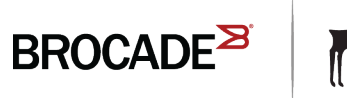

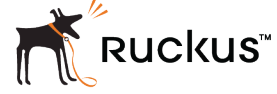

HARDWARE INSTALLATION GUIDE

# Brocade FCX Series Hardware Installation Guide

Part Number: 53-1003616-03 Publication Date: 15 June 2017

#### <sup>©</sup> 2017, Brocade Communications Systems, Inc. All Rights Reserved.

Brocade, the B-wing symbol, and MyBrocade are registered trademarks of Brocade Communications Systems, Inc., in the United States and in other countries. Other brands, product names, or service names mentioned of Brocade Communications Systems, Inc. are listed at <a href="https://www.brocade.com/en/legal/brocade-Legal-intellectual-property/brocade-legal-trademarks.html">www.brocade.com/en/legal/brocade-legal-trademarks.html</a>. Other marks may belong to third parties.

Notice: This document is for informational purposes only and does not set forth any warranty, expressed or implied, concerning any equipment, equipment feature, or service offered or to be offered by Brocade. Brocade reserves the right to make changes to this document at any time, without notice, and assumes no responsibility for its use. This informational document describes features that may not be currently available. Contact a Brocade sales office for information on feature and product availability. Export of technical data contained in this document may require an export license from the United States government.

The authors and Brocade Communications Systems, Inc. assume no liability or responsibility to any person or entity with respect to the accuracy of this document or any loss, cost, liability, or damages arising from the information contained herein or the computer programs that accompany it.

The product described by this document may contain open source software covered by the GNU General Public License or other open source license agreements. To find out which open source software is included in Brocade products, view the licensing terms applicable to the open source software, and obtain a copy of the programming source code, please visit http://www.brocade.com/support/oscd.

# Contents

| Document conventions<br>Notes, cautions, and warnings<br>Text formatting conventions<br>Command syntax conventions.<br>Brocade resources<br>Document feedback<br>Contacting Brocade Technical Support<br>Brocade customers<br>Brocade OEM customers<br>Brocade OEM customers<br>What's new in this document<br>Supported Software<br>Product Overview | 7  |
|----------------------------------------------------------------------------------------------------|----|
| Notes, cautions, and warnings                                                                                                    | 7  |
| Text formatting conventions<br>Command syntax conventions<br>Brocade resources<br>Document feedback<br>Contacting Brocade Technical Support<br>Brocade customers<br>Brocade OEM customers<br>About This Document<br>What's new in this document<br>Supported Software<br>Product Overview<br>Hardware features.                                       | 7  |
| Command syntax conventions<br>Brocade resources<br>Document feedback<br>Contacting Brocade Technical Support<br>Brocade customers<br>Brocade OEM customers<br>About This Document<br>What's new in this document<br>Supported Software<br>Product Overview<br>Hardware features                                                                       | 7  |
| Brocade resources<br>Document feedback<br>Contacting Brocade Technical Support<br>Brocade customers<br>Brocade OEM customers<br>About This Document<br>What's new in this document<br>Supported Software<br>Product Overview<br>Hardware features                                                                                                    | 8  |
| Document feedback<br>Contacting Brocade Technical Support<br>Brocade customers<br>Brocade OEM customers<br>About This Document<br>What's new in this document<br>Supported Software<br>Product Overview<br>Hardware features                                                                                                    | 8  |
| Contacting Brocade Technical Support<br>Brocade customers<br>Brocade OEM customers<br>About This Document<br>What's new in this document<br>Supported Software<br>Product Overview<br>Hardware features                                                                                                    | 8  |
| Brocade customers<br>Brocade OEM customers<br>About This Document<br>What's new in this document<br>Supported Software<br>Product Overview<br>Hardware features                                                                                                    | 9  |
| Brocade OEM customers About This Document What's new in this document Supported Software Product Overview Hardware features                                                                                                    | 9  |
| About This Document                                                                                                    | 9  |
| What's new in this document                                                                                                    | 11 |
| Supported Software Product Overview Hardware features                                                                                                    | 11 |
| Product Overview                                                                                                    | 11 |
| Hardware features                                                                                                    | 13 |
|                                                                                                    | 13 |
| Control teatures                                                                                                    | 16 |
| Power supplies                                                                                                    | 31 |
| Installing the FCX Switch                                                                                                    | 33 |
| Unpacking the device                                                                                                    | 33 |
| Package contents                                                                                                    | 33 |
| General requirements                                                                                                    | 33 |
| Installation tasks                                                                                                    | 34 |
| Installation precautions                                                                                                    | 34 |
| General precautions                                                                                                    | 34 |
| Lifting precautions                                                                                                    | 35 |
| Power precautions                                                                                                    | 35 |
| Preparing the installation site                                                                                                    | 35 |
| Cabling infrastructure                                                                                                    | 35 |
| Installation location                                                                                                    | 36 |
| Installing the device                                                                                                    | 36 |
| Desktop installation                                                                                                    | 37 |
| Rack mount installation                                                                                                    | 37 |
| Connecting devices in a traditional stack                                                                                                    | 41 |
| Stacking ports                                                                                                    | 42 |
| Stacking configuration requirements                                                                                                    | 43 |
| Stacking cables                                                                                                    | 44 |
| Stack size                                                                                                    | 44 |
| Stacking topologies                                                                                                    | 44 |
| Extended distance stacking                                                                                                    | 47 |
| Powering on the system                                                                                                    | 47 |
| Attaching a PC or terminal                                                                                                    | 48 |
| Wiring map for serial cable                                                                                                    | 49 |
| Installing and replacing a power supply unit                                                                                                    | 50 |
| Installing or replacing fan trays                                                                                                    | 50 |
| Installing an optional module                                                                                                    | 52 |

| Optional 2-port 10 Gbps SFP+ uplink module        |    |
|---------------------------------------------------|----|
| Checking Network Devices and Testing Connectivity |    |
| Assigning permanent passwords                     |    |
| Setting passwords                                 |    |
| Recovering from a lost password                   |    |
| Configuring IP addresses                          |    |
| Devices running Layer 2 software                  |    |
| Devices running Layer 3 software                  |    |
| Performing a factory reset                        |    |
| Connecting network devices                        |    |
| Connectors                                        |    |
| Cable specifications                              |    |
| Cable specifications                              |    |
| Connecting to Ethernet or Fast Ethernet hubs      |    |
| Connecting to workstations, servers, or routers   |    |
| Connecting a network device to a fiber port       |    |
| Testing connectivity                              |    |
| Pinging an IP address                             |    |
| Observing LEDs                                    |    |
| Tracing a route                                   |    |
| Troubleshooting network connections               |    |
| Digital optical monitoring                        |    |
| Virtual cable testing                             |    |
| Managina the FOV the state of                     | 01 |
| Managing the FCX Hardware                         |    |
| Managing temperature settings                     |    |
| Demoving MAC address entries                      |    |
| Removing MAC address entries                      |    |
| Displaying FCX CPU usage                          |    |
| Parlacian a conner or Sherrordule                 |    |
| Replacing a copper or fiber optic module.         |    |
| Removing a copper or fiber optic module           | 58 |
| Classing a fiber optic module                     |    |
| Cleaning the fiber optic connectors               |    |
| Brocade FCX Series Technical Specifications       |    |
| System specifications                             |    |
| Ethernet                                          |    |
| LEDs                                              |    |
| Other                                             |    |
| Weight and physical dimensions                    |    |
| Environmental requirements                        |    |
| Power supply specifications (per PSU)             |    |
| Power consumption (maximum configuration)         |    |
| Data port specifications (Ethernet)               |    |
| Serial port specifications (DB9)                  |    |
| Serial port specifications (pinout RJ-45)         |    |
| Serial port specifications (protocol)             |    |
| Regulatory compliance (EMC)                       |    |
| Regulatory compliance (safety)                    |    |
| Regulatory compliance (environmental)             |    |
|                                                   |    |

| Troubleshooting                                 |  |
|-------------------------------------------------|--|
| Diagnosing switch indicators                    |  |
| Power and cooling problems                      |  |
| Installation                                    |  |
| In-band access                                  |  |
| Regulatory Statements                           |  |
| CE Statement                                    |  |
| China ROHS                                      |  |
| BSMI statement (Taiwan)                         |  |
| Canadian requirements                           |  |
| China CC statement                              |  |
| Europe and Australia (CISPR 22 Class A Warning) |  |
| FCC warning (US only)                           |  |
| Germany                                         |  |
| KCC statement (Republic of Korea)               |  |
| VCCI statement                                  |  |
| Cautions and Danger Notices                     |  |
| Cautions                                        |  |
| General cautions                                |  |
| Electrical cautions                             |  |
| Danger Notices                                  |  |
| General dangers                                 |  |
| Electrical dangers                              |  |
| Dangers related to equipment weight             |  |
| Laser dangers                                   |  |

# Preface

| • | Document conventions                 | 7 |
|---|--------------------------------------|---|
| • | Brocade resources                    | 8 |
| • | Document feedback                    | 8 |
| • | Contacting Brocade Technical Support | 9 |

# **Document conventions**

The document conventions describe text formatting conventions, command syntax conventions, and important notice formats used in Brocade technical documentation.

## Notes, cautions, and warnings

Notes, cautions, and warning statements may be used in this document. They are listed in the order of increasing severity of potential hazards.

## NOTE

A Note provides a tip, guidance, or advice, emphasizes important information, or provides a reference to related information.

### ATTENTION

An Attention statement indicates a stronger note, for example, to alert you when traffic might be interrupted or the device might reboot.

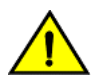

## CAUTION

A Caution statement alerts you to situations that can be potentially hazardous to you or cause damage to hardware, firmware, software, or data.

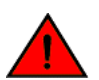

## DANGER

A Danger statement indicates conditions or situations that can be potentially lethal or extremely hazardous to you. Safety labels are also attached directly to products to warn of these conditions or situations.

## Text formatting conventions

Text formatting conventions such as boldface, italic, or Courier font may be used to highlight specific words or phrases.

| Format             | Description                           |
|--------------------|---------------------------------------|
| bold text          | Identifies command names.             |
|                    | Identifies keywords and operands.     |
|                    | Identifies the names of GUI elements. |
|                    | Identifies text to enter in the GUI.  |
| <i>italic</i> text | Identifies emphasis.                  |
|                    | Identifies variables.                 |
|                    | Identifies document titles.           |
| Courier font       | Identifies CLI output.                |

#### Format

#### Description

Identifies command syntax examples.

## Command syntax conventions

Bold and italic text identify command syntax components. Delimiters and operators define groupings of parameters and their logical relationships.

| Convention         | Description                                                                                                    |
|--------------------|----------------------------------------------------------------------------------------------------|
| bold text          | Identifies command names, keywords, and command options.                                                                                                    |
| <i>italic</i> text | Identifies a variable.                                                                                                    |
| value              | In Fibre Channel products, a fixed value provided as input to a command option is printed in plain text, for example, <b>show</b> WWN.                                     |
| []                 | Syntax components displayed within square brackets are optional.                                                                                                    |
|                    | Default responses to system prompts are enclosed in square brackets.                                                                                                    |
| { x   y   z }      | A choice of required parameters is enclosed in curly brackets separated by vertical bars. You must select one of the options.                                              |
|                    | In Fibre Channel products, square brackets may be used instead for this purpose.                                                                                           |
| x   y              | A vertical bar separates mutually exclusive elements.                                                                                                    |
| <>                 | Nonprinting characters, for example, passwords, are enclosed in angle brackets.                                                                                            |
|                    | Repeat the previous element, for example, member[member].                                                                                                    |
| \                  | Indicates a "soft" line break in command examples. If a backslash separates two lines of a command<br>input, enter the entire command at the prompt without the backslash. |

## **Brocade resources**

Visit the Brocade website to locate related documentation for your product and additional Brocade resources.

White papers, data sheets, and the most recent versions of Brocade software and hardware manuals are available at www.brocade.com. Product documentation for all supported releases is available to registered users at MyBrocade.

Click the **Support** tab and select **Document Library** to access product documentation on MyBrocade or www.brocade.com. You can locate documentation by product or by operating system.

Release notes are bundled with software downloads on MyBrocade. Links to software downloads are available on the MyBrocade landing page and in the Document Library.

## **Document feedback**

Quality is our first concern at Brocade, and we have made every effort to ensure the accuracy and completeness of this document. However, if you find an error or an omission, or you think that a topic needs further development, we want to hear from you. You can provide feedback in two ways:

- Through the online feedback form in the HTML documents posted on www.brocade.com
- By sending your feedback to documentation@brocade.com

Provide the publication title, part number, and as much detail as possible, including the topic heading and page number if applicable, as well as your suggestions for improvement.

# **Contacting Brocade Technical Support**

As a Brocade customer, you can contact Brocade Technical Support 24x7 online or by telephone. Brocade OEM customers should contact their OEM/solution provider.

## **Brocade customers**

For product support information and the latest information on contacting the Technical Assistance Center, go to www.brocade.com and select Support.

If you have purchased Brocade product support directly from Brocade, use one of the following methods to contact the Brocade Technical Assistance Center 24x7.

| Online                                                                                                    | Telephone                                                                                                |  |
|----------------------------------------------------------------------------------------------------|----------------------------------------------------------------------------------------------------|--|
| Preferred method of contact for non-urgent issues:                                                                                | Required for Sev 1-Critical and Sev 2-High issues:                                                       |  |
| Case management through the MyBrocade portal.                                                                                     | Continental US: 1-800-752-8061                                                                           |  |
| <ul> <li>Quick Access links to Knowledge Base, Community, Document<br/>Library, Software Downloads and Licensing tools</li> </ul> | <ul> <li>Europe, Middle East, Africa, and Asia Pacific: +800-AT FIBREE<br/>(+800 28 34 27 33)</li> </ul> |  |
|                                                                                                    | Toll-free numbers are available in many countries.                                                       |  |
|                                                                                                    | <ul> <li>For areas unable to access a toll-free number:<br/>+1-408-333-6061</li> </ul>                   |  |

## **Brocade OEM customers**

If you have purchased Brocade product support from a Brocade OEM/solution provider, contact your OEM/solution provider for all of your product support needs.

- OEM/solution providers are trained and certified by Brocade to support Brocade® products.
- Brocade provides backline support for issues that cannot be resolved by the OEM/solution provider.
- Brocade Supplemental Support augments your existing OEM support contract, providing direct access to Brocade expertise. For more information, contact Brocade or your OEM.
- For questions regarding service levels and response times, contact your OEM/solution provider.

# **About This Document**

| • | What's new in this document | .12 | 1 |
|---|-----------------------------|-----|---|
| • | Supported Software          | .11 | 1 |

# What's new in this document

There are no enhancements in this edition.

# Supported Software

For information about the features supported on a hardware platform, refer to the appropriate *Features and Standards Support Matrix* document.

# **Product Overview**

• Hardware features....

# Hardware features

The following hardware platforms are supported by this release of this guide:

- The Brocade FCX 624S stackable switch has twenty 10/100/1000 Mbps ports plus four Combo ports, which include four 10/100/1000 Mbps RJ-45 ports and four 100/1000 Mbps SFP ports. The switch has two management interfaces, a DB-9 serial port (Console) on the front panel and an RJ-45 port (Out-of-band Management Interface) on the rear panel. Two rearpanel power supply receptacles allow for up to two power supply units. Two dedicated 16 GbE CX4 ports on the rear panel allow stacking for up to eight units. The front panel also has a module slot for an optional two-port 10 Gbps XFP module.
- The Brocade FCX 648S stackable switch has forty four 10/100/1000 Mbps RJ-45 ports plus four Combo ports, which include four 10/100/1000 Mbps RJ-45 ports and four 100/1000 Mbps SFP ports. The switch has two management interfaces, a DB-9 serial port (Console) on the front panel and an RJ-45 port (Out-of-band Management Interface) on the rear panel. Two rear-panel power supply receptacles allow for up to two power supply units. Two dedicated 16 Gbps Ethernet CX4 ports on the rear panel allow stacking for up to eight units. The front panel also has a module slot for an optional two-port 10 Gbps Ethernet XFP module.
- The Brocade FCX 624S-F stackable switch has two management interfaces, a DB-9 serial port (Console) on the front panel and an RJ-45 port (Out-of-band Management Interface) on the rear panel. Two rear-panel power supply receptacles allow for up to two power supply units. Two dedicated 16 Gbps Ethernet CX4 ports on the rear panel allow stacking for up to eight units. The front panel also has a module slot for an optional two-port 10 Gbps Ethernet XFP module.
- The Brocade FCX 624S-HPOE stackable switch has twenty 100/1000 Mbps ports plus four Combo ports, which include four 10/100/1000 Mbps RJ-45 ports and four 100/1000 Mbps SFP ports. The switch has two management interfaces, a DB-9 serial port (Console) on the front panel and an RJ-45 port (Out-of-band Management Interface) on the rear panel. Two rear-panel power supply receptacles allow for up to two power supply units. Two dedicated 16 Gbps Ethernet CX4 ports on the rear panel allow stacking for up to eight units. The front panel also has a module slot for an optional two-port 10 Gbps Ethernet XFP module.
- The Brocade FCX 648S-HPOE has is a stackable switch with forty four 10/100/1000 Mbps ports plus four Combo ports, which include four 10/100/1000 Mbps RJ-45 ports and four 100/1000 Mbps SFP ports. The switch has two management interfaces, a DB-9 serial port (Console) on the front panel and an RJ-45 port (Out-of-band Management Interface) on the rear panel. Two rear-panel power supply receptacles allow for up to two power supply units. Two dedicated 16 Gbps Ethernet CX4 ports on the rear panel allow stacking for up to eight units. The front panel also has a module slot for an optional two-port 10 Gbps Ethernet XFP module.
- The Brocade FCX 624-E switch has twenty four 10/100/1000 Mbps ports. The device has two management interfaces on the front panel, a DB-9 serial port (Console) and an RJ-45 port (Out-of-band Management Interface). The front panel has a slot for an optional four-port 1GbE SFP module (works as Combo port) or four-port 10 Gbps SFP+ module. On the rear panel a removable fan tray provides a cooling airflow from the front to the rear of the device. Two rear-panel power supply receptacles accommodate up to two power supply units that also support a front-to-rear cooling airflow.
- The Brocade FCX 624-I switch has twenty four 10/100/1000 Mbps ports. The device has two management interfaces on the front panel, a serial port (Console) and an RJ-45 port (Out-of-band Management Interface). The front panel has a slot for an optional four-port 1GbE SFP module (works as Combo port) or four-port 10 Gbps SFP+ module. On the rear panel a removable fan tray provides a cooling airflow from the rear to the front of the device. Two rear-panel power supply receptacles accommodate up to two power supply units that also support a rear-to-front cooling airflow.

- The Brocade FCX 648-E switch has forty four 10/100/1000 Mbps ports. The device has two management interfaces on the
  front panel, a serial port (Console) and an RJ-45 port (Out-of-band Management Interface). The front panel has a slot for an
  optional four-port 1GbE SFP module (works as Combo port) or four-port 10 Gbps SFP+ module. On the rear panel a
  removable fan tray provides a cooling airflow from the front to the rear of the device. Two rear-panel power supply receptacles
  accommodate up to two power supply units that also support a front-to-rear cooling airflow.
- The Brocade FCX 648-I switch has forty four 10/100/1000 Mbps ports. The device has two management interfaces on the front panel, a serial port (Console) and an RJ-45 port (Out-of-band Management Interface). The front panel has a slot for an optional four-port 1GbE SFP module, (works as Combo port) or four-port 10 Gbps SFP+ module. On the rear panel a removable fan tray provides a cooling airflow from the rear to the front of the device. Two rear-panel power supply receptacles accommodate up to two power supply units that also support a rear-to-front cooling airflow.

#### NOTE

All FCX models support Layer 2 and Enterprise Layer 3 protocols (RIP, OSPF, PIM). FCX models can be ordered from the factory as -ADV (Advanded Layer 3) models, which adds support for the Layer 3 BGP routing protocol and GRE.

The following sections describe the physical characteristics of the FastIron CX models. For more details about physical dimensions, power supply specifications, and pinouts, refer to the "Brocade FCX Series Technical Specifications" section.

The following figures show the front panels of the FastIron CX models. For more information about Combo ports, refer to Network interfaces for Brocade FCX 624-E, FCX 624-I, FCX 648-E, and FCX 648-I on page 17. For more information about control features in general, refer to Control features on page 16.

FIGURE 1 Brocade FCX 624S front panel

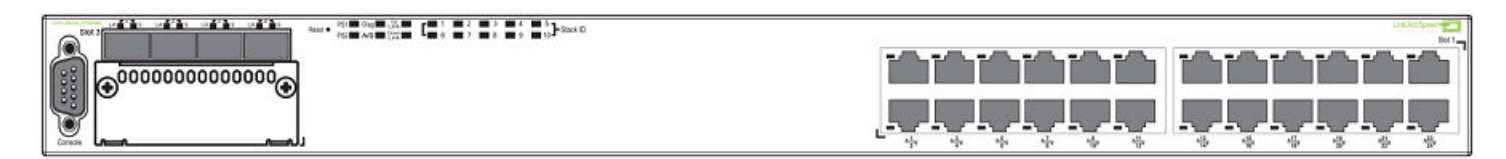

### FIGURE 2 Brocade FCX 648S front panel

| 6 | Read • Rit Day 12   |  | Lond Views - 🚝 |
|---|---------------------|--|----------------|
| M | FOR FOR FOR FOR FOR |  |                |
| Ŵ |                     |  |                |

#### FIGURE 3 Brocade FCX 624S-F front panel

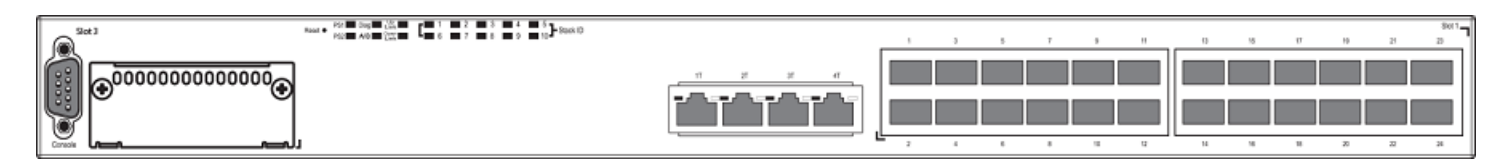

## FIGURE 4 Brocade FCX 624S-HPOE front panel

|                                         | Letitation 🕶 Tri                        |
|-----------------------------------------|-----------------------------------------|
| 000000000000000000000000000000000000000 |                                         |
|                                         | 5 4 4 4 4 4 4 4 4 4 4 4 4 4 4 4         |
|                                         | L + + + + + + + + + + + + + + + + + + + |

## FIGURE 5 Brocade FCX 648S-HPOE front panel

| F | 0  | Read 0 = 25 = 0 + 25 = 2 = 2 = 2 = 4 = 2 ↓ Steh 0 = 2 ↓ Steh 0 | Sold Street - 275- Put |
|---|----|----------------------------------------------------------------|------------------------|
|   | Č. |                                                                |                        |
|   | Ų  |                                                                |                        |
|   | 9  |                                                                |                        |

## FIGURE 6 Brocade FCX 648S-HPOE rear panel

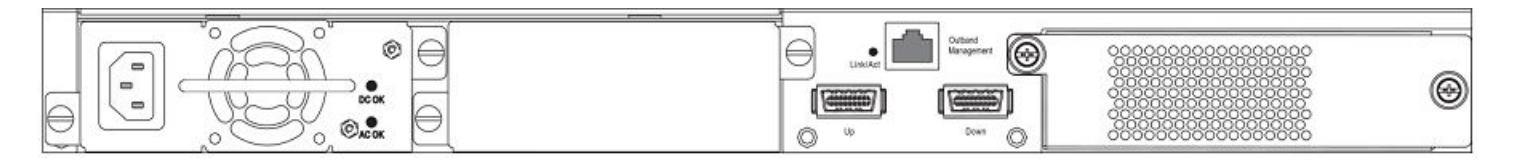

## FIGURE 7 Brocade FCX 624-E front panel

|                                        | 100000000000000000000000000000000000000       |
|----------------------------------------|-----------------------------------------------|
|                                        |                                               |
| © 000000000000000000000000000000000000 |                                               |
|                                        | <u>ل کر کر کر کر کر کر کر کر کر کر کار کا</u> |

## FIGURE 8 Brocade FCX 624-I front panel

## FIGURE 9 Brocade FCX 648-E front panel

|                                                         | الفضضضف الضغضغف الغضغضغة الغضغضغ |
|---------------------------------------------------------|----------------------------------|
| <ul> <li>••••••••••••••••••••••••••••••••••••</li></ul> |                                  |
|                                                         |                                  |

## FIGURE 10 Brocade FCX 648-I front panel

|   |                                         | 000000000000000000000000000000000000000 | 000000000000000000000000000000000000000 | 000000000000000000000000000000000000000 |       | 00000 |
|---|-----------------------------------------|-----------------------------------------|-----------------------------------------|-----------------------------------------|-------|-------|
|   | كككك                                    | کک کک                                   | كككك                                    |                                         | 64444 |       |
| • |                                         |                                         |                                         |                                         |       |       |
|   | 000000000000000000000000000000000000000 |                                         |                                         |                                         |       | 0000  |

## FIGURE 11 Brocade FCX 624-E, FCX 624-I, FCX 648-E, and FCX 648-I rear panels

|--|--|--|

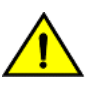

## CAUTION

Ensure that the airflow direction of the power supply unit matches that of the installed fan tray. The power supplies and fan trays are clearly labeled with either a green arrow with an "E", or an orange arrow with an "I."

| Device                                     | Label on required power supply                                          | Label on required fan<br>tray |
|--------------------------------------------|-------------------------------------------------------------------------|-------------------------------|
| Brocade FCX 624-E and<br>Brocade FCX 648-E | WARNING<br>POWER SUPPLY/FAN<br>FRU TYPES MUST<br>BE THE SAME<br>AIRFLOW | AIRFLOW                       |
| Brocade FCX 624-I and<br>Brocade FCX 648-I | WARNING<br>POWER SUPPLY/FAN<br>FRU TYPES MUST<br>BE THE SAME<br>AIRFLOW | AIRFLOW                       |

## **Control features**

Each device front panel includes the following control features:

- Serial management interface (the DB-9 port labeled Console )
- Out-of-band RJ-45 management Interface

## Serial management interface (DB-9 Console port)

The serial management interface allows you to configure and manage the device using a third-party terminal emulation application on a directly-connected PC. A straight-through EIA or TIA DB-9 serial cable (M or F) ships with the device. The serial management interface (the DB-9 Console port) is located in the left corner of the front panel.

## Out-of-band RJ-45 management interface

The out-of-band RJ-45 management interface enables you to configure and manage the device using a third-party terminal emulation application on a directly-connected PC.

# Network interfaces for Brocade FCX 624S, FCX 648S, FCX 624S-F, FCX 624S-HPOE, and FCX 648S-HPOE

FCX devices contain the following interfaces:

- 10/100/1000 Mbps ports with RJ-45 copper connectors
- 100/1000 Mbps ports with mini-GBIC slots for SFP MSA-compliant fiber transceivers
- Optional 2-port 10 Gbps Ethernet XFP module
- CX4 stacking ports

### NOTE

Brocade recommends that you refer to Cable specifications on page 65 before connecting a cable to any of the ports.

## Network interfaces for Brocade FCX 624-E, FCX 624-I, FCX 648-E, and FCX 648-I

FastIron CX devices contain the following interfaces:

- 10/100/1000 ports with RJ-45 copper connectors
- 100/1000 ports with mini-GBIC slots for MSA-compliant SFP transceivers
- Optional 4-port 1 Gbps Ethernet SFP module
- Optional 4-port 10 Gbps Ethernet SFP+ module

### NOTE

Brocade recommends that you refer to Cable specifications on page 65 before connecting a cable to any of the ports.

## FastIron CX 10/100/1000 BASE-T ports

All FastIron CX devices except for the fiber models contain 24 or 48 RJ-45 ports that operate at 10 Mbps or 100 Mbps, half or full duplex, or at 1000 Mbps, full duplex. FCX fiber models contain 24 SFP ports. Because all ports support automatic MDI or MDI-X operation, you can use straight-through cables for all network connections to PCs or servers, or to other switches or hubs. In addition, it is ideal and preferred to use straight-through cable for switch-to-switch connections.

Each of these ports supports auto-negotiation, so the optimum transmission mode (half or full duplex), and the data rate (10, 100, or 1000 Mbps) can be selected automatically. If a device connected to one of these ports does not support auto-negotiation, the communication mode of the port can be configured manually.

## **Combination ports**

FCX devices contain four combination ports, which are four Small Form Factor Pluggable (SFP) network interfaces (1F-4F) that are shared with four of the RJ-45 ports (ports 1-4). In the default configuration, if an SFP transceiver is installed in a slot and has a valid link

on its port, the associated RJ-45 port is disabled and cannot be used. The switch can also be configured to force the use of a combination RJ-45 port or SFP slot, as required.

#### NOTE

Brocade FCX 624-E, FCX 624-I, FCX 648-E, and FCX 648-I devices do not ship with SFP ports. You must install the optional SFP module for SFP support.

## **Slot locations**

There are three slot locations on Brocade FCX Series devices: slots 3 and 1 on the front panel and slot 2 on the rear panel.

FIGURE 12 Slot locations on the front panel of Brocade FCX Series devices

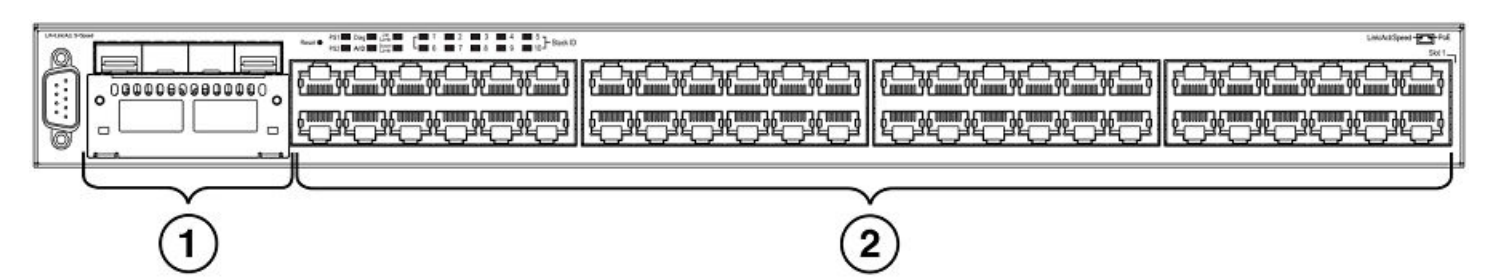

- 1. Slot 3
- 2. Slot 1

FIGURE 13 Slot location on the rear panel of Brocade FCX Series devices

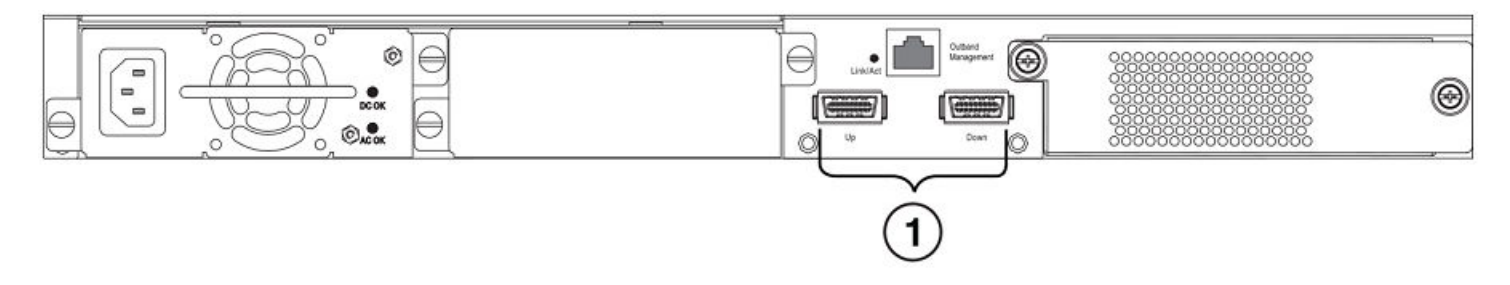

1. Slot 2 (default stacking ports)

## Slot designations

The slot designations for FCX models are shown in the following table:

| Device           | Slot 1                                                                                      | Slot 2                                              | Slot 3                    |
|------------------|---------------------------------------------------------------------------------------------|-----------------------------------------------------|---------------------------|
| Brocade FCX 624S | 20 10/100/1000 Mbps ports<br>plus 4 Combo ports (RJ-45 ports<br>1–4, or SFP ports 1F-4F)    | 2-port 16 Gbps CX4 stacking<br>module on rear panel | 2-port 10 Gbps XFP module |
| Brocade FCX 648S | 44 20 10/100/1000 Mbps ports<br>plus 4 Combo ports (RJ-45 ports<br>1-4, or SFP ports 1F-4F) | 2-port 16 Gbps CX4 stacking<br>module on rear panel | 2-port 10 Gbps XFP module |

#### TABLE 1 Stack unit slots for FCX stackable devices

### TABLE 1 Stack unit slots for FCX stackable devices (continued)

| Device                                                                                          | Slot 1                                                                                                    | Slot 2                                                            | Slot 3                    |
|-------------------------------------------------------------------------------------------------|----------------------------------------------------------------------------------------------------|-------------------------------------------------------------------|---------------------------|
| Brocade FCX 624S-F                                                                              | 20 100/1000 Mbps SFP ports<br>plus 4 Combo ports<br>10/100/1000 Mbps RJ-45 on<br>front panel                                                                                                 | 2-port 16 Gbps CX4 stacking<br>module on rear panel               | 2-port 10 Gbps XFP module |
| Brocade FCX 624-E and Brocade<br>FCX 624-I devices with optional 4-<br>port 1 Gbps SFP module   | 20 10/100/1000 Mbps RJ-45<br>ports, plus 4-port 1 Gbps SFP<br>module (optional module)<br>combined with the first four<br>10/100/1000 Mbps RJ-45<br>copper ports (acting as a Combo<br>port) | N/A                                                               | N/A                       |
| Brocade FCX 648-E and Brocade<br>FCX 648-I devices with optional 4-<br>port 1 Gbps SFP module   | 44 10/100/1000 Mbps RJ-45<br>ports, plus 4-port 1 Gbps SFP<br>module (optional) combined with<br>the first four 10/100/1000 Mbps<br>RJ-45 copper ports (acting as a<br>Combo port).          | N/A                                                               | N/A                       |
| Brocade FCX 624-E and Brocade<br>FCX 624-I devices with optional 4-<br>port 10 Gbps SFP+ module | 24 10/100/1000 Mbps RJ-45<br>ports                                                                                                    | 4-port 10 Gbps SFP+ module on<br>front panel<br>(optional module) | N/A                       |
| Brocade FCX 648-E and Brocade<br>FCX 648-I devices with optional<br>4r-port 10 Gbps SFP+ module | 48 10/100/1000 Mbps RJ-45<br>ports                                                                                                    | 4-port 10 Gbps SFP+ module on<br>front panel<br>(optional module) | N/A                       |

## SFP interfaces

This section describes the network interfaces supported on FCX devices. For information about supported SFP and SFP+ transceivers, refer to the product data sheet.

## TABLE 2 SFP network interfaces

| Interface     | Show Media Description |
|---------------|------------------------|
| 1000Base-BX-D | M-GBXD                 |
| 1000Base-BX-U | M-GBXU                 |
| 1000Base-LHA  | M-LHA                  |
| 1000Base-LHB  | M-LHB                  |
| 1000Base-LX   | M-LX                   |
| 1000Base-LH   | M-LH                   |
| 1000Base-SX   | M-SX                   |
| 1000Base-T    | C                      |
| 100Base-T     | C''                    |
| 10Base-T      | C**                    |
| 100Base-FX    | M-FX                   |

## Optional two-port 10 Gbps XFP uplink module

The Brocade FCX 624S, FCX 648S, FCX 624S-F, FCX 624S-HPOE, and FCX 648S-HPOE devices include a slot on the front panel for a two-port 10 Gbps XFP uplink module. This module operates at 10 Gbps full duplex.

## NOTE

The 10 Gbps XFP module is not hot-swappable.

### FIGURE 14 Two-port 10 Gbps XFP module

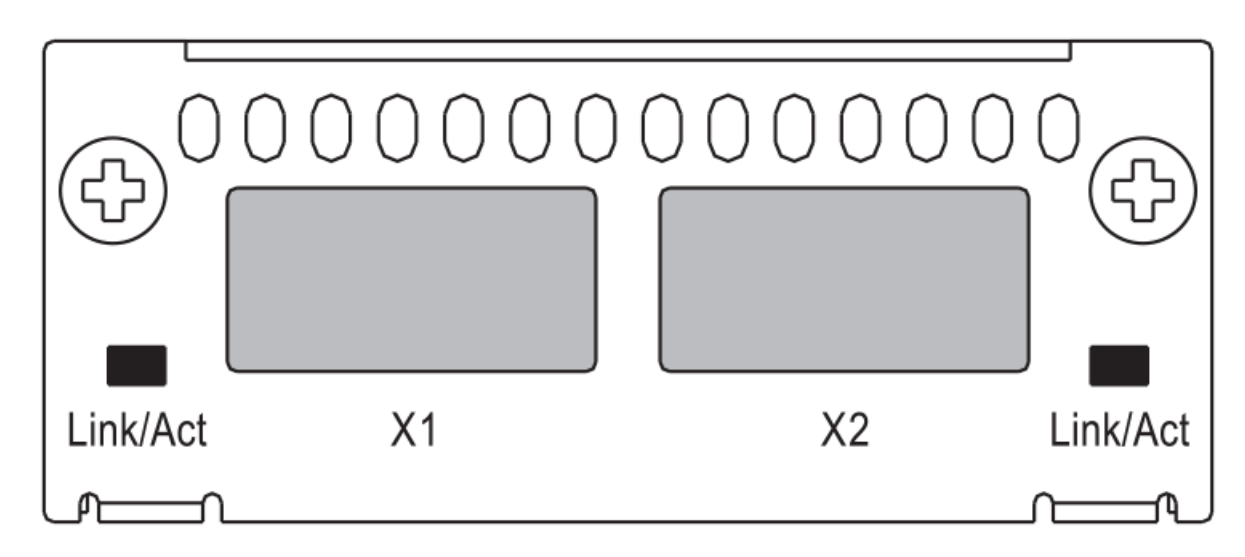

#### TABLE 3 Two-port 10 Gbps XFP module port status LEDs

| LED                                | Condition            | Status                                                         |  |
|------------------------------------|----------------------|----------------------------------------------------------------|--|
| Link or Act LED (Link or Activity) | On or flashing Green | Port has a valid link at 10 Gbps. Flashing indicates activity. |  |
|                                    | Off                  | The link is down.                                              |  |

## Optional 4x1G SFP+ and 4x10G SFP+ modules

The Brocade FCX 624-E, FCX 624-I, FCX 648-E, and FCX 648-I devices include a slot on the front panel for a four-port 1 Gbps SFP module, or a four-port 10 Gbps SFP+ module. The 1 Gbps SFP module operates at 1 Gbps full duplex, and the 10 Gbps SFP+ module operates at 10 Gbps full duplex.

FCX-I and FCX-E devices can be used in a homogeneous stack by installing the optional 4-port 10 Gbps SFP+ module, and connecting devices using standard duplex LC cables. These devices cannot be combined in a stack with non-FCX devices. For detailed information about how to configure FCX devices in a homogeneous stack, refer to the *FastIron Ethernet Switch Stacking Configuration Guide*.

## NOTE

The 1 Gbps SFP and 10 Gbps SFP+ modules are not hot-swappable.

#### FIGURE 15 Four-port 1 Gbps SFP module

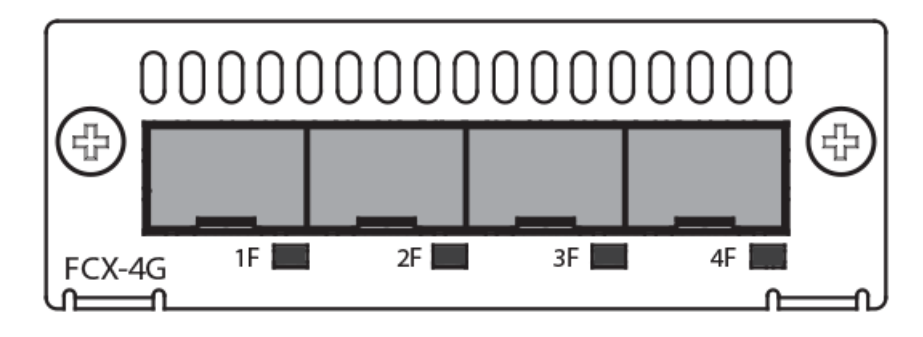

### TABLE 4 Four-port 1 Gbps SFP module status LEDs

| LED                                | Condition            | Status                                                        |
|------------------------------------|----------------------|---------------------------------------------------------------|
| Link or Act LED (Link or Activity) | On or flashing Green | Port has a valid link at 1 Gbps. Flashing indicates activity. |
|                                    | Off                  | The link is down.                                             |

#### FIGURE 16 Four-port 10 Gbps SFP+ module

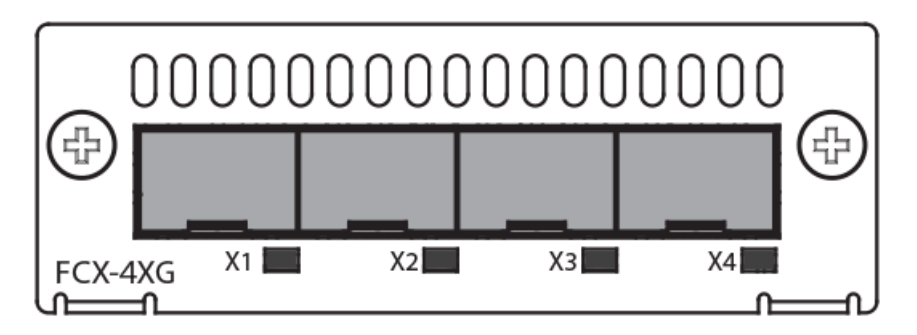

#### TABLE 5 Four-port 10 Gbps SFP+ module status LEDs

| LED                                | Condition            | Status                                                         |
|------------------------------------|----------------------|----------------------------------------------------------------|
| Link or Act LED (Link or Activity) | On or flashing Green | Port has a valid link at 10 Gbps. Flashing indicates activity. |
|                                    | Off                  | The link is down.                                              |

### NOTE

The two left ports on the SFP+ module do not pass regular Ethernet traffic by default. The **stack disable** CLI command must be configured on these two ports in order for them to pass regular traffic.

## 16/10 Gbps Ethernet CX4 stacking module

The Brocade FCX 624S, FCX 648S, FCX 624S-F, FCX 624S-HPOE, and FCX 648S-HPOE devices include two 16/10 Gbps Ethernet CX4 ports on the rear panel (the stacking ports). The device can perform data transmission directly through copper links of up to 3 meters.

The Up Link and Down Link LEDs on the front panel indicate operational status. If the Up Link or Down Link LED is on, the port is connected. If the Up Link or Down Link LED is off, no connection exists, or the link is down.

## Cable specifications for CX4 stacking ports

The following cable specifications apply to the CX4 stacking ports:

- Support for 802.3ak or 10 Gbps Ethernet CX4 standard and 16 Gbps inter-unit stacking (up to 8 units in a stack)
- Support for cables up to 3 meters in length
- Requires latch-style receptacle or SFF-8470 plug

#### NOTE

Brocade FCX 624-E, FCX 624-I, FCX 648-E, and FCX 648-I devices can be added to a stack using the first two ports on a four-port 10 Gbps SFP+ module (optional) using standard duplex LC cables.

## Optional 2-port 10 Gbps SFP+ uplink module

Feature description for the 2-port 10 Gbps SFP+ module including modified CLI examples

The following Brocade FCX devices include a slot on the front panel for a two-port 10 Gbps SPF+ uplink module. This module operates at 10 Gbps full duplex.

- Brocade FCX 624S
- Brocade FCX 648S
- Brocade FCX 624S-F
- Brocade FCX 624S-HPOE
- Brocade FCX 648S-HPOE

The 2-port 10 Gbps SPF+ uplink module can replace the 2-port XFP module in the fixed slot 3. Port mapping is the same as for the 2x10 XFP with slot 3 and port 1 or 2, for example, 1/3/1 and 1/3/2. Stacking is supported using the **stack default-port** command with the 1/3/1 and 1/3/2 options.

The module is named FCX-2SFPP 2-port 10G Module (2-SFP+) in configuration and output.

Follow these steps to replace the 2x10 SFP+ module:

- 1. Remove any fixed LAG configuration.
- 2. Power down only the member switch in the stack because the 2x10 SFP+ module is not hot-swappable. However, the links in the old 2x10 SFP+ module will be in up state for a short duration.
- 3. Insert the new 2x10 SFP+ module.
- 4. Power on the member switch in the stack.
- 5. In active/standby, reload the complete stack.

### NOTE

There should not be any traffic injection until you reload the stack and the links are up again.

6. Reconfigure the fixed LAGs.

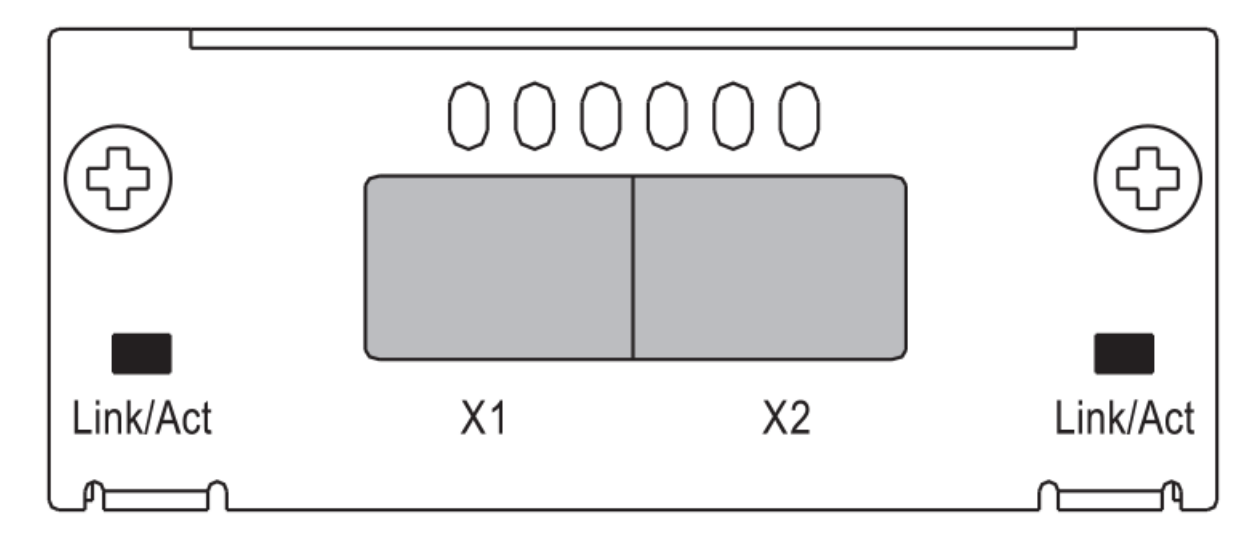

## TABLE 6 10 Gbps SFP+ module port status LEDs

| LED                                | Condition            | Status                                                         |
|------------------------------------|----------------------|----------------------------------------------------------------|
| Link or Act LED (Link or Activity) | On or flashing green | Port has a valid link at 10 Gbps. Flashing indicates activity. |
|                                    | Off                  | The port is down.                                              |

. . . .

#### Modified CLI examples for the 2-port 10 Gbps SFP+ module

The following sample output from the **show module** command displays an entry for the 2-port 10 Gbps SFP+ module.

| device# show module |                                        |        |       |                |  |
|---------------------|----------------------------------------|--------|-------|----------------|--|
| 1                   | Module                                 | Status | Ports | Starting MAC   |  |
| U1:M1               | FCX-48GS POE 48-port Management Module | OK     | 48    | 0024.38c9.4d00 |  |
| U1:M2               | FCX-2XGC 2-port 16G Module (2-CX4)     | OK     | 2     | 0024.38c9.4d31 |  |
| U1:M3               | FCX-2SFPP 2-port 10G Module (2-SFP+)   | OK     | 2     | 0024.38c9.4d33 |  |

The following sample output from the **show version** command shows that the 2-port 10 Gbps SFP+ module is in slot 3.

```
device# show version
 Copyright (c) 1996-2011 Brocade Communications Systems, Inc.
   UNIT 1: compiled on Oct 18 2012 at 16:01:04 labeled as FCXS07300b1
            (5373912 bytes) from Primary FCXS07300b1.bin
      SW: Version 07.3.00b1T7f1
 Boot-Monitor Image size = 370663, Version:07.3.00T7f5 (grz07300b1)
 HW: Stackable FCX648S-HPOE-PREM (PROM-TYPE FCX-ADV-U)
    _____
UNIT 1: SL 1: FCX-48GS POE 48-port Management Module
       Serial #: BCYXXXXXXX
       License: BASE SOFT PACKAGE
                             (LID: deaHHJIhFNb)
       P-ENGINE 0: Type DB90, rev 01
       P-ENGINE 1: type DB90, rev 01
      PROM-TYPE: FCX-ADV-U
_____
UNIT 1: SL 2: FCX-2XGC 2-port 16G Module (2-CX4)
_____
UNIT 1: SL 3: FCX-2SFPP 2-port 10G Module (2-SFP+)
               _____
 800 MHz Power PC processor 8544E (version 0021/0022) 400 MHz bus
65536 KB flash memory
 256 MB DRAM
STACKID 1 system uptime is 2 days 10 minutes 24 seconds
The system : started=warm start reloaded=by "reload"
```

The following is sample output of the show running-config command.

```
device# show running-config
!
Startup-config data location is flash memory
!
Startup configuration:
!
ver 07.3.00a001T7f1
!
stack unit 1
module 1 fcx-48-poe-port-management-module
module 2 fcx-cx4-2-port-16g-module
module 3 fcx-sfpp-2-port-10g-module
```

The following is sample output of the **show media** and **show optic** commands with some configuration.

```
device# show media
 1/1/1:C 1/1/2:C
                       1/1/3:C 1/1/4:C 1/1/5:C 1/1/6:C 1/1/7:C
                                                                                  1/1/8:C
 1/1/9:C 1/1/10:C 1/1/11:C 1/1/12:C 1/1/13:C 1/1/14:C 1/1/15:C 1/1/16:C
1/1/17:C 1/1/18:C 1/1/19:C 1/1/20:C 1/1/21:C 1/1/22:C 1/1/23:C 1/1/24:C
 1/1/25:C 1/1/26:C 1/1/27:C 1/1/28:C 1/1/29:C 1/1/30:C 1/1/31:C 1/1/32:C
1/1/33:C 1/1/34:C 1/1/35:C 1/1/36:C 1/1/37:C 1/1/38:C 1/1/39:C 1/1/40:C 1/1/41:C 1/1/42:C 1/1/43:C 1/1/44:C 1/1/45:C 1/1/46:C 1/1/47:C 1/1/48:C
 1/2/1:XG-CX4 1/2/2:XG-CX4
1/3/1:XG-SR
                1/3/2:XG-SR
device# show media e 1/3/1
Port 1/3/1: Type : 10G XG-SR(SFP +)
               Vendor: Brocade
                                               Version: 1
               Part# : PLRXPLSCS4371
                                               Serial#: CXXXXXXXX
device(config) # op 1
Enable optical monitoring and set alarm/warn interval to 1 minute(s)
```

```
device (config) \# show optic 1/3/1
                     Tx Power
                                     Rx Power
                                                     Tx Bias Current
 Port Temperature
1/3/1
       32.7421 C -002.3195 dBm -002.5947 dBm
                                                       6.212 mA
        Normal
                     Normal
                                  Normal
                                                      Normal
device# show media e 1/3/1
Port 1/3/1: Type : 10G XG-ER(SFP +)
              Vendor: BROCADE
                                            Version: A
              Part# : 57-0000085-01
                                            Serial#: XXXXXXXXXXXXXXXXXX
device# show media e 1/3/2
Port 1/3/2: Type : 10G XG-USR (SFP +)
              Vendor: BROCADE
                                            Version: A
              Part# : 57-1000130-01
                                            Serial#: XXXXXXXXXXXXXXXXXX
device# show media
1/1/1:C 1/1/2:C 1/1/3:C 1/1/4:C 1/1/5:C 1/1/6:C 1/1/7:C
1/1/9:C 1/1/10:C 1/1/11:C 1/1/12:C 1/1/13:C 1/1/14:C 1/1/15:C
1/1/17:C 1/1/18:C 1/1/19:C 1/1/20:C 1/1/21:C 1/1/22:C 1/1/23:C
                                                                              1/1/8:C
                                                                              1/1/16:C
                                                                              1/1/24 · C
 1/1/25:C 1/1/26:C 1/1/27:C 1/1/28:C 1/1/29:C 1/1/30:C 1/1/31:C 1/1/32:C
 1/1/33:C 1/1/34:C 1/1/35:C 1/1/36:C 1/1/37:C 1/1/38:C 1/1/39:C 1/1/40:C 1/1/41:C 1/1/42:C 1/1/43:C 1/1/44:C 1/1/45:C 1/1/46:C 1/1/47:C 1/1/48:C
 1/2/1:XG-CX4 1/2/2:XG-CX4
 1/3/1:XG-ER 1/3/2:XG-USR
```

## Specifying a port address

You can specify a port address for a data port, stacking port, or a management port.

### Specifying a data port

The port address format is stack unit/slot/port, where:

- stack unit--Specifies the stack unit ID. Range is from 1 to 8. If the device is not part of a stack, the stack unit ID is 1.
- *slot*--Specifies the slot number. Can be 1 or 3.
- port--Specifies the port number in the slot. Range is from 1 to 24 (24-port models) or 1 to 48 (48-port models).

This example indicates it is stack unit 1:

```
Brocade(config) # interface ethernet 1/1/2
```

## Specifying a stacking port

The port address format is stack unit/slot/port, where:

- stack unit--Specifies the stack unit ID. Range is from 1 to 8.
- slot--Specifies the slot number. Default stacking ports are in slot 2 (FCX S/S-F).
- port--Specifies the port number in the slot. Default stacking ports in slot 2 are ports 1 and 2.

This example shows how to specify port 2 in slot 2 of unit 3 in a stack:

```
Brocade(config) # interface ethernet 3/2/2
```

#### Specifying a management port

The management port number is always 1. This example shows how to specify the management port:

```
Brocade(config) # interface management 1
```

# -Port, system, and power status LEDs for Brocade FCX 624S, FCX 648S, FCX 624S-F, FCX 624S-HPOE, and FCX 648S-HPOE

FCX switches include a display panel for key system and port indicators that simplifies installation and network troubleshooting. The LEDs are located on the front panel for easy viewing.

## FIGURE 18 Port status LEDs

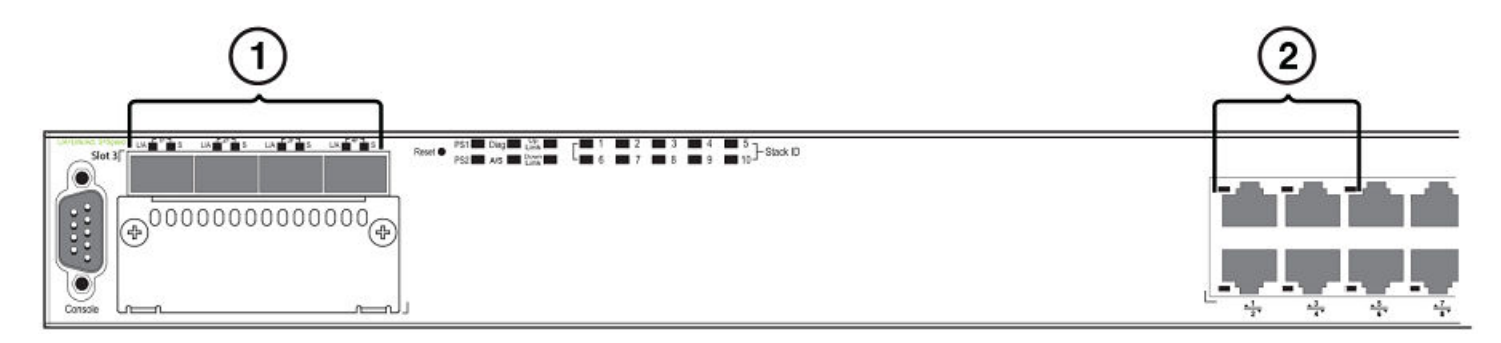

- 1. Port status LEDs
- 2. Port status LEDs

### TABLE 7 Port status LEDs

| LED                            | Condition         | Status                                                                                                    |  |
|--------------------------------|-------------------|----------------------------------------------------------------------------------------------------|--|
| Ethernet(1-24/48)              | On/Flashing Green | The port has established a valid link at 1000<br>Mbps. Flashing indicates the port is transmitting                               |  |
| Link of Activity of Speed      |                   | and receiving user packets.                                                                                                    |  |
|                                | On/Flashing Amber | The port has established a valid link at 10 or 100 Mbps. Flashing indicates the port is transmitting and receiving user packets. |  |
|                                | Off               | A link is not established with a remote port.                                                                                    |  |
| HPOE(1-24/48)                  | On Green          | The port is providing HPOE power to a connected device.                                                                          |  |
|                                | Off               | The port is not providing HPOE power.                                                                                            |  |
| SFP(1F-4F)<br>Link or Activity | On/Flashing Green | The SFP port has established a valid link.<br>Flashing indicates the port is transmitting and<br>receiving user packets.         |  |
|                                | Off               | A link is not established with a remote port.                                                                                    |  |
| SFP(1F-4F)                     | On Green          | The SFP port is operating at 1000 Mbps.                                                                                          |  |
| Speed                          | On Amber          | The SFP port is operating at 100 Mbps.                                                                                           |  |
|                                | Off               | A link is not established with a remote port.                                                                                    |  |

### FIGURE 19 System status LEDs

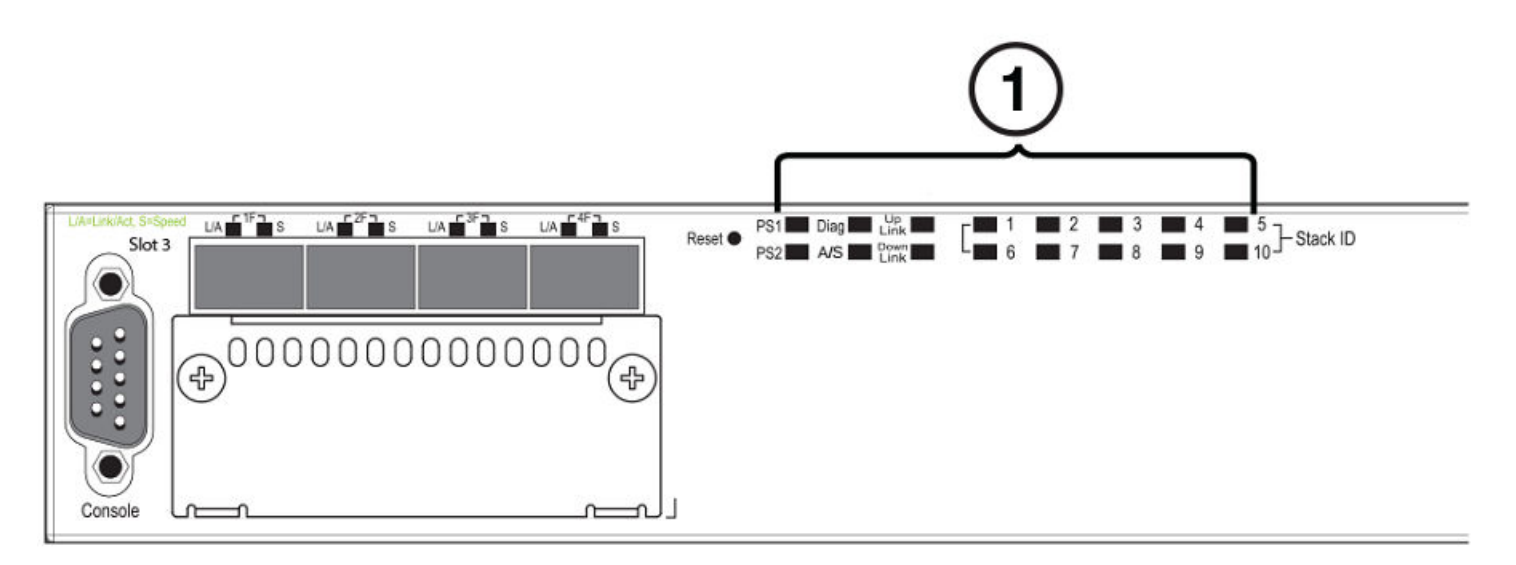

## 1. System status LEDs

## TABLE 8 System status LEDs

| LED                                      | Condition      | Status                                                                                          |
|------------------------------------------|----------------|-------------------------------------------------------------------------------------------------|
| PS1                                      | Green          | Power supply is operating normally.                                                             |
| PS2                                      | Amber          | Power supply fault.                                                                             |
| (Power Supply Status)                    | Off            | Power off or failure.                                                                           |
| Diag                                     | Flashing Green | System self-diagnostic test in progress.                                                        |
| (Diagnostic)                             | Green          | System self-diagnostic test successfully completed.                                             |
|                                          | Amber          | System self-diagnostic test has detected a fault.<br>(Blower, thermal or any interface fault.)  |
| A or S<br>(Active or Standby)            | Green          | The device is the Active controller. If this LED is flashing green, the system is initializing. |
|                                          | Amber          | Indicates the device is the Standby controller.                                                 |
|                                          | Off            | Device is operating as a stack member, or is in standalone mode.                                |
| Up Link or Down Link (Stacking uplink or | Green          | Uplink is operating normally.                                                                   |
| downlink port status)                    | Off            | Uplink has failed or there is no link.                                                          |
| Stack ID (1-8)                           | Green          | Indicates the device stack ID.                                                                  |

## FIGURE 20 Power status LEDs

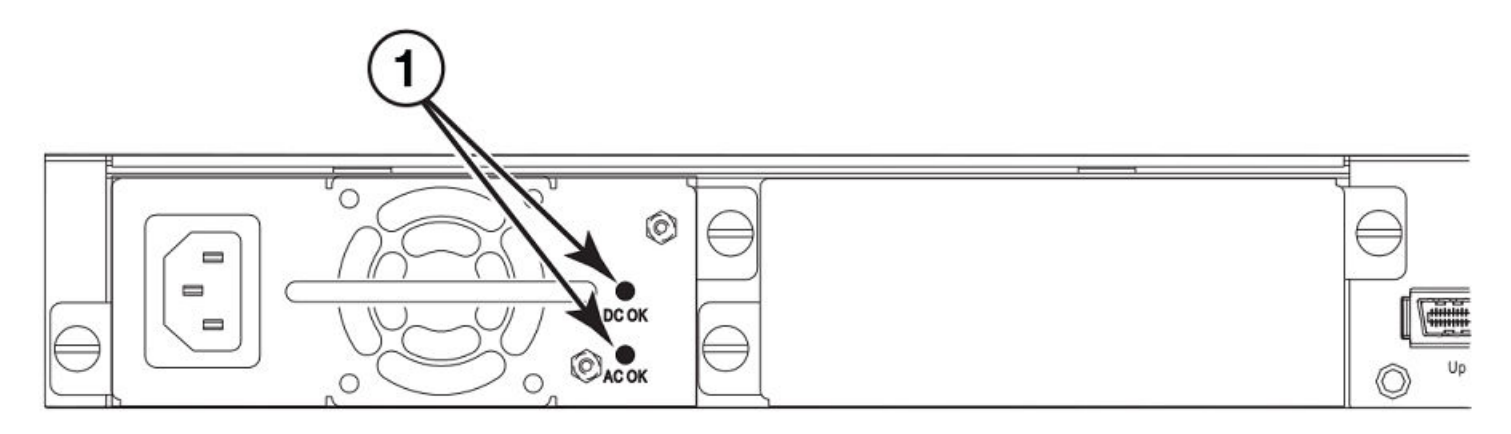

### 1. Power status LEDs

## TABLE 9 Power status LEDs

| LED   | Condition | Status         |
|-------|-----------|----------------|
| DC OK | Green     | DC output ok   |
|       | Red       | DC output fail |
| AC OK | Green     | AC input ok    |
|       | Off       | AC input fail  |

## NOTE

Both "AC OK" and "DC OK" LEDs must be green for the device to function normally.

## TABLE 10 Switch status for two installed power supply units

| State                       | LED   | PSU1  | PSU2  | Switch Status | Load Sharing | HPOE Budget<br>(HPOE models<br>only) |
|-----------------------------|-------|-------|-------|---------------|--------------|--------------------------------------|
| Four Green PSU              | AC OK | Green | Green | Running       | Yes          | 820W                                 |
| LEDs                        | DC OK | Green | Green |               |              |                                      |
| Single Red 'DC              | AC OK | Green | Green | Running       | No           | 410W                                 |
| OK' LED                     | DC OK | Green | Red   |               |              |                                      |
| Both 'DC OK'                | AC OK | Green | Green | Failure       | No           | None                                 |
| LEDs Red                    | DC OK | Red   | Red   |               |              |                                      |
| One PSU with both           | AC OK | Green | Off   | Running       | No           | 410W                                 |
| 'AC OK' 'DC OK'<br>LEDs Off | DC OK | Green | Off   | _             |              |                                      |
| 'DC OK' LEDs Red            | AC OK | Green | Off   | Failure       | No           | None                                 |
| and Off                     | DC OK | Red   | Off   |               |              |                                      |
| All 'AC OK' LEDs            | AC OK | Off   | Off   | Power Off or  | No           | None                                 |
| Off                         | DC OK | Off   | Off   | Failure       |              |                                      |

## NOTE

When two 620W power supplies are installed in an HPOE system that has no load or light load on the POE function, one of two power supplies may have its "DC OK" LED light red. There is no fault in the power supply or the system and the switch is functioning normally. The LED will turn to green automatically once the load is increased over the minimum load requirement. In configurations with a single power supply installed the "DC OK" LED will light green in a no-load or light-load condition.

# Port, system, and power status LEDs for Brocade FCX 624-E, FCX 624-I, FCX 648-E, and FCX 648-I

FCX switches include a display panel for key system and port indicators that simplifies installation and network troubleshooting. The LEDs are located on the front panel for easy viewing.

### FIGURE 21 Port status LEDs

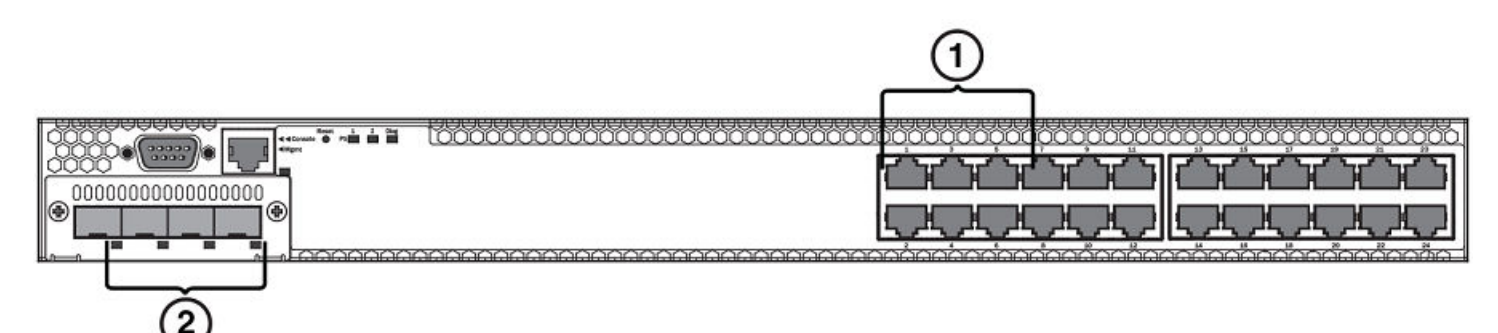

- 1. Port status LEDs
- 2. SFP or SFP+ port status LEDs

### TABLE 11 Port status LEDs

| LED                       | Condition         | Status                                                                            |
|---------------------------|-------------------|-----------------------------------------------------------------------------------|
| Ethernet(1-24/48)         | On/Flashing Green | The port has established a valid link at 10/100/1000 Mbps. Flashing indicates the |
| Link or Activity or Speed |                   | port is transmitting and receiving user packets.                                  |
|                           | Off               | A link is not established with a remote port.                                     |
| SFP(1F-4F)                | On/Flashing Green | The SFP port has established a valid 100/1000                                     |
| Link or Activity          | t t               | transmitting and receiving user packets.                                          |
|                           | Off               | A link is not established with a remote port.                                     |
| SFP+(1F-4F)               | On/Flashing Green | The SFP+ port has established a valid 10 Gbps                                     |
| Link or Activity          |                   | and receiving user packets.                                                       |
|                           | Off               | A link is not established with a remote port.                                     |

## FIGURE 22 System status LEDs

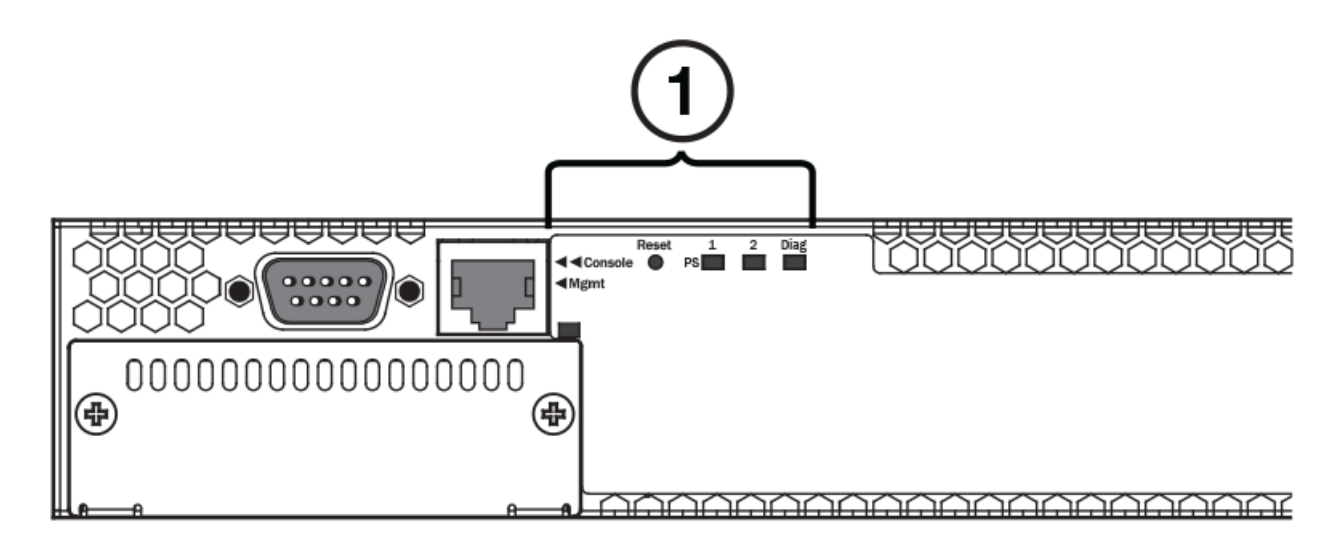

1. System status LEDs

## TABLE 12 System status LEDs

| LED                                    | Condition         | Status                                                                                                    |
|----------------------------------------|-------------------|----------------------------------------------------------------------------------------------------|
| PS1                                    | Green             | Power supply is operating normally. It is installed                                                                                |
| PS2                                    |                   | properly and the power cord is attached to a power source.                                                                         |
| (Power Supply Status)                  | Amber             | Power supply fault. The power supply may not be installed properly.                                                                |
|                                        | Off               | Power off or failure.                                                                                                    |
| Diag                                   | Flashing Green    | System self-diagnostic test in progress.                                                                                           |
| (Diagnostic)                           | Green             | System self-diagnostic test successfully completed.                                                                                |
|                                        | Amber             | System self-diagnostic test has detected a fault.<br>(Blower, thermal or any interface fault.)                                     |
| Out-of-band ManagementLink or Activity | On/Flashing Green | The port has established a valid link at 10/100/1000 Mbps. Flashing indicates the port is transmitting and receiving user packets. |
|                                        | Off               | A link is not established with a remote port.                                                                                      |

## FIGURE 23 Power status LEDs

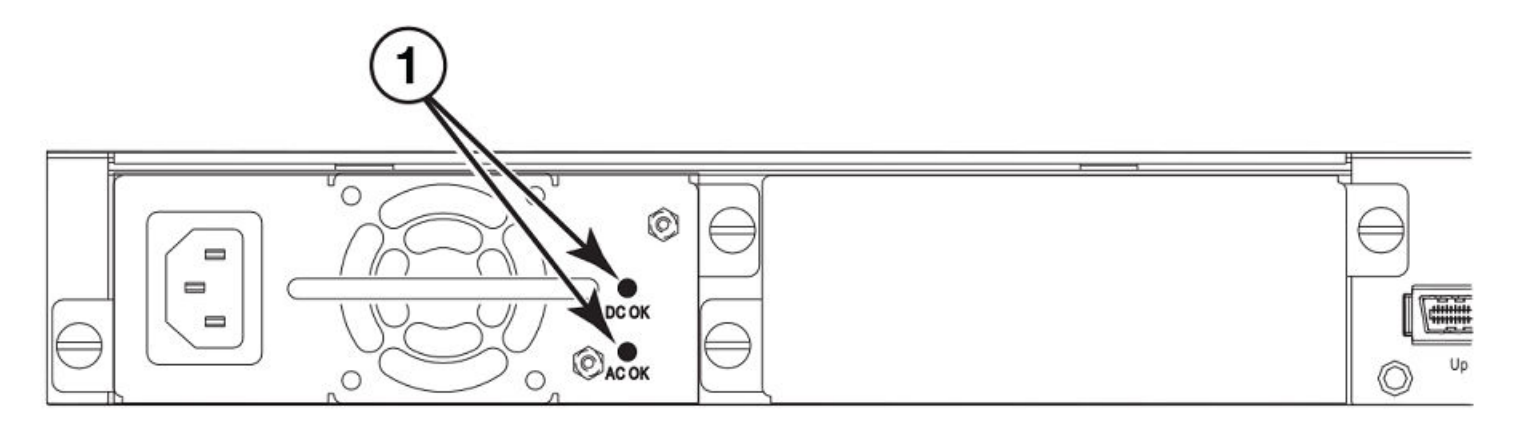

## 1. Power status LEDs

## TABLE 13 Power status LEDs

| LED   | Condition | Status         |
|-------|-----------|----------------|
| DC OK | Green     | DC output ok   |
|       | Red       | DC output fail |
| AC OK | Green     | AC input ok    |
|       | Off       | AC input fail  |

## NOTE

Both "AC OK" and "DC OK" LEDs must be green for the device to function normally.

## TABLE 14 Switch status for two installed power supply units

| State                | LED   | PSU1  | PSU2  | Switch Status        | Redundancy |
|----------------------|-------|-------|-------|----------------------|------------|
| Four Green PSU LEDs  | AC OK | Green | Green | Running              | Yes        |
|                      | DC OK | Green | Green |                      |            |
| Single Red 'DC OK'   | AC OK | Green | Green | Running              | No         |
| LED                  | DC OK | Green | Red   | -                    |            |
| Both 'DC OK' LEDs    | AC OK | Green | Green | Failure              | No         |
| Red                  | DC OK | Red   | Red   |                      |            |
| One PSU with both    | AC OK | Green | Off   | Running              | No         |
| Off                  | DC OK | Green | Off   |                      |            |
| 'DC OK' LEDs Red     | AC OK | Green | Off   | Failure              | No         |
| and Off              | DC OK | Red   | Off   |                      |            |
| All 'AC OK' LEDs Off | AC OK | Off   | Off   | Power Off or Failure | No         |
|                      | DC OK | Off   | Off   |                      |            |

## **Power supplies**

The device has two power receptacles on the rear panel. Each device ships with one power supply installed. Brocade FCX 624S, FCX 648S, FCX 624S-F, FCX 624-E, FCX 624-I, FCX 648-E and FCX 648-I devices use a 210W PSU. Brocade FCX 624S-HPOE and Brocade FCX 648S-HPOE devices use a 620W PSU.

Each power supply has one standard power receptacle for the AC power cable, and AC and DC status LEDs for easy monitoring and troubleshooting.

A secondary power supply can be installed to provide backup power in case of a failure and for load-balancing when both power supplies are operational.Load-balancing gives the power supplies a longer life span. Both 210W and 620W PSUs are hot-swappable.

For instructions on installing and replacing a power supply refer to Installing and replacing a power supply unit on page 50.

FIGURE 24 Brocade FCX 624-E, FCX 624-I, FCX 648-E, and FCX 648-I AC power supply receptacle

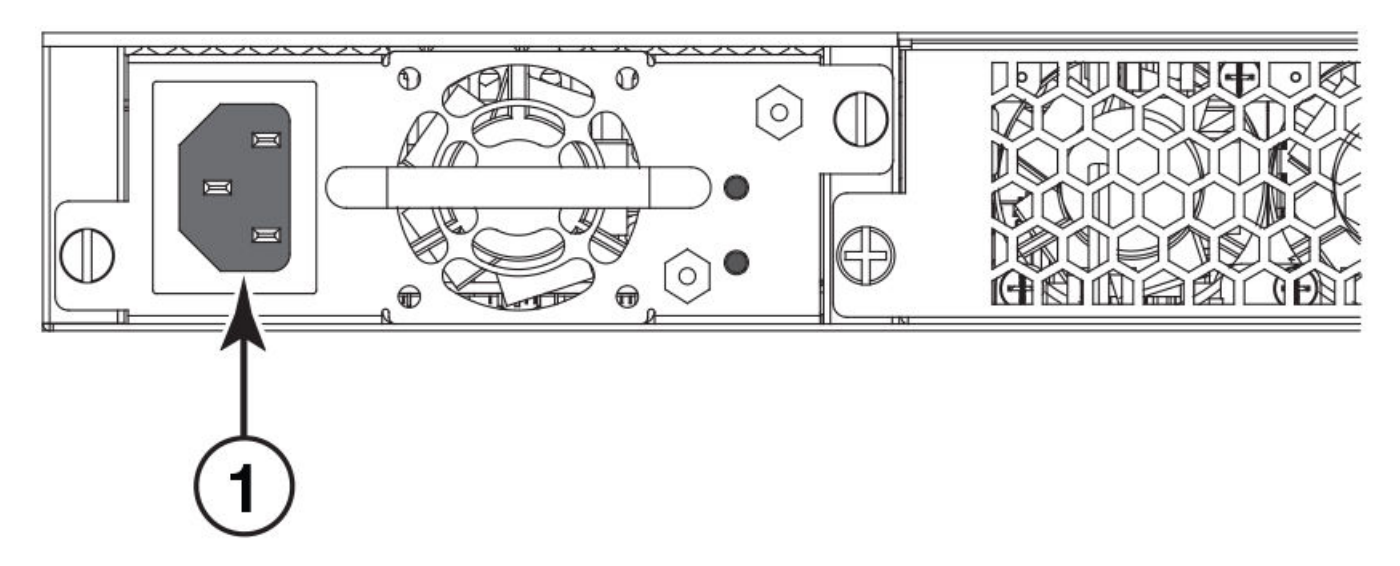

1. AC power receptacle

## Power supply unit operation

When only one PSU is installed, both "AC OK" and "DC OK" LEDs on the installed PSU must be green for the FCX device to function normally.

When two PSUs are installed, both "AC OK" and "DC OK" LEDs for one of the installed PSUs must be green for the FCX device to function normally.

## HPOE and HPOE + power supplies

Brocade FCX 624S-HPOE and Brocade FCX 648S-HPOE devices use a 620W PSU. When one PSU is powering the switch, the HPOE budget is 410W. If both PSUs are installed and powering the switch, each PSU provides 410W to the switch, increasing the HPOE budget to 820W.

# Installing the FCX Switch

| • | Unpacking the device                         |  |
|---|----------------------------------------------|--|
| • | Installation tasks                           |  |
| • | Installation precautions                     |  |
| • | Preparing the installation site              |  |
| • | Connecting devices in a traditional stack    |  |
| • | Powering on the system                       |  |
| • | Attaching a PC or terminal                   |  |
| • | Installing and replacing a power supply unit |  |
| • | Installing or replacing fan trays            |  |
| • | Installing an optional module                |  |

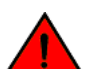

## DANGER

The procedures in this manual are for qualified service personnel.

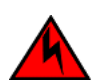

## DANGER

Before beginning the installation, see the precautions in "Power precautions."

# Unpacking the device

FCX devices ship with all of the items listed in the Package Contents section. Verify the contents of your shipping container. If any items are missing, contact the place of purchase.

## **Package contents**

The following items are included in your shipping carton:

- FCX device
- 115V AC power cable (for AC sourced devices)
- FCX-S and FCX-F devices ship with a .5M CX-4 stacking cable
- Rack mount brackets
- Warranty card
- A straight-through EIA or TIA DB-9 serial cable (F/F). The serial cable can be ordered separately from Brocade Communication Systems, Inc. If you prefer to build your own cable, see the pinout information in Attaching a PC or terminal on page 48.

## **General requirements**

To manage the system, you need a management station, such as a PC running a terminal emulation application. Connect the management station to the Console serial port on the switch.

Use the serial connection to perform basic configuration tasks, including assigning an IP address and network mask to the system. This information is required to manage the system using the Brocade Network Advisor or using the CLI through Telnet.

# Installation tasks

Follow the steps listed in this section to install your device. Details for each of these steps are provided on the pages indicated.

#### TABLE 15 Installation tasks

| Task Number | Task                                                                                                    | Where to Find More Information             |
|-------------|----------------------------------------------------------------------------------------------------|--------------------------------------------|
| 1           | Ensure that the physical environment that will host the device has the proper cabling and ventilation.                                                                                                    | Preparing the installation site on page 35 |
| 2           | Install any required optional modules into the switch.                                                                                                    | Installing an optional module on page 52   |
| 3           | Install the Brocade device on a desktop, in an equipment rack.                                                                                                    | Installing the device on page 36           |
| 4           | Once the device is physically installed, plug the device into a nearby power source that adheres to the regulatory requirements outlined in this manual.                                                                                    | Powering on the system on page 47          |
| 5           | Attach a terminal or PC to the Brocade device.<br>This will enable you to configure the device<br>through the Command Line Interface (CLI).                                                                                                 | Attaching a PC or terminal on page 48      |
| 6           | No default password is assigned to the CLI. For additional access security, assign a password.                                                                                                    | Assigning permanent passwords on page 59   |
| 7           | Before attaching equipment to the device, you<br>need to configure an interface IP address to the<br>subnet on which it will be located. Initial IP<br>address configuration is performed using the<br>CLI with a direct serial connection. | Configuring IP addresses on page 60        |
| 8           | Once you power on the device and assign IP<br>addresses, the system is ready to accept<br>network equipment.                                                                                                    | Installing the device on page 36           |
| 9           | Test IP connectivity to other devices by pinging them and tracing routes.                                                                                                    | Testing connectivity on page 72            |
| 10          | Continue configuring the device using the CLI.<br>You can also use Brocade Network Advisor to<br>manage the device.                                                                                                    | Brocade Network Advisor User Manual        |
| 11          | Secure access to the device.                                                                                                    | FastIron Ethernet Swich Secuity Guide      |

## Installation precautions

Follow all precautions when installing a Brocade device.

## **General precautions**

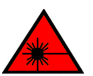

DANGER All fiber-optic interfaces use Class 1 lasers.

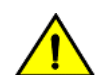

CAUTION Do not install the device in an environment where the operating ambient temperature might exceed 40°C (104°F).

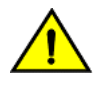

CAUTION Make sure the airflow around the front, sides, and back of the device is not restricted.

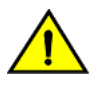

CAUTION Never leave tools inside the chassis.

## Lifting precautions

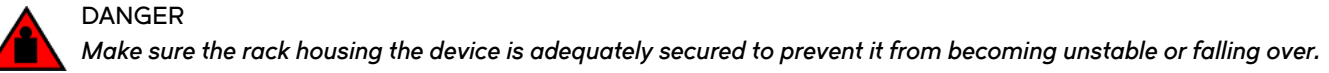

## **Power precautions**

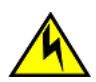

## Use a separate branch circuit for each power cord, which provides redundancy in case one of the circuits fails.

CAUTION

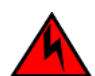

## DANGER

To avoid high voltage shock, do not open the device while the power is on.

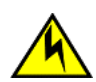

## CAUTION

Ensure that the device does not overload the power circuits, wiring, and over-current protection. To determine the possibility of overloading the supply circuits, add the ampere (amp) ratings of all devices installed on the same circuit as the device. Compare this total with the rating limit for the circuit. The maximum ampere ratings are usually printed on the devices near the input power connectors.

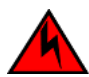

## DANGER

Disconnect the power cord from all power sources to completely remove power from the device.

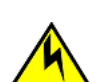

## CAUTION

Before plugging a cable into to any port, be sure to discharge the voltage stored on the cable by touching the electrical contacts to ground surface.

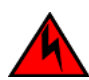

## DANGER

If the installation requires a different power cord than the one supplied with the device, make sure you use a power cord displaying the mark of the safety agency that defines the regulations for power cords in your country. The mark is your assurance that the power cord can be used safely with the device.

# Preparing the installation site

## Cabling infrastructure

Ensure that the proper cabling is installed at the site. Refer to Cable specifications on page 66 or www.brocade.com for a summary of supported cabling types and their specifications.

## Installation location

Before installing the device, plan its location and orientation relative to other devices and equipment. Switches can be mounted in a standard 19-inch equipment rack that meets EIA-310D standards, or on a flat surface. Be sure to follow the guidelines below when choosing a location.

The site should meet the following requirements:

- Maintain temperatures within 0 to 40°C (32 to 104° F) and humidity levels within 5% to 95%, non-condensing.
- Allow a minimum of 3 in. of space between the sides and the back of the device and walls or other obstructions for proper air flow.
- · Allow at least 3 in. of space at the front and back of the device for the twisted-pair, fiber-optic, and power cabling.
- Be accessible for installing, cabling and maintaining the devices.
- Allow the status LEDs to be clearly visible.
- Allow for twisted-pair cable to be always routed away from power lines, fluorescent lighting fixtures and other sources of electrical interference, such as radios and transmitters.
- Allow for the unit to be connected to a separate grounded power outlet that provides 110 to 240 VAC, 50 to 60 Hz, is within 2 m (6.6 feet) of each device and is powered from an independent circuit breaker. As with any equipment, a filter or surge suppressor is recommended.

## Installing the device

You can install Brocade devices on a desktop or in an equipment rack.

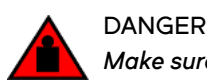

Make sure the rack housing the device is adequately secured to prevent it from becoming unstable or falling over.
### **Desktop installation**

FIGURE 25 Attaching the adhesive feet

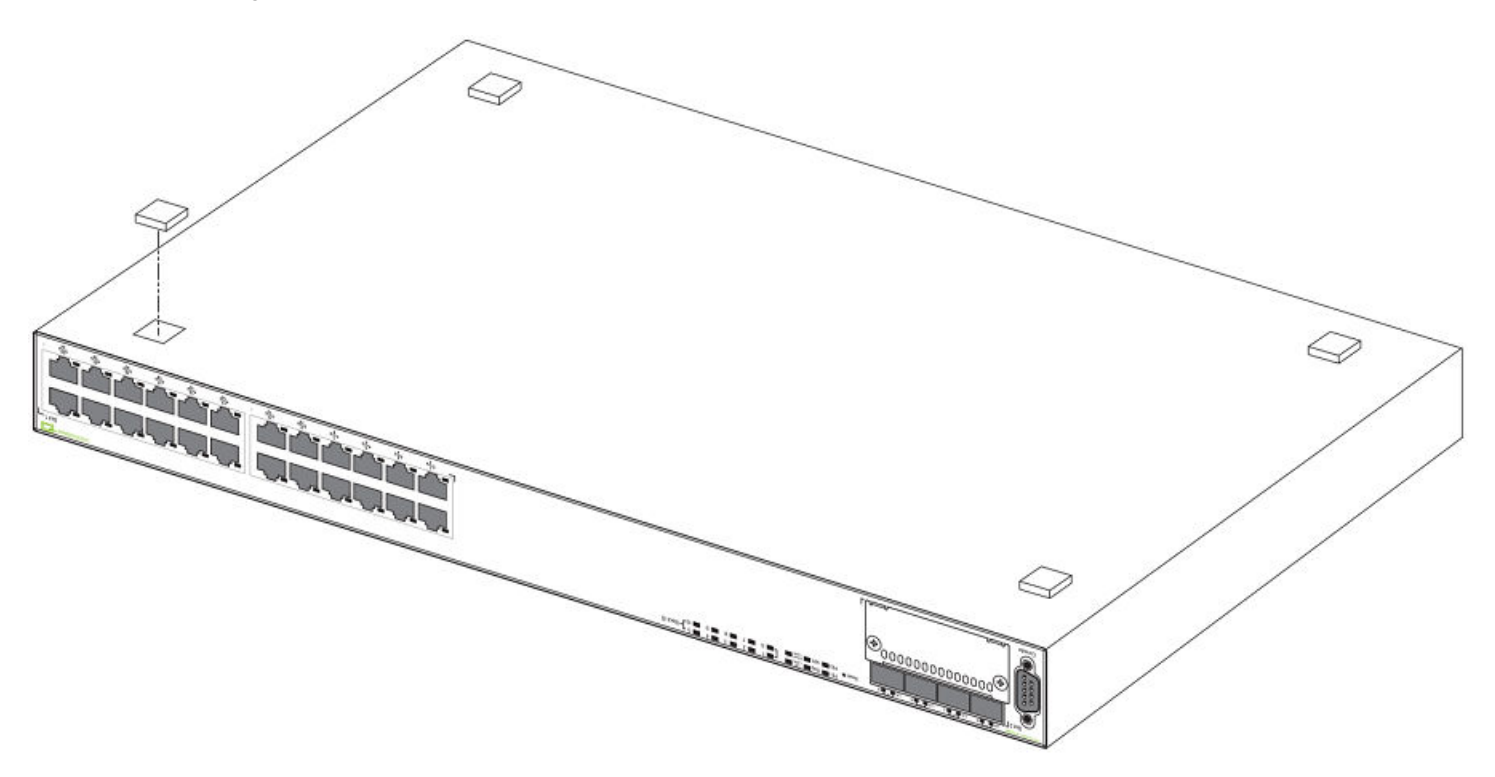

- 1. Attach the four adhesive feet to the bottom of the first switch.
- 2. Set the device on a flat desktop, table, or shelf near an AC power source. Make sure that adequate ventilation is provided for the system. A 3 inch clearance is recommended on each side.
- 3. If installing a single switch only, refer to Powering on the system on page 47.
- 4. If installing multiple switches, attach the adhesive feet to each one. Place each device squarely on top of the one below, in any order.

### **Rack mount installation**

### NOTE

You need a #2 Phillips screwdriver for installation.

Before mounting the switch in a rack, pay particular attention to the following factors:

- Temperature: Because the temperature within a rack assembly may be higher than the ambient room temperature, check that the rack-environment temperature is within the specified operating temperature range.
- · Mechanical loading: Do not place any equipment on top of a rack-mounted unit.
- Circuit overloading: Be sure that the supply circuit to the rack assembly is not overloaded.
- Grounding: Rack-mounted equipment should be properly grounded. Particular attention should be given to supply connections other than direct connections to the mains.

Use the following steps to mount devices in rack.

1. Remove the rack mount kit from the shipping carton. The kit contains two L-shaped mounting brackets and mounting screws.

2. Attach the mounting brackets to the sides of the device.

### NOTE

FCX624-E, FCX624-I, FCX648-E, and FCX648-I device brackets are mounted using three screws.

FIGURE 26 Attaching the brackets for the Brocade FCX 624S, FCX 648S, FCX 624S-F, FCX 624S-HPOE, and FCX 648S-HPOE devices

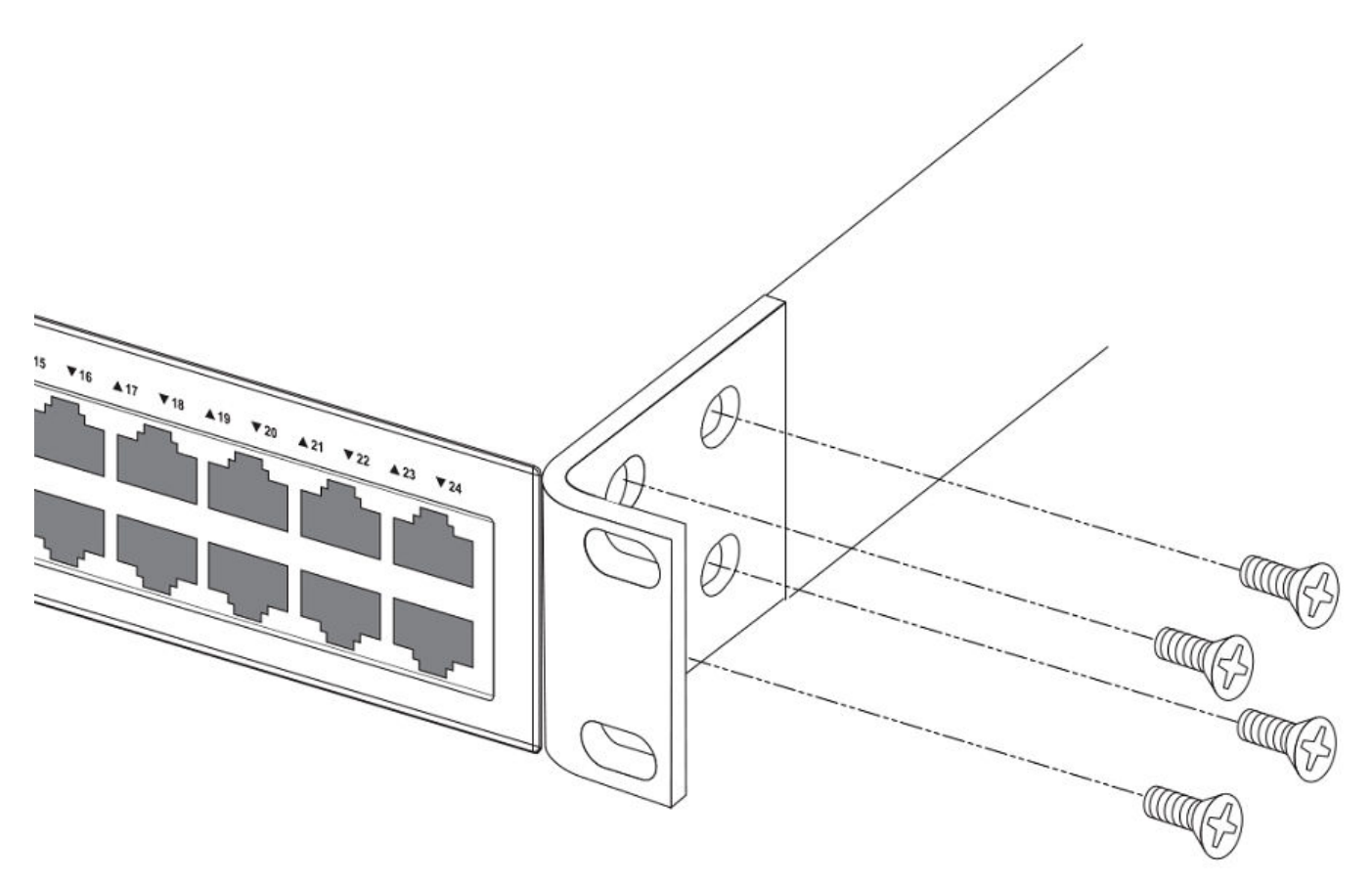

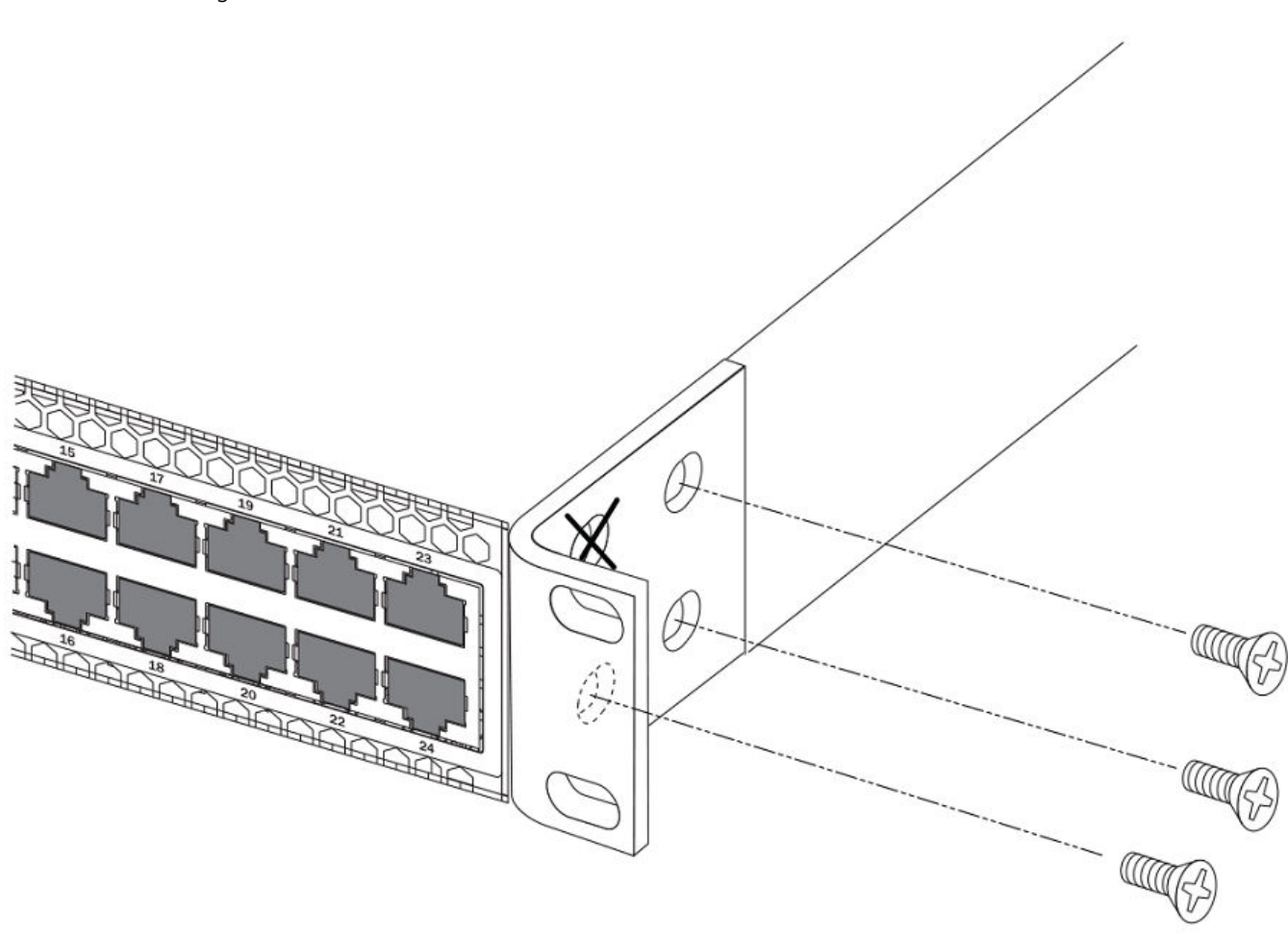

FIGURE 27 Attaching the brackets for the FCX624-E, FCX624-I, FCX648-E, and FCX648-I devices

3. Attach the device in the rack.

FIGURE 28 Installing the device in a rack

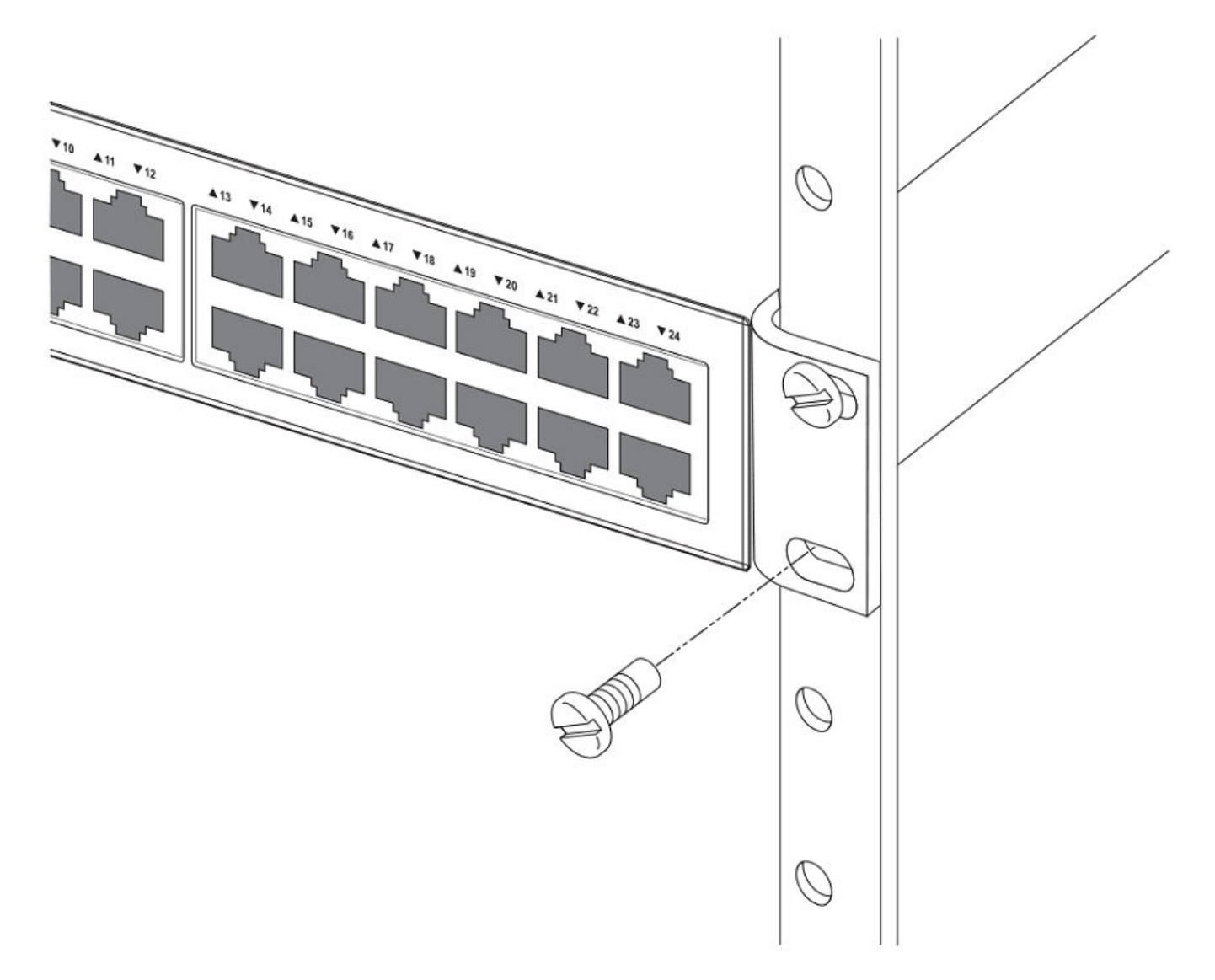

- 4. If installing a single switch only, proceed to Powering on the system on page 47.
- 5. If installing multiple switches, mount them in the rack, one below the other, in any order.

## Connecting devices in a traditional stack

Brocade FCX Series devices can operate as standalone devices and also as members of traditional stacks. A stack is a group of devices--Brocade stackable units and their connected stacking links--that are connected so that the stack is managed as a single entity.

A traditional stack contains devices from only one model in a product family. A traditional stack can contain FCX S, FCX S-F, FCS E, and FCX I devices.

### Stacking ports

This section summarizes the default stacking ports and the ports that can be used as stacking ports on Brocade FCX Series devices. Default stacking ports have the capability to accept special stacking packets during a CLI-initiated command sequence of the Secure Setup utility. Stacking ports can also be used as data ports.

The default stacking ports on FCX S/S-F devices are the ports in the 16/10 Gbps CX4 stacking module on the rear panel. The default stacking ports on the FCX E/I devices are the first two ports in the four-port 10 Gbps SFP+ module on the front panel.

Refer to the table below for the list of supported XFP transceivers (for stacking and non-stacking FCX models) and supported SFP and SFP+ transceivers.

| TABLE 16 Stacking ports on Brocade FCX | Series devices |
|----------------------------------------|----------------|
|----------------------------------------|----------------|

|                                   |            |       | Stacking ports [ |                   | Data ports   |                       |
|-----------------------------------|------------|-------|------------------|-------------------|--------------|-----------------------|
|                                   | Panel/slot | Ports | Default stacking | Can be data ports | Default data | Can be stacking ports |
| FCX S/S-F                         |            |       |                  |                   |              |                       |
| 16/10 Gbps CX4<br>stacking module | Rear/2     | 1,2   | Yes: 1, 2        | Yes               |              |                       |
| 2-port 10 Gbps<br>XFP module      | Front/3    | 1,2   |                  |                   | Yes: 1, 2    | Yes: 1, 2             |
| FCX E/I                           |            |       |                  |                   |              |                       |
| 4-port 10 Gbps<br>SFP+ module     | Front/2    | 1-4   | Yes: 1, 2        | Yes               | Yes: 3, 4    | Yes                   |

FIGURE 29 16/10 Gbps CX4 stacking module on the rear panel of FCX S/S-F devices

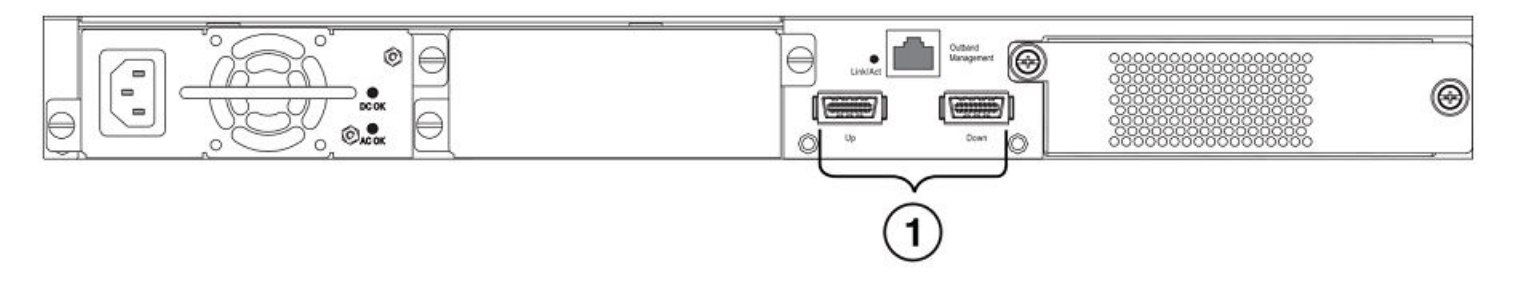

1. 16/10 Gbps CX4 stacking ports

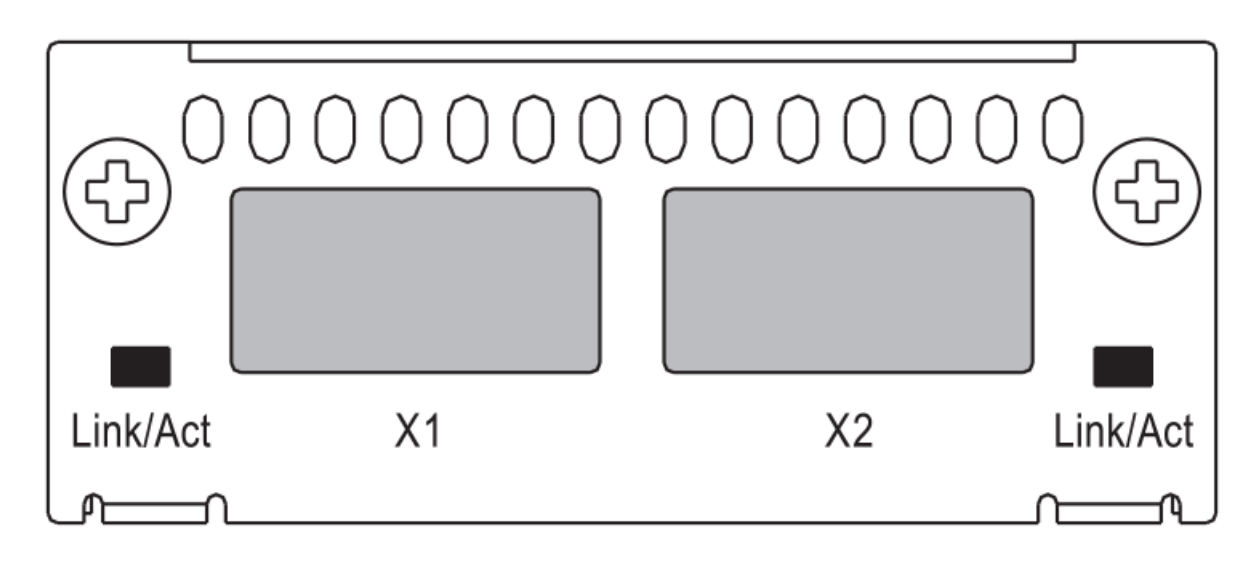

FIGURE 30 Two-port 10 Gbps XFP module on the front panel of FCX S/S-F devices

FIGURE 31 Four-port 10 Gbps SFP+ module on the front panel of FCX E/I devices

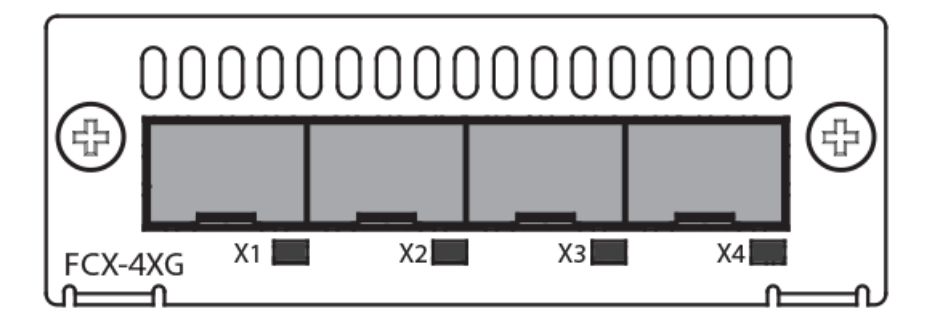

To connect FCX E/I devices and FCX S/S-F devices in a stack, you connect a 10 Gbps module on one device to a 10 Gbps module on anther device. You cannot connect the 4-port 10 Gbps SFP+ module (FCX E/I) to the 16/10 Gbps CX4 stacking module (FCX S/S-F).

TABLE 17 Modules that connect FCX E/I and FCX S/S-F devices in a stack

| This FCX E/I module connects to | These FCX S/S-F modules   |
|---------------------------------|---------------------------|
| 4-port 10 Gbps SFP+ module      | 2-port 10 Gbps XFP module |

### NOTE

Trunking is not supported on the Brocade FCX Series.

### Stacking configuration requirements

- Before configuring the stack using the CLI, physically connect the devices using stacking cables.
- To connect FCX S/S-F, and FCX E/I devices in a stack, you must reconfigure the default stacking ports on the FCX S/S-F devices to be the ports on the two-port 10 Gbps XFP module on the front panel using the **default-port** command.
- To use the ports in the 16/10 Gbps CX4 stacking module as data ports, you must reconfigure the stacking ports using the **longpreamble** command.

• To change the default stacking ports on the 4-port 10 Gbps SFP+ module from ports 1 and 2 to ports 3 and 4, you must reconfigure the default ports using the **default-port** command.

For information about configuring a stack, refer to the FastIron Ethernet Switch Stacking Configuration Guide.

### **Stacking cables**

To connect Brocade FCX Series devices in a stack, you need to use specific cables.

| TABLE 18 Cables | used to connect | Brocade FCX | Series devices |
|-----------------|-----------------|-------------|----------------|
|-----------------|-----------------|-------------|----------------|

| To connect this FCX device | To this FCX device | Use this cable type   |
|----------------------------|--------------------|-----------------------|
| FCX S/S-F                  | FCX S/S-F          | CX4 stacking cable    |
| FCX E/I                    | FCX E/I            | LC-LC MM fiber cables |
| FCX S/S-F                  | FCX E/I            | LC-LC MM fiber cables |

### Stack size

A traditional stack can contain a combined maximum of eight FCX S, FCX S-F, FCS-E, and FCX-I devices.

### Stacking topologies

Both linear and ring topologies are supported. In a linear stack topology there is a connection between each switch that carries two-way communications across the stack. This connection can use one port or two ports per trunk.

For example, in a four-unit stack using a linear topology, unit 1 connects to unit 2, unit 2 to unit 3, and unit 3 to unit 4.

In ring stack topology, there is an extra connection between the logical first and last devices forming a "ring" or "closed-loop." The closed-loop connection provides a redundant path for the stack link, so if one link fails, stack communications can be maintained.

For example, in a four-unit stack using a ring topology, unit 1 connects to unit 2, unit 2 to unit 3, unit 3 to unit 4, and unit 4 connects to unit 1.

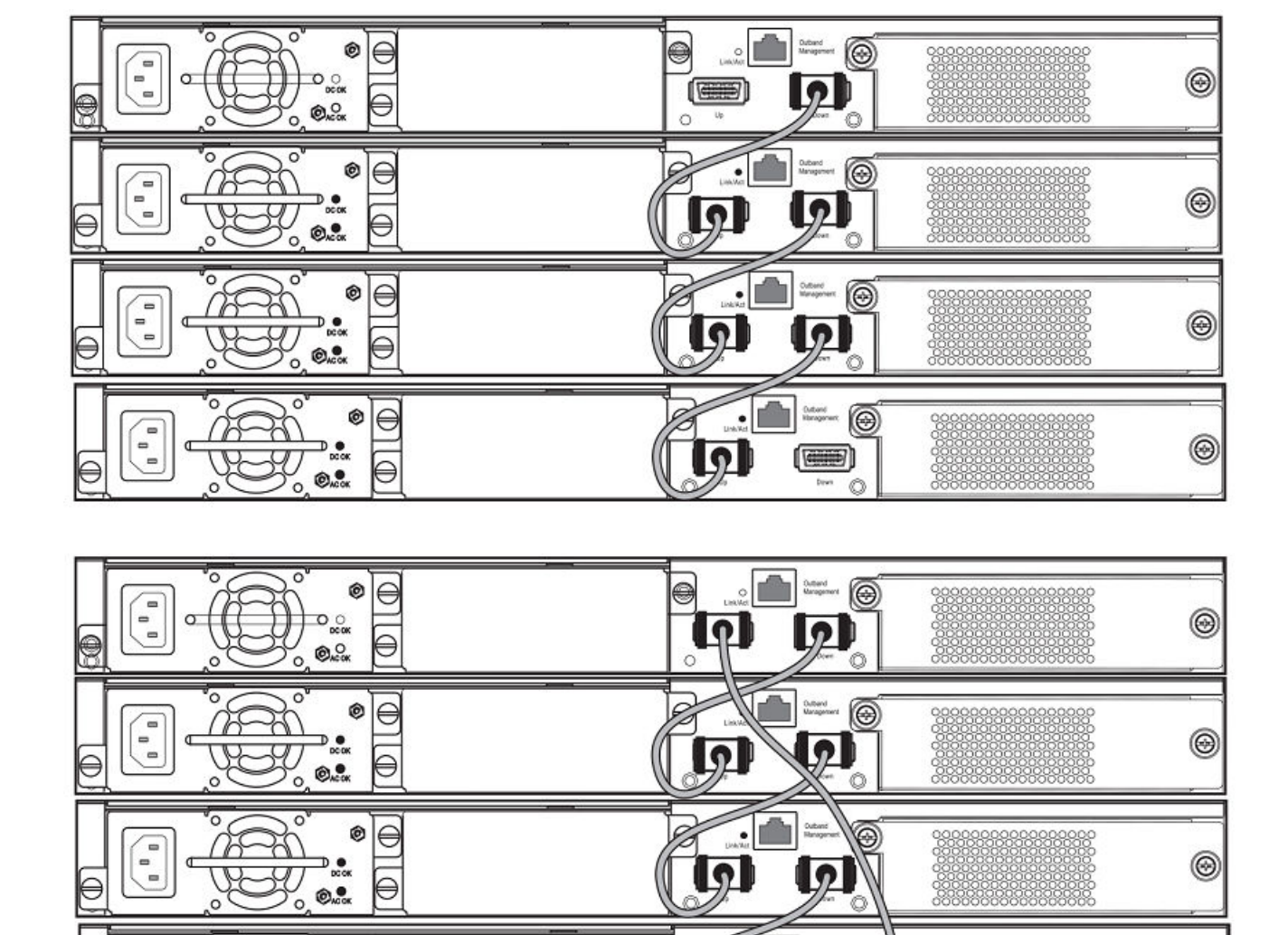

 $\odot$ 

0

00

FIGURE 32 FCX S devices in linear (top) and ring (bottom) stacking topologies

....

Ó

C

• <del>|</del>

θ

.....

O OACOK

0

FIGURE 33 FCX E devices in a linear stacking topology

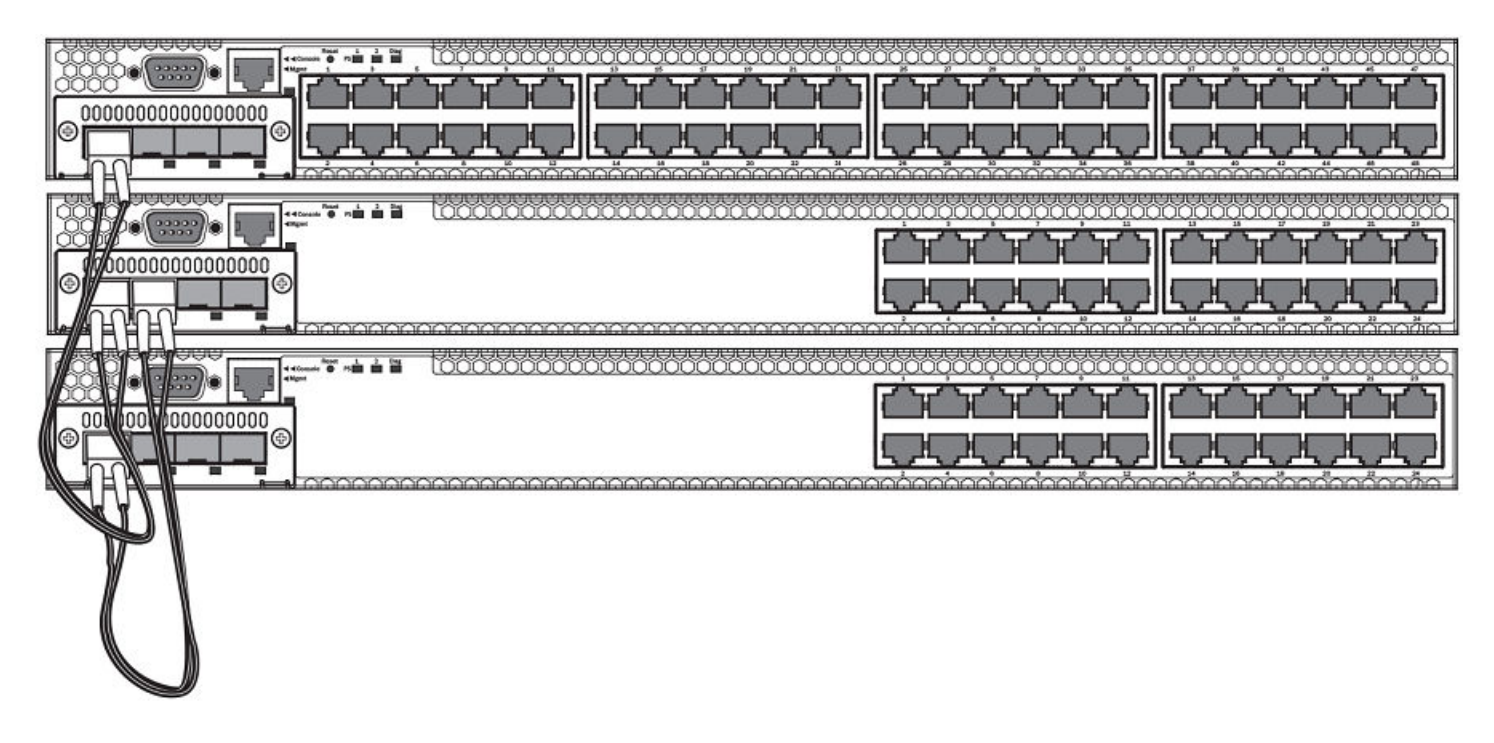

FIGURE 34 FCX E devices in a ring stacking topology

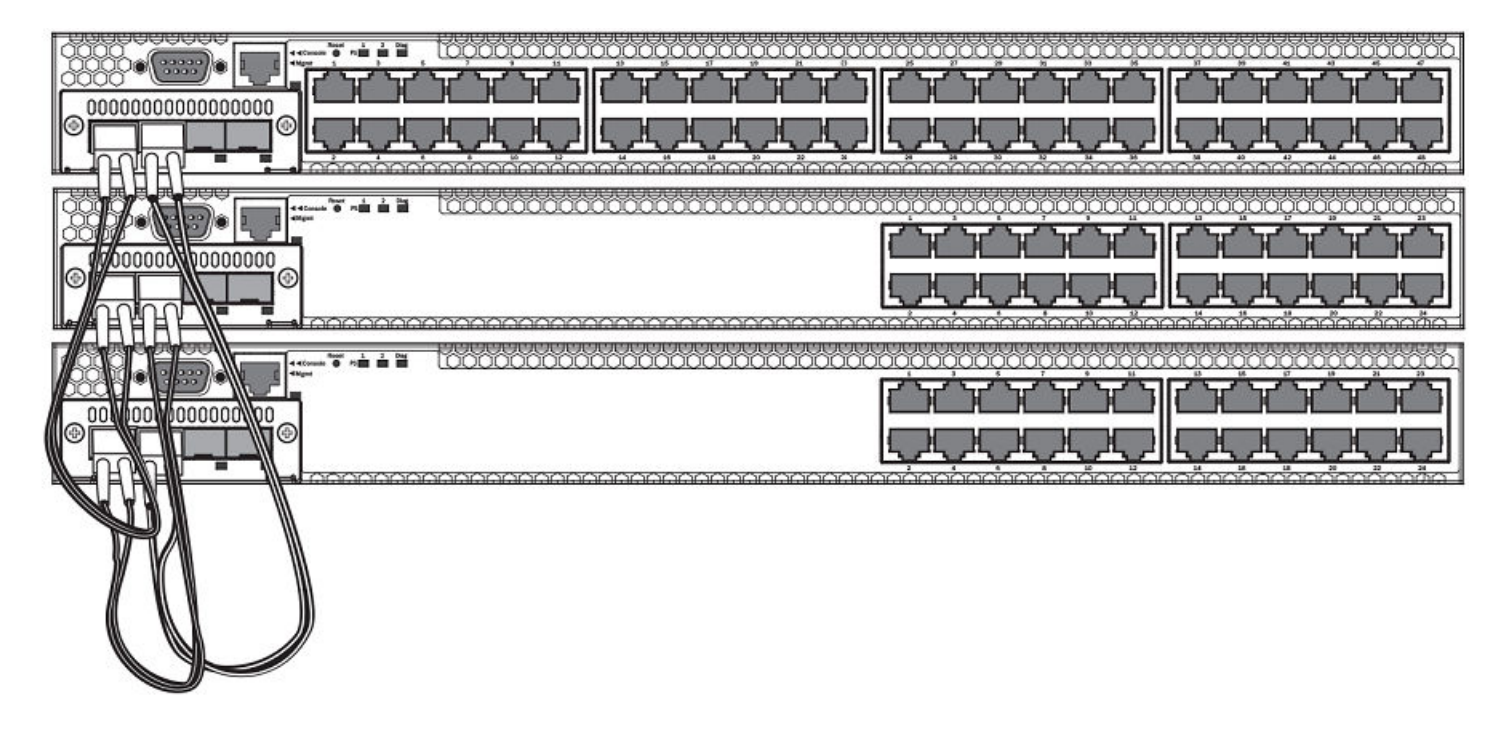

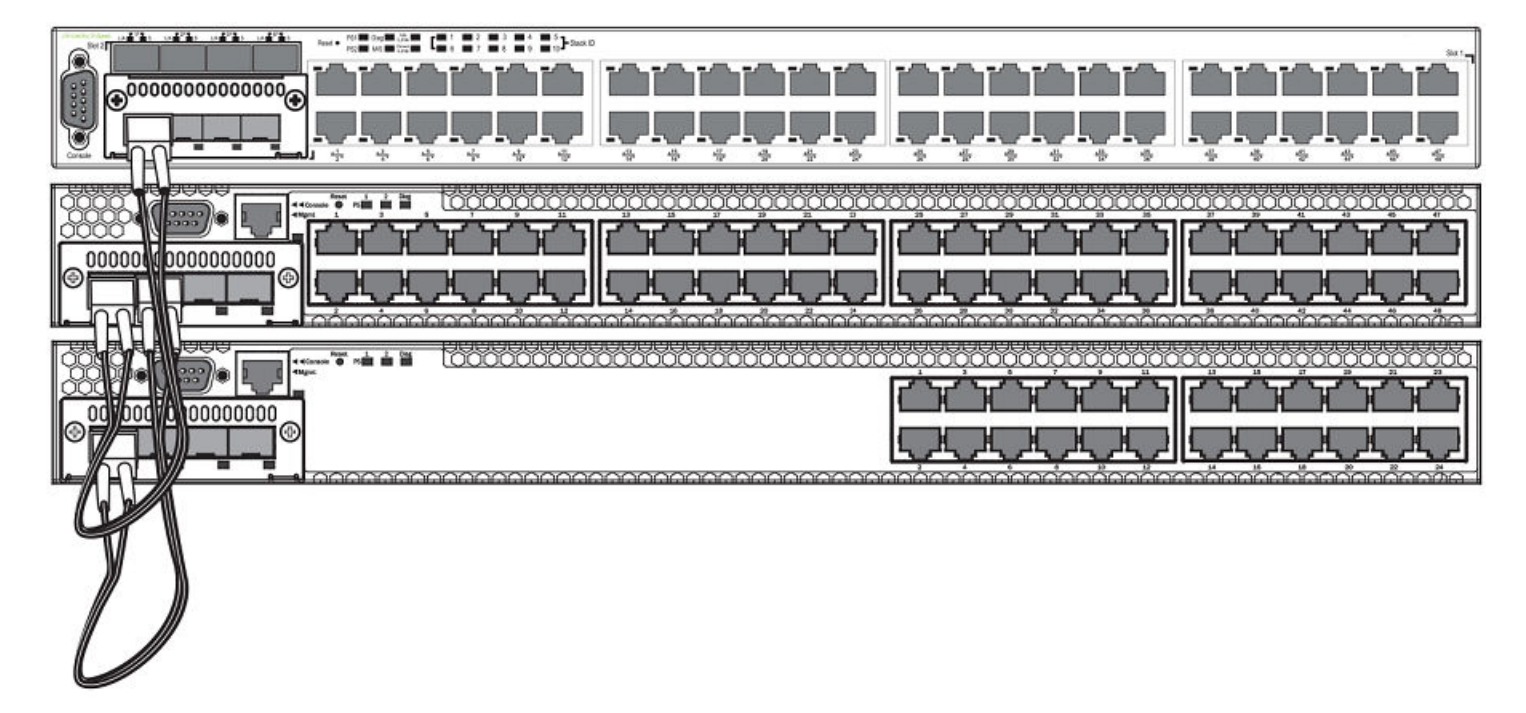

FIGURE 35 FCX S (top) and FCX E devices (bottom two devices) in a linear stacking topology

### **Extended distance stacking**

Extended distance stacking allows stacking of devices in a distributed network environment. You can form a stack of co-located devices or devices located over an extended distance to form a distributed stack. Extended distance stacking provides resiliency, scalability, and ease of management whether the location of switches is in the same equipment rack or distributed across a network.

Currently, stacking is supported by way of CX4 up to 3 meters each, by way of 10 Gbps twinaxial fixed copper up to 5 meters each, and by way of optical stacking with the 10 Gbps SR or 10 Gbps MMF. The stacking range is 300 m for SR, 220 m for MMF, and 100 m for 10 Gbps USR SFP+. LR, ER, ZR, and ZRD optics are not supported for stacking.

To set up extended distance stacking, use fiber-optic cables to connect the devices in a stack. Contact your Brocade representative for information about supported fiber-optic cables and distances.

# Powering on the system

After you complete the physical installation, you can power on the system.

- 1. Remove the power cable from the shipping package.
- 2. Attach the AC power cable to the AC connector on the rear panel.

3. Insert the power cable plug into a 115V, 120V, or 240V outlet.

### NOTE

To turn the system off, simply unplug the power cable or cables.

### NOTE

The socket should be installed near the equipment and should be easily accessible.

### NOTE

If the outlet is not rated 115/120V, stop and get the appropriate cable for the outlet.

## Attaching a PC or terminal

To assign an IP address, you must have access to the Command Line Interface (CLI). The CLI is a text-based interface that can be accessed through a direct serial connection to the device and through Telnet connections.

Access the CLI by attaching a serial cable to the Console port. After you assign an IP address, you can access the system through Telnet or Brocade Network Advisor.

Use the following steps to attach a management station to the serial port.

1. Connect a PC or terminal to the serial port of the system using a straight-through cable. The serial port has a male DB-9 connector.

### NOTE

You need to run a terminal emulation program on the PC.

2. Launch the terminal emulation program and set the following session parameters:

- Baud: 9600 bps
- Data bits: 8

•

- Parity: None
- Stop bits: 1
- Flow control: None

The EIA or TIA 232 serial communication port serves as a connection point for management by a PC or SNMP workstation. Brocade devices come with a standard male DB-9 connector.

FIGURE 36 Serial Port (DB-9 DTE) Pin-Out

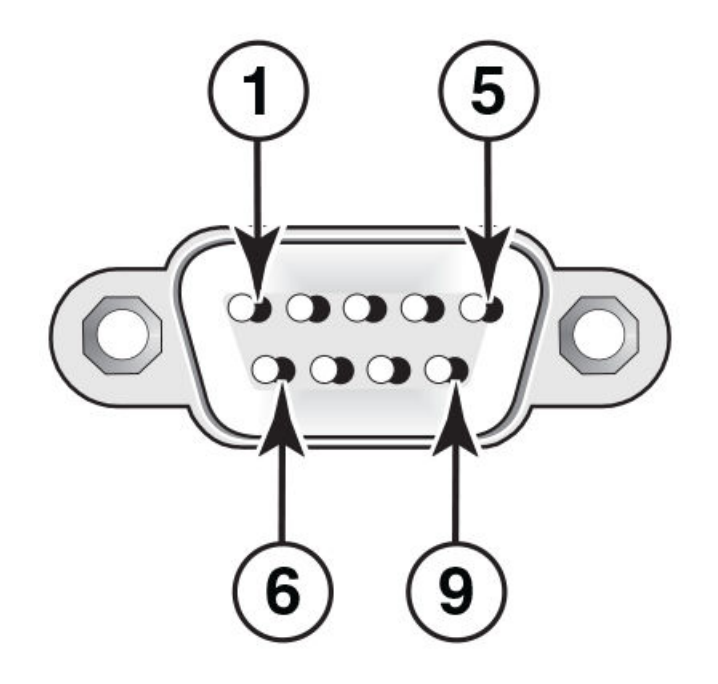

Most PC serial ports also require a cable with a female DB-9 connector. Terminal connections will vary, requiring either a DB-9 or DB-25 connector, male or female. For more information about serial cable options between a Brocade device and a PC or terminal, see Wiring map for serial cable on page 49.

### Wiring map for serial cable

#### TABLE 19 Serial cable wiring

| Switch 9-Pin Serial Port | Null Modem | PC 9-Pin DTE Port      |
|--------------------------|------------|------------------------|
| 2 TXD (transmit data)    | >          | 2 RXD (receive data)   |
| 3 RXD (receive data)     | <          | 3 TXD (transmit data)  |
| 5 SGND (signal ground)   | <>         | 5 SGND (signal ground) |
| No other pins are used   |            |                        |

### NOTE

As indicated in the table above, some of the wires should not be connected.

# Installing and replacing a power supply unit

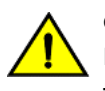

### CAUTION

Ensure that the airflow direction of the power supply unit matches that of the installed fan tray. The power supplies and fan trays are clearly labeled with either a green arrow with an "E", or an orange arrow with an "I."

### FIGURE 37 Installing a power supply unit

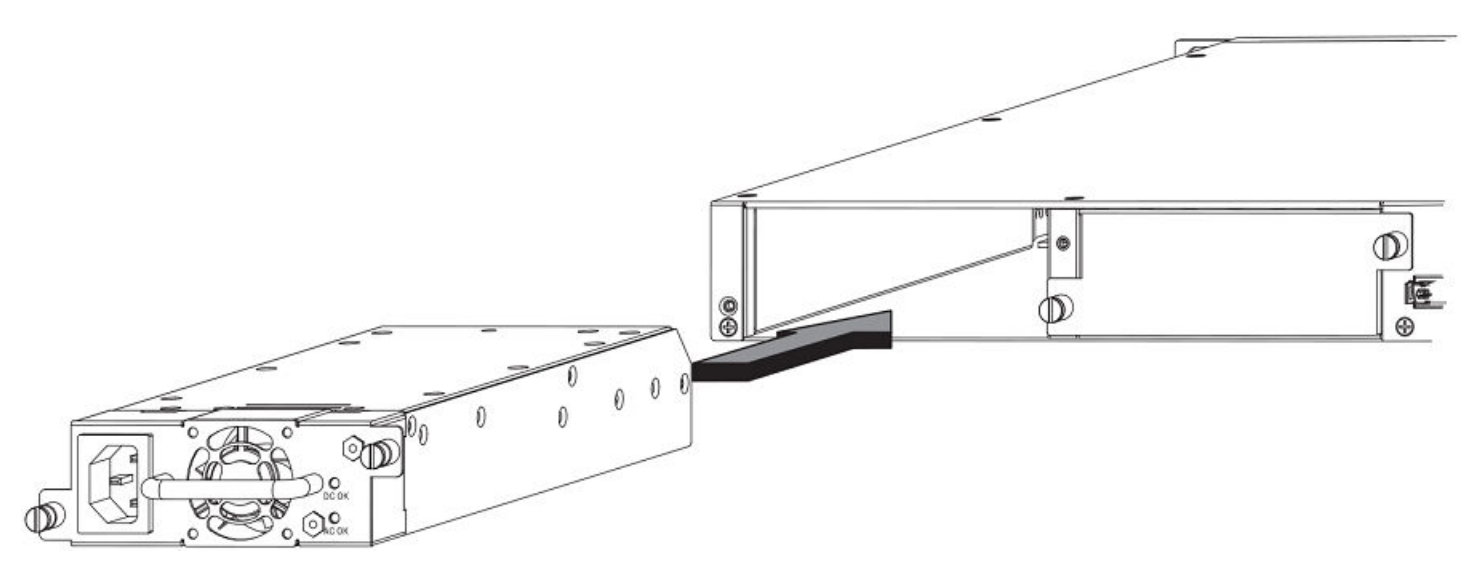

Use the following steps to install a power supply unit in the switch.

- 1. Remove the blank metal plate (or a previously installed PSU) from the appropriate slot by removing the two screws with a flathead screwdriver.
- 2. Before opening the package that contains the PSU, touch the bag to the switch casing to discharge any potential static electricity. Brocade recommends using an ESD wrist strap during installation.
- 3. Remove the PSU from the anti-static shielded bag.
- 4. Holding the PSU level, guide it into the carrier rails on each side and gently push it all the way into the slot, ensuring that it firmly engages with the connector.
- 5. When you are sure the PSU has properly engaged the connector, tighten the retainer screws to secure the in PSU the slot.

When the device is powered on, the PSU AC and DC LEDs on the PSU back panel should turn green to confirm that the PSU is correctly installed and supplying power.

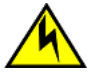

### CAUTION

If you do not install a module or a power supply in a slot, you must keep the slot filler panel in place. If you run the chassis with an uncovered slot, the system will overheat.

# Installing or replacing fan trays

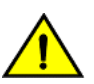

### CAUTION

Ensure that the airflow direction of the power supply unit matches that of the installed fan tray. The power supplies and fan trays are clearly labeled with either a green arrow with an "E", or an orange arrow with an "I."

#### NOTE

For FCX624-E, FCX624-I, FCX648-E, and FCX648-I devices, the fan trays are hot-swappable.

FIGURE 38 Installing a fan tray on FCX624-E, FCX624-I, FCX648-E, and FCX648-I devices

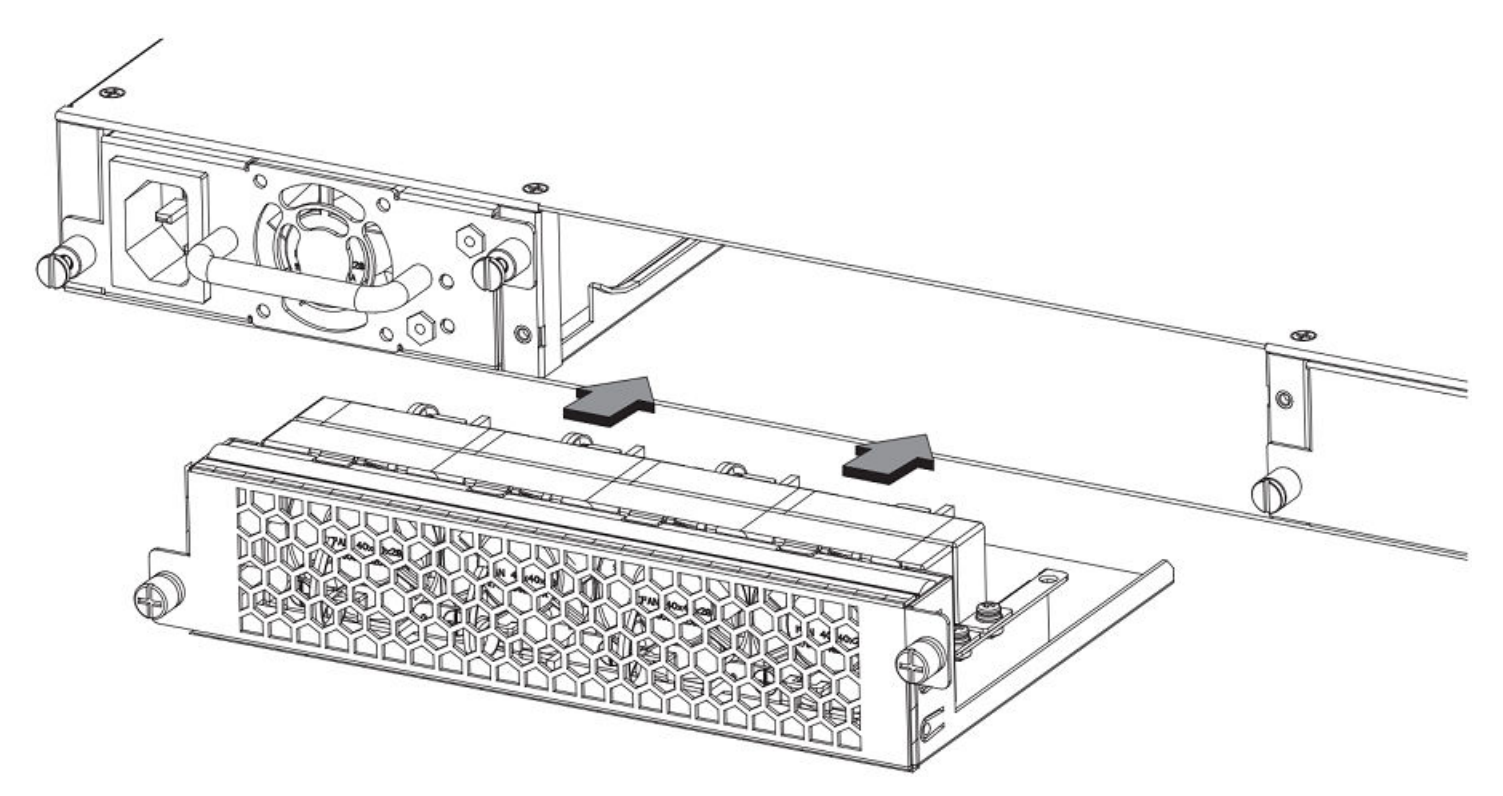

FIGURE 39 Installing a fan tray on Brocade FCX 624S, FCX 648S, FCX 624S-F, FCX 624S-HPOE, and FCX 648S-HPOE devices

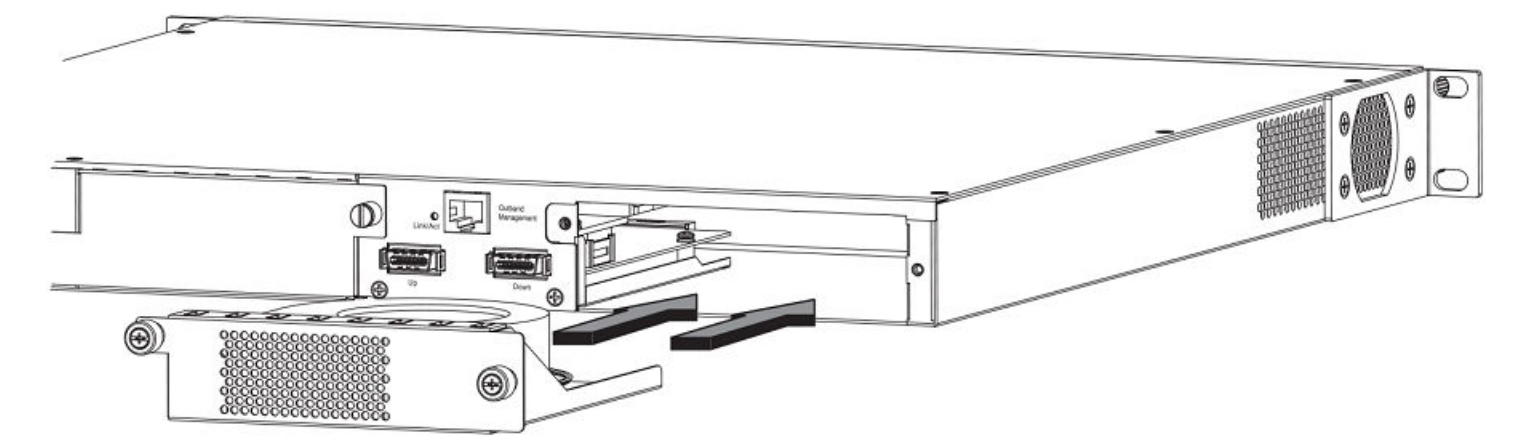

Perform the following steps to install a fan tray in the switch.

- 1. Remove the installed fan tray from the slot by removing the two screws with a crosshead or Philips screwdriver.
- 2. Before opening the package that contains the new fan tray, touch the bag to the switch casing to discharge any potential static electricity. It is recommended that you wear an ESD wrist strap during installation.
- 3. Remove the fan tray from the anti-static shielded bag.

- 4. Holding the fan tray level, guide it into the carrier rails on each side and gently push it all the way into the slot, ensuring that it firmly engages with the connector.
- 5. When you are sure the fan tray has properly engaged the connector, tighten the retainer screws to secure the fan tray in the slot.

#### NOTE

The fans are controlled by software, and their speed is set according to the environmental temperature surrounding the switch.

## Installing an optional module

Brocade FCX 624S, FCX 648S, FCX 624S-F, FCX 624S-HPOE, and FCX 648S-HPOE switches support an optional two-port 10 Gbps Ethernet XFP module. Brocade recommends that the system is powered down for installation as the 2x10 XFP module is not hot swapable.

FIGURE 40 Installing an optional module on Brocade FCX 624S, FCX 648S, FCX 624S-F, FCX 624S-HPOE, and FCX 648S-HPOE devices

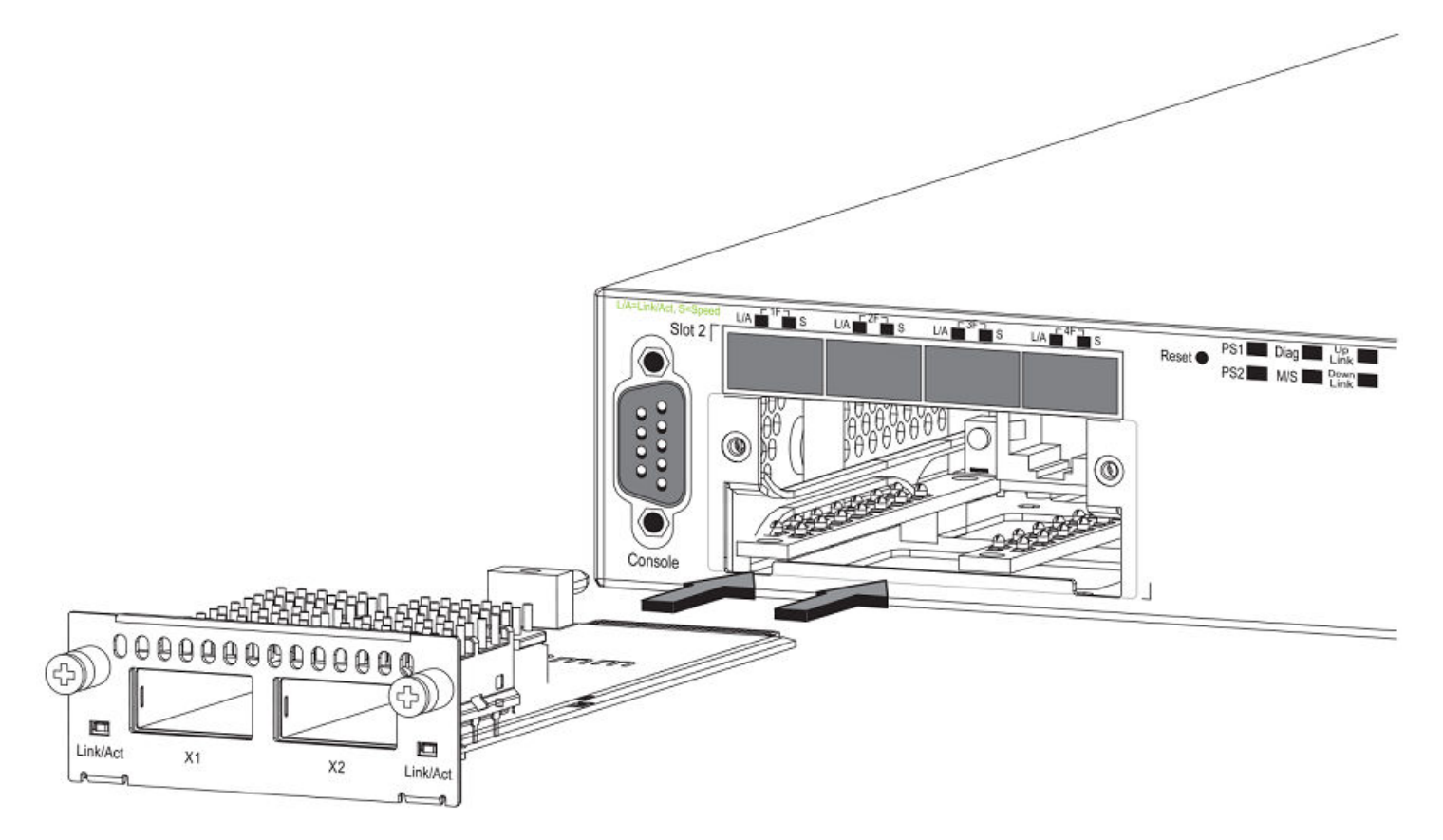

FCX624-E, FCX624-I, FCX648-E, and FCX648-I switches support an optional four-port 1 Gbps SFP module or four-port 10 Gbps SFP+ module. The 10 Gbps SFP+ module allows you to use your device in a stack.

On FCX624-E, FCX624-I, FCX648-E, and FCX648-I switches, optional SFP and SFP+ modules are not hot-swappable.

FIGURE 41 Installing an optional module in FCX624-E, FCX624-I, FCX648-E, and FCX648-I devices

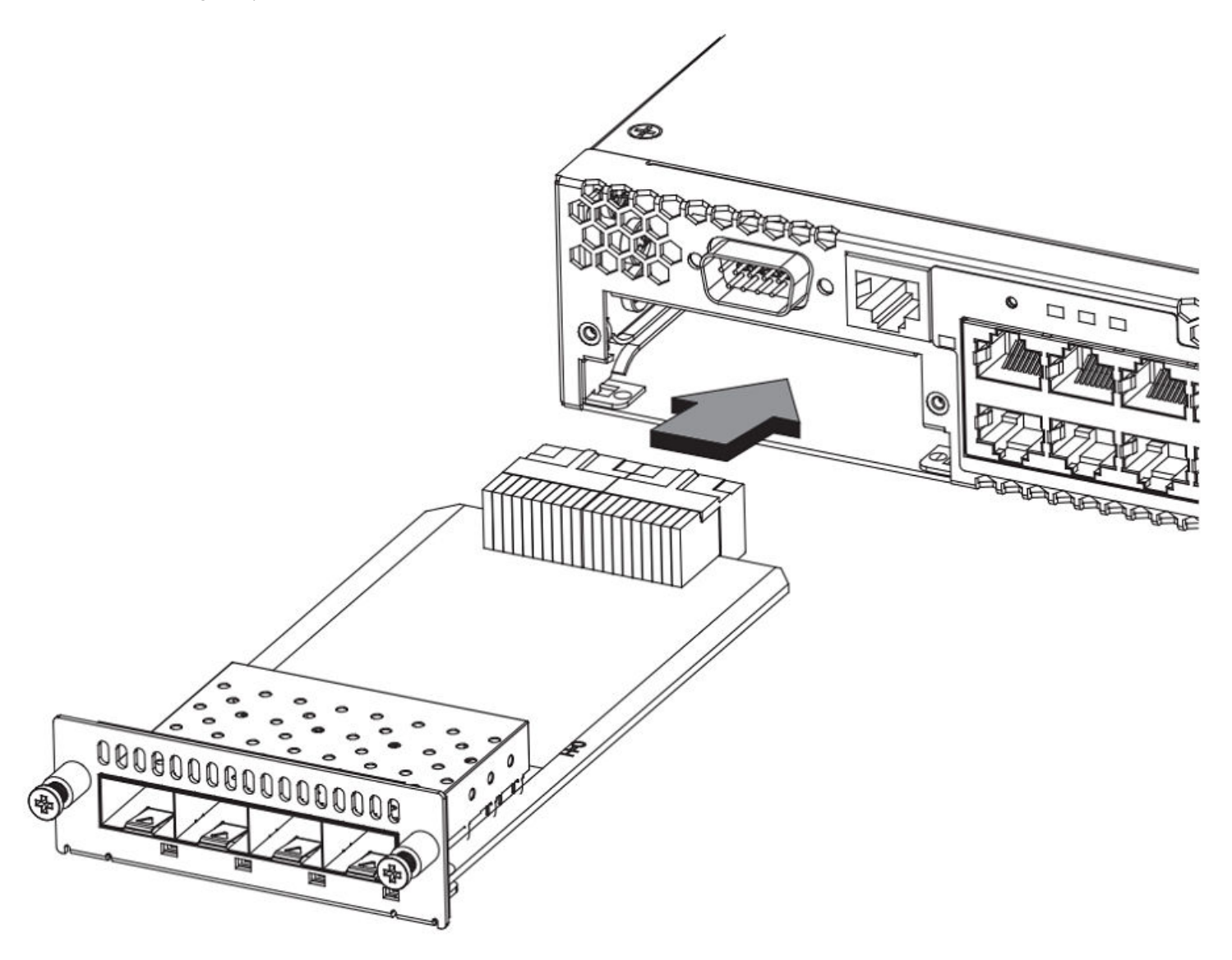

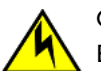

### CAUTION

Be sure to power-down your device before you install or replace a module.

Perform these steps to install an optional module.

- 1. Remove the blank metal plate (or an installed module) from the slot by removing the two screws with a Phillips screwdriver.
- 2. Before opening the package that contains the module, touch the bag to the switch casing to discharge any potential static electricity. It is recommended that you wear an ESD wrist strap during installation.
- 3. Remove the module from the anti-static shielded bag.
- 4. Holding the module level, guide it into the carrier rails on each side and gently push it all the way into the slot, ensuring that it firmly engages with the connector.
- 5. When you are sure the module has properly engaged the connector, tighten the retainer screws to secure the module in the slot.

6. When the switch is powered on, the LEDs will function as described in –Port, system, and power status LEDs for Brocade FCX 624S, FCX 648S, FCX 624S-F, FCX 624S-HPOE, and FCX 648S-HPOE on page 26.

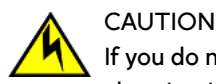

If you do not install a module or a power supply in a slot, you must keep the slot filler panel in place. If you run the chassis with an uncovered slot, the system will overheat.

### Optional 2-port 10 Gbps SFP+ uplink module

Feature description for the 2-port 10 Gbps SFP+ module including modified CLI examples

The following Brocade FCX devices include a slot on the front panel for a two-port 10 Gbps SPF+ uplink module. This module operates at 10 Gbps full duplex.

- Brocade FCX 624S
- Brocade FCX 648S
- Brocade FCX 624S-F
- Brocade FCX 624S-HPOE
- Brocade FCX 648S-HPOE

The 2-port 10 Gbps SPF+ uplink module can replace the 2-port XFP module in the fixed slot 3. Port mapping is the same as for the 2x10 XFP with slot 3 and port 1 or 2, for example, 1/3/1 and 1/3/2. Stacking is supported using the **stack default-port** command with the 1/3/1 and 1/3/2 options.

The module is named FCX-2SFPP 2-port 10G Module (2-SFP+) in configuration and output.

Follow these steps to replace the 2x10 SFP+ module:

- 1. Remove any fixed LAG configuration.
- 2. Power down only the member switch in the stack because the 2x10 SFP+ module is not hot-swappable. However, the links in the old 2x10 SFP+ module will be in up state for a short duration.
- 3. Insert the new 2x10 SFP+ module.
- 4. Power on the member switch in the stack.
- 5. In active/standby, reload the complete stack.

### NOTE

There should not be any traffic injection until you reload the stack and the links are up again.

6. Reconfigure the fixed LAGs.

FIGURE 42 Two-port 10 Gbps SFP+ module

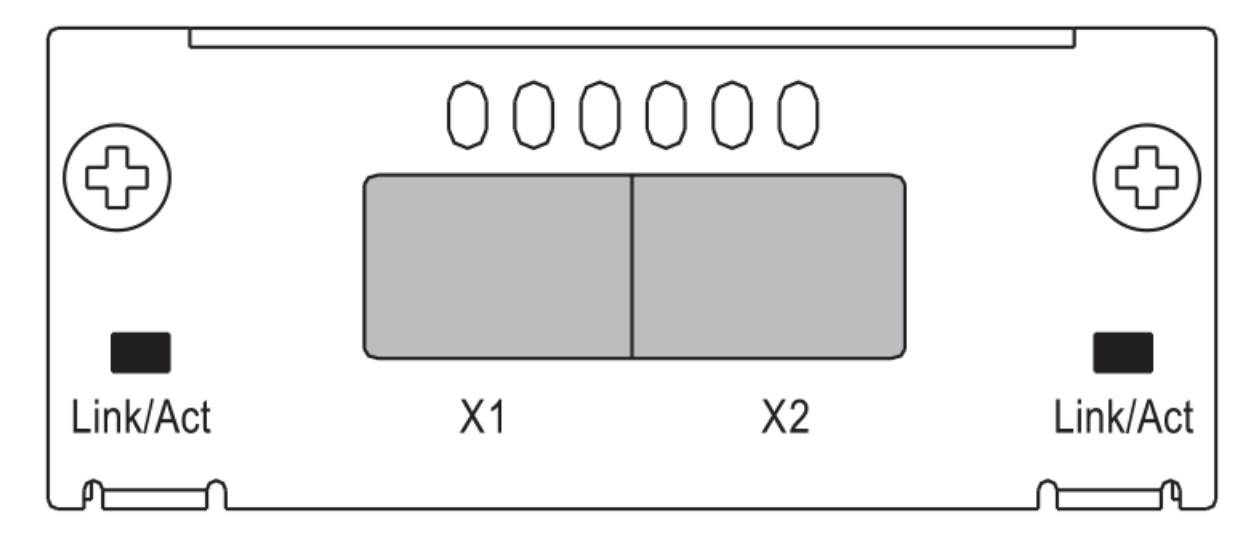

### TABLE 20 10 Gbps SFP+ module port status LEDs

| LED                                | Condition            | Status                                                         |
|------------------------------------|----------------------|----------------------------------------------------------------|
| Link or Act LED (Link or Activity) | On or flashing green | Port has a valid link at 10 Gbps. Flashing indicates activity. |
|                                    | Off                  | The port is down.                                              |

### Modified CLI examples for the 2-port 10 Gbps SFP+ module

The following sample output from the **show module** command displays an entry for the 2-port 10 Gbps SFP+ module.

| device | t show module                          |        |       |                |
|--------|----------------------------------------|--------|-------|----------------|
|        | Module                                 | Status | Ports | Starting MAC   |
| U1:M1  | FCX-48GS POE 48-port Management Module | OK     | 48    | 0024.38c9.4d00 |
| U1:M2  | FCX-2XGC 2-port 16G Module (2-CX4)     | OK     | 2     | 0024.38c9.4d31 |
| U1:M3  | FCX-2SFPP 2-port 10G Module (2-SFP+)   | OK     | 2     | 0024.38c9.4d33 |

The following sample output from the **show version** command shows that the 2-port 10 Gbps SFP+ module is in slot 3.

```
device# show version
 Copyright (c) 1996-2011 Brocade Communications Systems, Inc.
   UNIT 1: compiled on Oct 18 2012 at 16:01:04 labeled as FCXS07300b1
             (5373912 bytes) from Primary FCXS07300b1.bin
      SW: Version 07.3.00b1T7f1
 Boot-Monitor Image size = 370663, Version:07.3.00T7f5 (grz07300b1)
 HW: Stackable FCX648S-HPOE-PREM (PROM-TYPE FCX-ADV-U)
                                               _____
UNIT 1: SL 1: FCX-48GS POE 48-port Management Module
       Serial #: BCYXXXXXXXX
       License: BASE SOFT PACKAGE
                              (LID: deaHHJIhFNb)
       P-ENGINE 0: Type DB90, rev 01
       P-ENGINE 1: type DB90, rev 01
       PROM-TYPE: FCX-ADV-U
_____
UNIT 1: SL 2: FCX-2XGC 2-port 16G Module (2-CX4)
UNIT 1: SL 3: FCX-2SFPP 2-port 10G Module (2-SFP+)
         _____
 800 MHz Power PC processor 8544E (version 0021/0022) 400 MHz bus
65536 KB flash memory
 256 MB DRAM
STACKID 1 system uptime is 2 days 10 minutes 24 seconds
The system : started=warm start reloaded=by "reload"
```

The following is sample output of the **show running-config** command.

```
device# show running-config
!
Startup-config data location is flash memory
!
Startup configuration:
!
ver 07.3.00a001T7f1
!
stack unit 1
module 1 fcx-48-poe-port-management-module
module 2 fcx-cx4-2-port-16g-module
module 3 fcx-sfpp-2-port-10g-module
'
```

The following is sample output of the **show media** and **show optic** commands with some configuration.

```
device# show media
 1/1/1:C 1/1/2:C
                       1/1/3:C 1/1/4:C 1/1/5:C 1/1/6:C 1/1/7:C
                                                                                   1/1/8:C
1/1/9:C 1/1/10:C 1/1/11:C 1/1/12:C 1/1/13:C 1/1/14:C 1/1/15:C 1/1/16:C
1/1/17:C 1/1/18:C 1/1/19:C 1/1/20:C 1/1/21:C 1/1/22:C 1/1/23:C 1/1/24:C
1/1/25:C 1/1/26:C 1/1/27:C 1/1/28:C 1/1/29:C 1/1/30:C 1/1/31:C 1/1/32:C
 1/1/33:C 1/1/34:C 1/1/35:C 1/1/36:C 1/1/37:C 1/1/38:C 1/1/39:C 1/1/40:C
 1/1/41:C 1/1/42:C 1/1/43:C 1/1/44:C 1/1/45:C 1/1/46:C 1/1/47:C 1/1/48:C
 1/2/1:XG-CX4 1/2/2:XG-CX4
1/3/1:XG-SR
                1/3/2:XG-SR
device# show media e 1/3/1
Port 1/3/1: Type : 10G XG-SR(SFP +)
               Vendor: Brocade
                                               Version: 1
               Part# : PLRXPLSCS4371
                                               Serial#: CXXXXXXXX
device(config) # op 1
Enable optical monitoring and set alarm/warn interval to 1 minute(s)
```

| device(config) # show optic 1/3 | 3/1        |          |             |          |          |
|---------------------------------|------------|----------|-------------|----------|----------|
| Port Temperature Tx Power       | Rx Po      | wer      | Tx Bias Cu  | rrent    |          |
| +++                             | +          | +-       |             | +        |          |
| 1/3/1 32.7421 C -002.3195 d     | dBm -002.5 | 947 dBm  | 6.212 mA    |          |          |
| Normal Normal                   | Norma      | 1        | Normal      |          |          |
| device# show media e 1/3/1      |            |          |             |          |          |
| Port 1/3/1: Type : 10G XG-E     | R(SFP +)   |          |             |          |          |
| Vendor: BROCADE                 | , ,        | Version: | А           |          |          |
| Part# : 57-00000                | 85-01      | Serial#: | XXXXXXXXXX  | XXXXX    |          |
| device# show media e 1/3/2      |            |          |             |          |          |
| Port 1/3/2: Type : 10G XG-US    | SR (SFP +) |          |             |          |          |
| Vendor: BROCADE                 |            | Version: | A           |          |          |
| Part# : 57-100013               | 30-01      | Serial#: | XXXXXXXXXXX | XXXXX    |          |
| device# show media              |            |          |             |          |          |
| 1/1/1:C 1/1/2:C 1/1/3:C         | 1/1/4:C    | 1/1/5:C  | 1/1/6:C     | 1/1/7:C  | 1/1/8:C  |
| 1/1/9:C 1/1/10:C 1/1/11:C       | 1/1/12:C   | 1/1/13:C | 1/1/14:C    | 1/1/15:C | 1/1/16:C |
| 1/1/17:C 1/1/18:C 1/1/19:C      | 1/1/20:C   | 1/1/21:C | 1/1/22:C    | 1/1/23:C | 1/1/24:C |
| 1/1/25:C 1/1/26:C 1/1/27:C      | 1/1/28:C   | 1/1/29:C | 1/1/30:C    | 1/1/31:C | 1/1/32:C |
| 1/1/33:C 1/1/34:C 1/1/35:C      | 1/1/36:C   | 1/1/37:C | 1/1/38:C    | 1/1/39:C | 1/1/40:C |
| 1/1/41:C 1/1/42:C 1/1/43:C      | 1/1/44:C   | 1/1/45:C | 1/1/46:C    | 1/1/47:C | 1/1/48:C |
| 1/2/1:XG-CX4 1/2/2:XG-CX4       |            |          |             |          |          |
| 1/3/1:XG-ER 1/3/2:XG-USR        |            |          |             |          |          |

# Checking Network Devices and Testing Connectivity

| • | Assigning permanent passwords       | 59 |
|---|-------------------------------------|----|
| • | Configuring IP addresses            | 60 |
| • | Testing connectivity                | 72 |
| • | Troubleshooting network connections | 76 |

### DANGER

The procedures in this manual are for qualified service personnel.

# Assigning permanent passwords

By default, the CLI is not protected by passwords. To secure CLI access, Brocade strongly recommends assigning passwords. See the *FastIron Ethernet Switch Administration Guide*.

### NOTE

You can assign passwords using Brocade Network Advisor if an enable password for a Super User has been configured on the device.

The CLI contains the following access levels:

- User EXEC The level you enter when you first start a CLI session. At this level, you can view some system information but you cannot configure system or port parameters.
- Privileged EXEC This level is also called the Enable level and can be secured by a password. You can perform tasks such as manage files on the flash module, save the system configuration to flash, and clear caches at this level.
- CONFIG The configuration level. This level lets you configure the system IP address and configure switching and routing features. To access the CONFIG mode, you must already be logged into the Privileged level of the EXEC mode.

You can set the following levels of Enable passwords:

• Super User - Allows complete read-and-write access to the system. This is generally for system administrators and is the only password level that allows you to configure passwords.

### NOTE

You must set a Super User password before you can set other types of passwords.

- Port Configuration Allows read-and-write access for specific ports but not for global (system-wide) parameters.
- Read Only Allows access to the Privileged EXEC mode and CONFIG mode but only with read access.

### Setting passwords

1. At the opening CLI prompt, enter the following command to change to the Privileged level of the EXEC mode:

device> enable

2. Access the CONFIG level of the CLI by entering the following command:

```
device# configure terminal
device(config)#
```

3. Enter the following command to set the super user password:

```
device(config)# enable super-user-password
text
```

#### NOTE

You must set the super user password before you can set other types of passwords.

4. Enter the following commands to set the port configuration and read-only passwords:

```
device(config)# enable port-config-password
text
device(config)# enable read-only-password
text
```

#### NOTE

If you forget your super user password, refer to Recovering from a lost password on page 60.

#### Syntax: enable super-user-password | read-only-password | port-config-password text

Passwords can be up to 32 characters long.

### Recovering from a lost password

By default, the CLI does not require passwords. However, if someone has configured a password for the device but the password has been lost, you can regain super user access to the device using the following procedure.

#### NOTE

Recovery from a lost password requires direct access to the serial port and a system reset.

Use the following procedure to recover from a lost password.

- 1. Start a CLI session over the serial interface to the Brocade device.
- 2. Reboot the device.
- 3. While the system is booting, before the initial system prompt appears, enter **b** to enter the boot monitor mode.
- 4. Enter no password at the prompt. (You cannot abbreviate this command.)
- 5. Enter **boot system flash primary** at the prompt. This command causes the device to bypass the system password check. After the console prompt reappears, assign a new password.

# **Configuring IP addresses**

You must configure at least one IP address using the serial connection to the CLI before you can manage the system using the other management interfaces.

Brocade devices support both classical IP network masks (Class A, B, and C subnet masks, and so on) and Classless Interdomain Routing (CIDR) network prefix masks.

 To enter a classical network mask, enter the mask in IP address format. For example, enter "10.157.22.99 255.255.255.0" for an IP address with a Class-C subnet mask. To enter a prefix number for a network mask, enter a forward slash ( / ) and the number of bits in the mask immediately after the IP address. For example, enter "209.157.22.99/24" for an IP address that has a network mask with 24 significant ("mask") bits.

By default, the CLI displays network masks in classical IP address format (example: 255.255.255.0). You can change the display to the prefix format. Refer to the *FastIron Ethernet Switch Administration Guide*.

### **Devices running Layer 2 software**

Use the following procedure to configure an IP Address on a device running Layer 2 software.

1. At the opening CLI prompt, enter enable.

device> enable

2. Enter the following command at the Privileged EXEC level prompt (for example, Brocade#), then press Enter This command erases the factory test configuration if still present:

device# erase startup-config

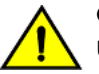

CAUTION

Use the erase startup-config command only for new systems. If you enter this command on a system you have already configured, the command erases the configuration. If you accidentally do erase the configuration on a configured system, enter the write memory command to save the running configuration to the startup-config file.

3. Access the configuration level of the CLI by entering the following command:

```
device# configure terminal
 (Privileged EXEC Level)
device(config)# (Global CONFIG Level)
```

4. Configure the IP address and mask for the switch.

```
device(config)# ip address 10.22.3.44 255.255.255.0
```

5. Set a default gateway address for the switch.

```
device(config)# ip default-gateway 10.22.3.1
```

#### NOTE

You do not need to assign a default gateway address for single subnet networks.

Syntax: enable [ password ]

Syntax: configure terminal

Syntax: [no] ip address ip-addr ip-mask

or

Syntax: [no] ip address ip-addr/mask-bits

Syntax: ip default-gateway ip-addr

### **Devices running Layer 3 software**

Before attaching equipment to a Brocade Layer 3 Switch, you must assign an interface IP address to the subnet on which the router will be located. You must use the serial connection to assign the first IP address. For subsequent addresses, you also can use the CLI through Telnet.

By default, you can configure up to 24 IP interfaces on each port, virtual interface, and loopback interface. You can increase this amount to up to 64 IP subnet addresses per port by increasing the size of the subnet-per-interface table.

The following procedure shows how to add an IP address and mask to a router port.

1. At the opening CLI prompt, enter enable .

device> enable

2. Enter the following command at the CLI Privileged EXEC level prompt, then press **Enter**. This command erases the factory test configuration if still present:

device# erase startup-config

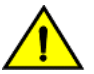

CAUTION

Use the erase startup-config command only for new systems. If you enter this command on a system you have already configured, the command erases the configuration. If you accidentally do erase the configuration on a configured system, enter the write memory command to save the running configuration to the startup-config file.

3. Access the configuration level of the CLI by entering the following command:

```
device# configure terminal
(Privileged EXEC Leve)1
device(config)# (Global CONFIG Level)
```

4. Configure the IP addresses and mask addresses for the interfaces on the router.

```
device(config)# int e 1/1/2
device(config-if-e1000-1/1/2)# ip address 10.22.3.44
255.255.255.0
```

#### NOTE

You can use the syntax **ip address***ip-addr /mask-bits* if you know the subnet mask length. In the preceding example, you could enter ip address 10.22.3.44 /24 .

Syntax: enable [ password ]

Syntax: configure terminal

Syntax: [no] ip address ip-addr ip-mask [ secondary ]

or

Syntax: [no] ip address ip-addr/mask-bits [ secondary ]

Use the **secondary** parameter if you have already configured an IP address within the same subnet on the interface.

### Configuring IP parameters for devices running Layer 3 software

This section describes how to configure IP parameters for devices running Layer 3 software.

### **Configuring IP addresses**

You can configure an IP address on the following types of Layer 3 switch interfaces:

- Ethernet port
- Virtual routing interface (also called a Virtual Ethernet or "VE")
- Loopback interface

By default, you can have up to 24 IP addresses on each interface, but you can increase this number to 128 IP addresses.

### NOTE

Once you configure a virtual routing interface on a VLAN, you cannot configure Layer 3 interface parameters on individual ports in the VLAN. Instead, you must configure the parameters on the virtual routing interface itself.

Brocade devices support both classical IP network masks (Class A, B, and C subnet masks, and so on) and Classless Interdomain Routing (CIDR) network prefix masks.

- To enter a classical network mask, enter the mask in IP address format. For example, enter "10.157.22.99 255.255.255.0" for an IP address with a Class-C subnet mask.
- To enter a prefix network mask, enter a forward slash ( / ) and the number of bits in the mask immediately after the IP address. For example, enter "10.157.22.99/24" for an IP address that has a network mask with 24 significant bits (ones).

By default, the CLI displays network masks in classical IP address format (for example: 255.255.255.0). You can change the display to prefix format.

### Assigning an IP address to an Ethernet port

Enter the following commands to assign an IP address to port 1/1/1.

```
device(config)# interface ethernet 1/1/1
device(confi-if-1/1/1)#FLS Router ip address 10.45.6.1 255.255.255.0
```

You also can enter the IP address and mask in CIDR format, as follows:

device(confi-if-1/1/1) # ip address 10.45.6.1/24

Syntax: [no] ip address ip-addr ip-mask

or

Syntax: [no] ip address ip-addr/mask-bits

### Assigning an IP address to a loopback interface

Loopback interfaces are always up, regardless of the states of physical interfaces. They can add stability to the network because they are not subject to route flap problems that can occur due to unstable links between a Layer 3 Switch and other devices. You can configure up to four loopback interfaces on a Layer 3 switch.

You can add up to 24 IP addresses to each loopback interface.

### NOTE

If you configure the Brocade switch to use a loopback interface to communicate with a BGP4 neighbor, you must also configure a loopback interface on the neighbor and configure the neighbor to use that loopback interface to communicate with theBrocade switch.

To add a loopback interface, enter commands such as those shown in the following example:

```
device(config)# exit
device(config)# interface loopback 1
device(config)# ip address 10.0.0.1/24
```

#### Syntax: interface loopback num

The *num* parameter specifies the virtual interface number. You can specify from 1 to the maximum number of virtual interfaces supported on the device. To display the maximum number of virtual interfaces supported on the device, enter the **show default values** command. The maximum is listed in the System Parameters section, in the Current column of the virtual-interface row.

#### Assigning an IP address to a virtual routing interface

A virtual interface is a logical port associated with a Layer 3 Virtual LAN (VLAN) configured on a Layer 3 switch. You can configure routing parameters on the virtual interface to enable the Layer 3 switch to route protocol traffic from one Layer 3 VLAN to the other, without using an external router.

This section describes how to configure an IP address on a virtual interface.

#### NOTE

The switch uses the lowest MAC address on the device (the MAC address of port 1 or 1/1/1) as the MAC address for all ports within all virtual interfaces you configure on the device.

Enter commands similar to the following to add a virtual interface to a VLAN and configure an IP address on the interface.

```
device(config) # vlan 2 name IP-Subnet_10.1.2.1/24
device(config) # untag 1/1/1 to 1/1/4
device(config) # router-interface ve1
device(config) # interface ve1
device(config) # ip address 10.1.2.1/24
```

The first two commands in this example create a Layer 3 protocol-based VLAN name "*IP-Subnet\_10.1.2.1/24*" and add a range of untagged ports to the VLAN. The **router-interface** command creates virtual interface 1 as the routing interface for the VLAN. The last two commands change to the interface configuration level for the virtual interface and assign an IP address to the interface.

Syntax: router-interface ve num

Syntax: interface ve num

### Deleting an IP address

Enter a command similar to the following to delete an IP address.

device(config-if-1/1/1) # no ip address 10.1.2.1

This command deletes IP address 10.1.2.1. You do not need to enter the subnet mask.

To delete all IP addresses from an interface, enter the following command:

```
device(config-if-1/1/1) # no ip address *
```

Syntax: [no] ip address ip-addr | \*

### Performing a factory reset

Resets the device to the default factory settings.

The following procedure applies to most managed switches and routers from a directly attached serial connection. Some commands may vary between vendors.

- 1. At the opening CLI prompt, save the current configuration to a TFTP server or other remote device.
- 2. Enter the following command at the Privileged EXEC level prompt, then press **Enter**. This command erases the factory test configuration if still present.

Brocade# erase startup-config

#### NOTE

Do not execute the write memory command.

#### NOTE

Use the **erase startup-config** command only for new systems. If you enter this command on a system you have already configured, the command erases the configuration. If you accidentally erase the configuration on a configured system, and decide to abort this factory reset procedure, enter the **write memory** command to save the running configuration to the startup-config file.

3. Enter the following command at the Privileged EXEC level prompt, then press Enter:

Brocade# reload

#### NOTE

The device may throw a warning that the startup-config cannot be found. This warning can be ignored.

Once the device has finished reloading, it will be reset to "factory" settings.

4. Configure the device.

### Connecting network devices

Brocade devices support connections to other vendors' routers, switches, and hubs, as well as other Brocade devices.

### Connectors

For port pinouts, refer to the Brocade FCX Series Technical Specifications on page 89.

### **Cable specifications**

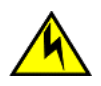

### CAUTION

Before plugging a cable into to any port, be sure to discharge the voltage stored on the cable by touching the electrical contacts to ground surface.

Refer to "Cable specifications" for cable lengths and types.

### **Cable specifications**

This section lists the specifications for the cables used with the 10/100 Ethernet ports. For information about supported transceivers, refer to Fiber-optic transceivers on page 68.

For information about supported SFP and SFP+ transceivers, refer to the product data sheet.

### NOTE

Cable installation and network configuration will affect overall transmission capability. The numbers provided in the following table represent the accepted recommendations of the various standards. For network-specific recommendations, consult your local Brocade reseller or system engineer.

|               | Cable Type                 | Connector Type                                                               | Core<br>Diameter(microns) | Modal Bandwidth<br>(MHz*km) or<br>Wavelength (nm) | Range (meters)      |
|---------------|----------------------------|------------------------------------------------------------------------------|---------------------------|---------------------------------------------------|---------------------|
| 1000Base-BX-D | Single-mode Fiber<br>(SMF) | LC connector for SFP module                                                  | 9                         | 1490 nm                                           | 2 - 10000 (10 km)   |
| 1000Base-BX-U | SMF                        | LC connector for SFP module                                                  | 9                         | 1310 nm                                           | 2 - 10000 (10 km)   |
| 1000Base-LHA  | SMF                        | LC connector for SFP module                                                  | 9                         | 1550 nm                                           | 2 - 70000 (70 km)   |
| 1000Base-LHB  | SMF                        | LC connector for SFP module                                                  | 9                         | 1550 nm                                           | 2 - 120000 (120 km) |
| 1000Base-LX   | Multi-mode Fiber<br>(MMF)  | LC connector for SFP module                                                  | 62.5                      | 500                                               | 2 - 550             |
|               | MMF                        |                                                                              | 50                        | 400                                               | 2 - 550             |
|               | MMF                        | _                                                                            | 50                        | 500                                               | 2 - 550             |
|               | SMF                        |                                                                              | 9                         | 1300 nm                                           | 2 - 10000           |
| 1000Base-SX   | MMF                        | LC connector for SFP                                                         | 62.5/125                  | 200                                               | .5 - 275            |
|               | MMF                        | module                                                                       | 62.5/125                  | 500                                               | .5 - 550            |
|               | MMF                        |                                                                              | 50/125                    | 900                                               | .5 - 595            |
|               | MMF                        |                                                                              | 50/125                    | 1500                                              | .5 - 740            |
|               | MMF                        |                                                                              | 50/125                    | 2000                                              | .5 - 860            |
| 1000Base-T    | Copper                     | RJ-45 jack for<br>standard unshielded<br>twisted pair (UTP or<br>Category 5) | n/a                       | n/a                                               | up to 100 meters    |
| 100Base-FX    | MMF                        | LC connector for SFP module                                                  | 62.5                      | 500                                               | up to 2000 (2 km)   |
| 100Base-FX-IR | MMF                        | SC                                                                           | 62.5                      | 125                                               | 2 km (1.24 miles)   |
| 100Base-FX-LR | SMF                        | SC                                                                           | 9                         | 125                                               | 20 km (12.43 miles) |
| 10GBase-CX4   | Infiniband 4x copper       | XAUI connector                                                               | n/a                       | n/a                                               | up to 15            |
| 10G SFP+      | TWNX                       | SFP                                                                          | n/a                       | n/a                                               | 1, 3, and 5         |

#### TABLE 21 Cable length summary

### **Connecting to Ethernet or Fast Ethernet hubs**

For copper connections to Ethernet hubs, a 10/100BaseTX or 1000BaseT switch, or another Brocade device, a crossover cable is required. If the hub is equipped with an uplink port, it will require a straight-through cable instead of a crossover cable.

### NOTE

The 802.3ab standard (automatic MDI or MDIX detection) calls for automatic negotiation of the connection between two 1000Base-T ports. In this case a straight-through cable may work just as well as a crossover cable. For more information about this feature, refer to the *FastIron Ethernet Switch Security Configuration Guide*.

### FIGURE 43 UTP crossover cable

### EIA/TIA 568B RJ-45 Wiring Standard 10/100BASE-TX Crossover Cable

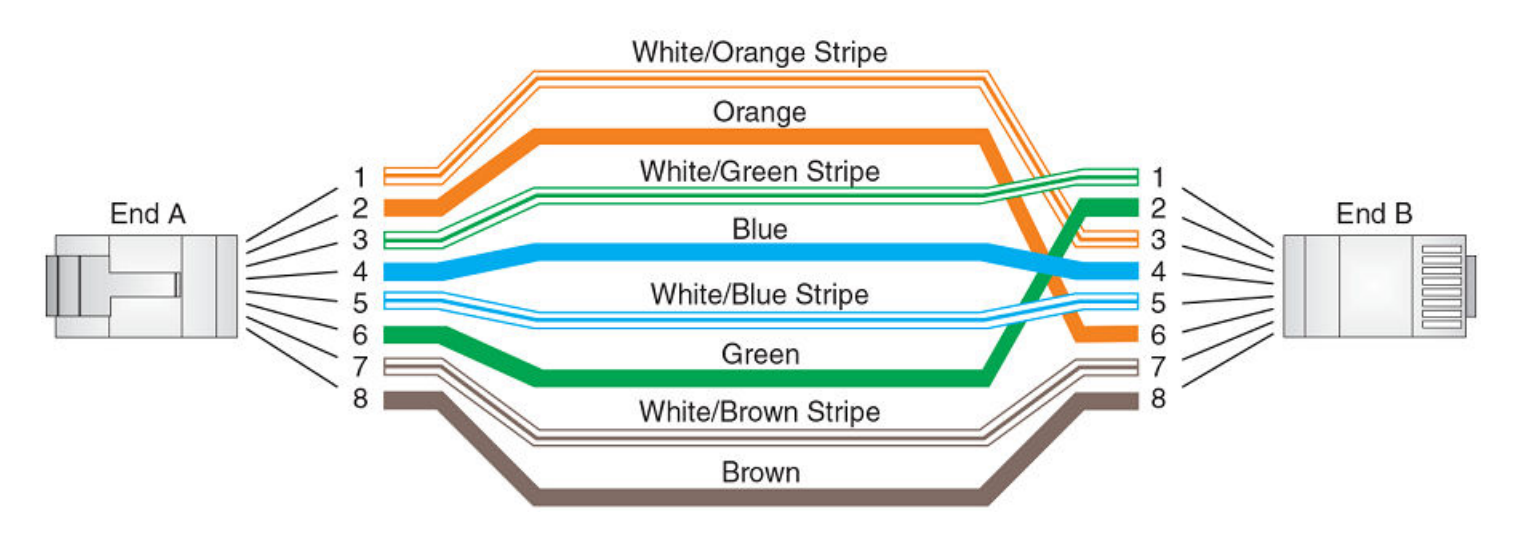

FIGURE 44 Straight-through cable

# EIA/TIA 568B RJ-45 Wiring Standard 10/100BASE-TX Straight-through Cable

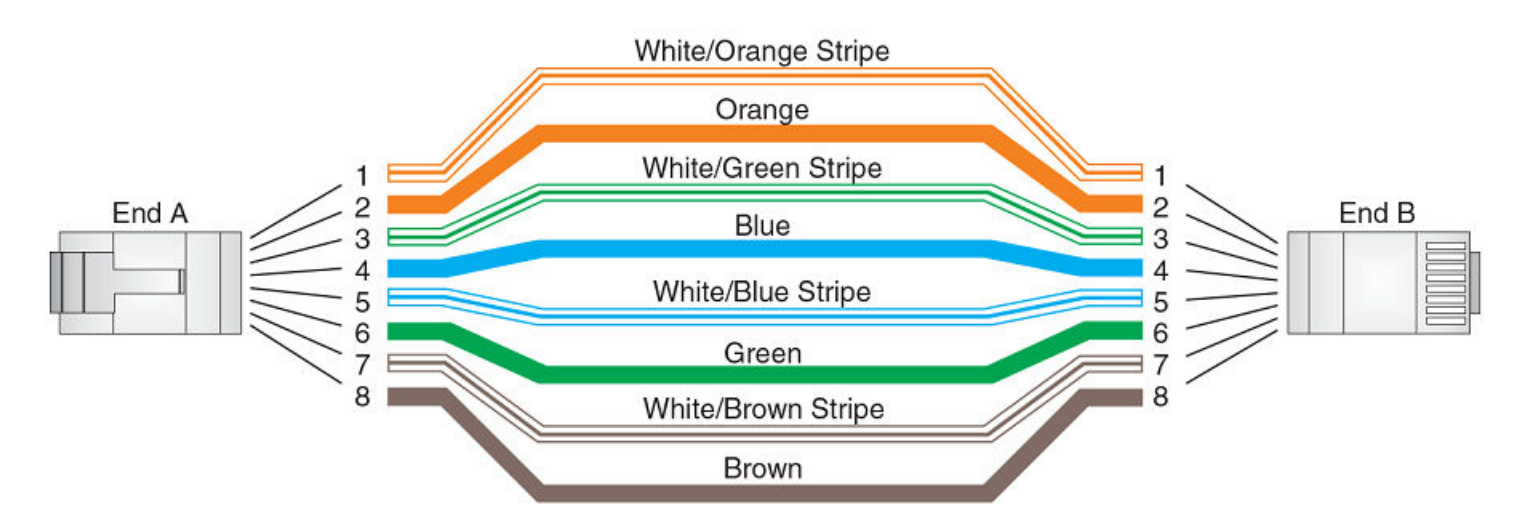

### Connecting to workstations, servers, or routers

Straight-through UTP cabling is required for direct UTP attachment to workstations, servers, or routers using network interface cards (NICs).

Fiber cabling is required for direct attachment to Gigabit NICs or switches and routers through fiber ports. Refer to Connecting a network device to a fiber port on page 68.

### Automatic MDI or MDIX detection

All 10/100 and Gbps Ethernet Copper ports on the devices support automatic Media Dependent Interface (MDI) and Media Dependent Interface Crossover (MDIX) detection. This feature is enabled on all 10/100 and Gigabit copper ports by default. For each port, you can disable auto MDI or MDIX, designate the port as an MDI port, or designate the port as an MDIX port.

For more information about this feature and how configure it, refer to FastIron Ethernet Switch Security Configuration Guide.

### Connecting a network device to a fiber port

For direct attachment from the device to a Gbps NIC, switch, or router, using a fiber-optic transceiver, you will need fiber cabling with an LC connector.

To connect the device to another network device using a fiber port, you must do the following tasks:

- Install a fiber optic transceiver (XFP, SFP, or SFP+)
- Cable the fiber optic transceiver

### Fiber-optic transceivers

The following table lists supported XFP transceivers (for stacking and non-stacking FCX models) and supported SFP and SFP+ transceivers.

TABLE 22 Supported XFP transceivers for Brocade FCX 624S, FCX 648S, FCX 624S-F, FCX 624S-HPOE, and FCX 648S-HPOE devices

| 10 Gigabit Optic       | Distance | Supported for stacking |
|------------------------|----------|------------------------|
| 10GBase-SR             | 300 m    | Yes                    |
| 10GBase-LR             | 10 km    | No                     |
| 10GBase-ER             | 40 km    | No                     |
| 10GBase-LRM (1310-MMF) | 200 m    | No                     |

TABLE 23 Supported SFP transceivers for FCX624-E, FCX624-I, FCX648-E, and FCX648-I devices

| 10 Gigabit Optic | Distance | Supported for stacking |
|------------------|----------|------------------------|
| 10GSFPP-SR       | 300 m    | Yes                    |
| 10GSFPP-LR       | 10 km    | No                     |

### Installing a transceiver

You can install a new transceiver in an XFP, SFP, or SFP+ slot while the device is powered on and running.

While installing a transceiver, wear an ESD wrist strap with a plug for connection to a metal surface.

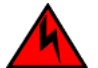

### DANGER

For safety reasons, the ESD wrist strap should contain a series 1 megaohm resistor.

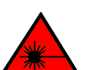

### DANGER

All fiber-optic interfaces use Class 1 lasers.

Use the following setps to install a transceiver.

- 1. Put on the ESD wrist strap and ground yourself by attaching the clip end to a metal surface (such as an equipment rack) to act as ground.
- 2. Remove the new transceiver from the protective packaging.

3. Gently insert the transceiver into the slot until it clicks into place. Transceivers are keyed to prevent incorrect insertion.

FIGURE 45 Installing a transceiver into FCX-624S, FCX-648S, FCX-624S, FCX-624S-HPOE, and FCX-648S-HPOE devices

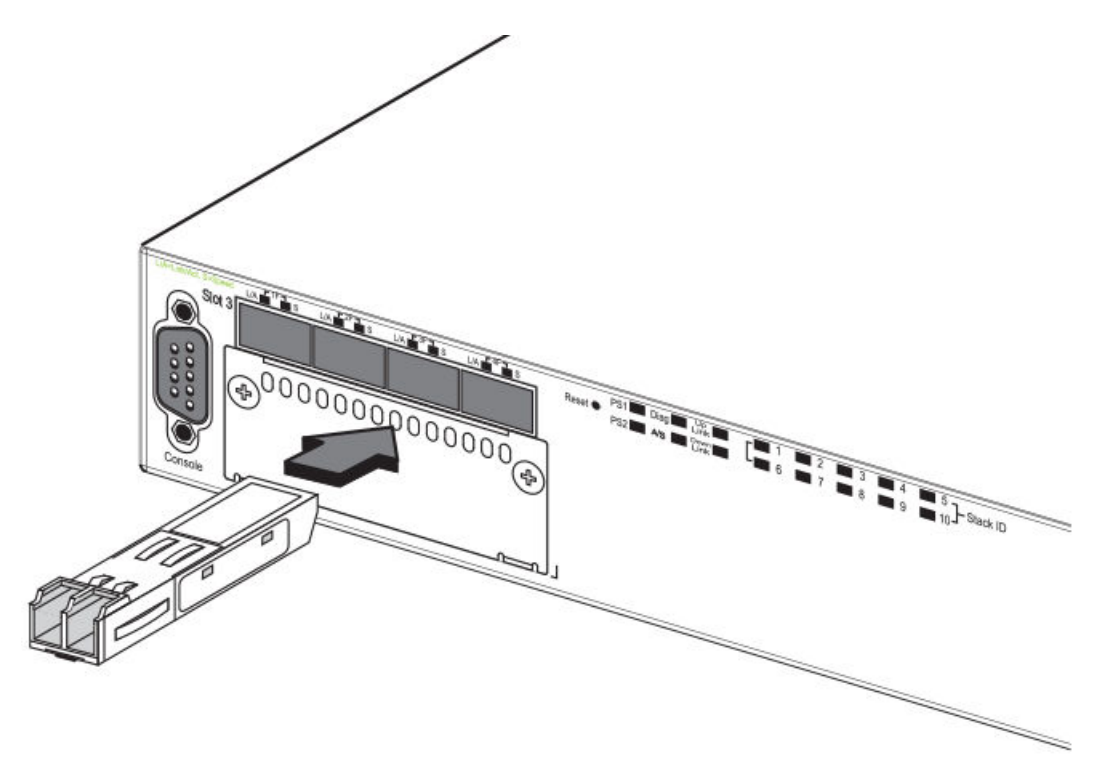

FIGURE 46 Installing a transceiver into Brocade FCX 624-E, FCX 624-I, FCX 648-E, and FCX 648-I devices

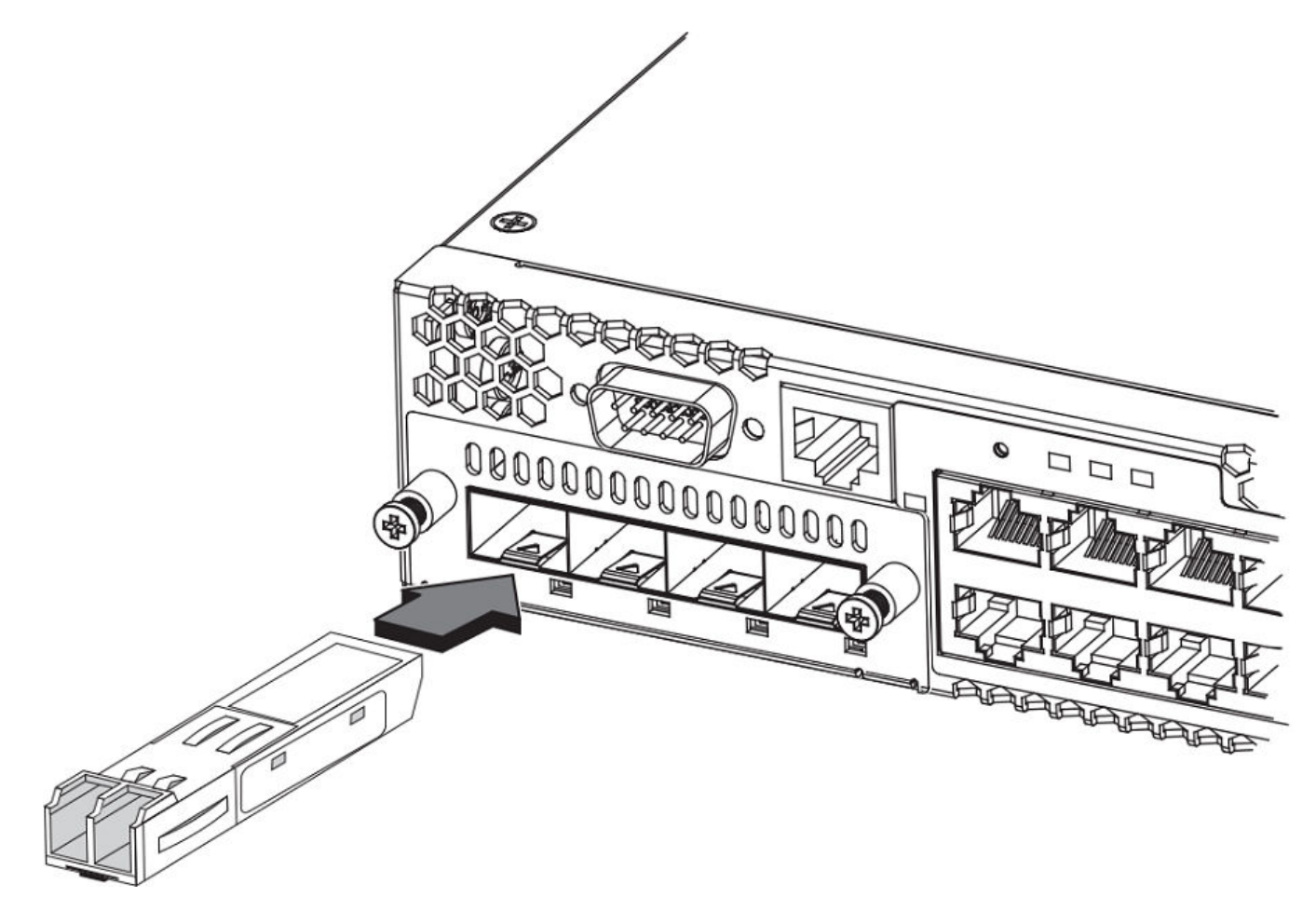

### Cabling a fiber-optic transceiver

Use the following steps to cable a fiber-optic transceiver.

- 1. Remove the protective covering from the fiber-optic port connectors and store the covering for future use.
- 2. Before cabling a fiber-optic transceiver, Brocade strongly recommends cleaning the cable connectors and the port connectors. For more information, refer to Cleaning the fiber-optic connectors on page 71.
- 3. Gently insert the cable connector (a tab on each connector should face upward) into the transceiver connector until the tabs lock into place.
- 4. Observe the link and active LEDs to determine if the network connections are functioning properly. For more information about the LED indicators, refer to Observing LEDs on page 72.

### Cleaning the fiber-optic connectors

To avoid problems with the connection between the fiber optic transceiver (SFP, SFP+, or mini-GBIC) and the fiber cable connectors, Brocade strongly recommends cleaning both connectors each time you disconnect and reconnect them. Dust can accumulate in the connectors and cause problems such as reducing the optic launch power.

To clean the fiber cable connectors, Brocade recommends using a fiber optic reel-type cleaner. You can purchase this type of cleaner from the following website:

http://www.fisfiber.com/Home\_Page.asp

When not using an SFP connector, make sure to keep the protective covering in place.

# **Testing connectivity**

Test for connectivity by observing the LEDs related to network connection.

### **Pinging an IP address**

To verify that a FastIron CX device can reach another device through the network, enter a command similar to the following at any level of the CLI.

device> ping 10.33.4.7

Syntax: ping *ip*-addr [source *ip*-addr] [countnum] [timeout *msec*] [ttl *num*] [verify] [no-fragment] [quiet] [data 1-to-4-bytehex#] [numeric] [size byte] [brief [max-print-per-sec *num*-0-2047]]

### NOTE

If you address the ping to the IP broadcast address, the device lists the first four responses.

### **Observing LEDs**

After you install the network cables, you can observe certain LEDs to determine if the network connections are functioning properly. The following table outlines the LEDs related to the network connections, the desired state of each LED, possible abnormal states of each LED, and what to do if an LED indicates an abnormal state.

| LED                                            | Desired State                      | Meaning                                                                                                 | Abnormal State | Meaning or Action                                                                                                    |
|------------------------------------------------|------------------------------------|----------------------------------------------------------------------------------------------------|----------------|----------------------------------------------------------------------------------------------------|
| Ethernet(1-24/48)<br>Link or Activity or Speed | On or Blinking (Green or<br>Amber) | A link is established with the<br>remote port and user<br>packets are being<br>transmitted or received. | Off            | <ul> <li>A link is not established with the remote port. You can do the following: <ul> <li>Verify that the connection to the other network device has been properly made.</li> <li>Also, make certain that the other network device is powered on and operating correctly.</li> <li>Verify that the port has not been disabled through a configuration change. You can use the CLI. If</li> </ul> </li> </ul> |

#### TABLE 24 Network connection-related LED states
### TABLE 24 Network connection-related LED states (continued)

| LED                                                                             | Desired State | Meaning                                     | Abnormal State | Meaning or Action                                                                                                    |
|---------------------------------------------------------------------------------|---------------|---------------------------------------------|----------------|----------------------------------------------------------------------------------------------------|
|                                                                                 |               |                                             |                | <ul> <li>you have<br/>configured an IP<br/>address on the<br/>device, you also<br/>can use the<br/>Brocade Network<br/>Advisor.</li> <li>For the<br/>combination<br/>ports (ports 1–4),<br/>check that the<br/>shared SFP port<br/>(1F–4F) is not<br/>being used.</li> <li>If the other<br/>actions don't<br/>resolve the<br/>problem, try<br/>using a different<br/>port or a different<br/>cable.</li> </ul>       |
| HPOE<br>(1-24/48)<br>Note: FCX-E<br>and FCX-I<br>devices do not<br>support HPOE | On Green      | The port is providing HPOE power.           | Off            | <ul> <li>A link is not established with the HPOE device. You can do the following:</li> <li>Verify that the connection to the other network device has been properly made.</li> <li>If the other actions don't resolve the problem, try using a different port or a different cable.</li> </ul>                                                                                                    |
| SFP(1F-4F)<br>Link or Activity                                                  | On Green      | A link is established with the remote port. | Off            | <ul> <li>A link is not established with the remote port. You can do the following:         <ul> <li>Verify that the connection to the other network device has been properly made. Also, make certain that the other network device is powered on and operating correctly.</li> <li>Verify that the transmit port on the Brocade device is connected to the receive port on the other network</li> </ul> </li> </ul> |

### TABLE 24 Network connection-related LED states (continued)

| LED                 | Desired State       | Meaning                                     | Abnormal State | Meaning or Action                                                                                                    |
|---------------------|---------------------|---------------------------------------------|----------------|----------------------------------------------------------------------------------------------------|
|                     |                     |                                             |                | <ul> <li>device, and that<br/>the receive port<br/>on the Brocade<br/>device is<br/>connected to the<br/>transmit port on<br/>the other network<br/>device. If you are<br/>not certain,<br/>remove the two<br/>cable connectors<br/>from the port<br/>connector and<br/>reinsert them in<br/>the port<br/>connector,<br/>reversing their<br/>order.</li> <li>Dust may have<br/>accumulated in<br/>the cable<br/>connector. For<br/>information about<br/>cleaning the<br/>connectors, refer<br/>to Cleaning the<br/>fiber-optic<br/>connectors on<br/>page 71.</li> <li>Verify that the<br/>port has not been<br/>disabled through<br/>a configuration<br/>change.</li> <li>Check that the<br/>configuration has<br/>not forced the<br/>use of the RJ45<br/>port shared with<br/>the SFP port.</li> <li>If the other<br/>actions don't<br/>resolve the<br/>problem try</li> </ul> |
|                     |                     |                                             |                | using a different<br>port or a different<br>cable.                                                                                                    |
| SFP(1F-4F)<br>Speed | On (Green or Amber) | A link is established with the remote port. | Off            | A link is not established with<br>the remote port. You can do<br>the following:                                                                                                    |
|                     |                     |                                             |                | Check the Link<br>LED to make<br>sure the link is still<br>established with<br>the remote port. If<br>not, take the<br>actions described                                                                                                    |

### TABLE 24 Network connection-related LED states (continued)

| LED                             | Desired State | Meaning                                     | Abnormal State | Meaning or Action                                                                                                    |
|---------------------------------|---------------|---------------------------------------------|----------------|----------------------------------------------------------------------------------------------------|
|                                 |               |                                             |                | in the Meaning or<br>Action column for<br>the Link LED.                                                                                                    |
| SFP+(1F-4F)<br>Link or Activity | On Green      | A link is established with the remote port. | Off            | <ul> <li>A link is not established with the remote port. You can do the following:         <ul> <li>Verify that the connection to the other network device has been properly made. Also, make certain that the other network device is powered on and operating correctly.</li> <li>Verify that the transmit port on the Brocade device is connected to the receive port on the other network device, and that the receive port on the Brocade device is connected to the transmit port on the Brocade device is connected to the transmit port on the other network device. If you are not certain, remove the two cable connectors from the port connector and reinsert them in the port connector, reversing their order.</li> <li>Dust may have accumulated in the cable connector. For information about cleaning the connectors on page 71.</li> <li>Verify that the fiber-optic connectors on page 71.</li> <li>Verify that the port has not been disabled through</li> </ul> </li></ul> |

| TABLE 24 | Network connec | tion-related LE | ED states | (continued) |
|----------|----------------|-----------------|-----------|-------------|
|----------|----------------|-----------------|-----------|-------------|

| LED                  | Desired State       | Meaning                                     | Abnormal State | Meaning or Action                                                                                                    |
|----------------------|---------------------|---------------------------------------------|----------------|----------------------------------------------------------------------------------------------------|
|                      |                     |                                             |                | <ul> <li>a configuration<br/>change.</li> <li>Check that the<br/>configuration has<br/>not forced the<br/>use of the RJ45<br/>port shared with<br/>the SFP port.</li> <li>If the other<br/>actions don't<br/>resolve the<br/>problem, try<br/>using a different<br/>port or a different<br/>cable.</li> </ul>    |
| SFP+(1F-4F)<br>Speed | On (Green or Amber) | A link is established with the remote port. | Off            | A link is not established with<br>the remote port. You can do<br>the following: <ul> <li>Check the Link<br/>LED to make<br/>sure the link is still<br/>established with<br/>the remote port. If<br/>not, take the<br/>actions described<br/>in the Meaning or<br/>Action column for<br/>the Link LED.</li> </ul> |

If a problem persists after taking these actions, contact Brocade Technical Support.

### Tracing a route

To determine the path through which a Brocade device can reach another device, enter a command similar to the following at any level of the CLI on the device.

device> traceroute 10.33.4.7

Syntax: traceroute *host-ip-addr* [maxttlvalue] [minttl value] [numeric] [timeout value] [source-ip ip-addr]

The CLI displays trace route information for each hop as soon as the information is received. Traceroute requests display all responses to a given TTL. In addition, if there are multiple equal-cost routes to the destination, the Brocade device displays up to two responses by default.

## **Troubleshooting network connections**

- For the indicated port, verify that both ends of the cabling (at the device and the connected device) are snug.
- · Verify that the device and the connected device are both powered on and operating correctly.
- Verify that you have used the correct cable type for the connection:
  - For twisted-pair connections to an end node, use straight-through cabling.

- For fiber optic connections, verify that the transmit port on the device is connected to the receive port on the connected device, and that the receive port on the device is connected to the transmit port on the connected device.
- Use the CLI to verify that the port has not been disabled through a configuration change. If you have configured an IP address on the device, you also can use the Brocade Network Advisor.
- If the other procedures don't resolve the problem, try using a different port or a different cable.

## Digital optical monitoring

You can configure your device to monitor optical transceivers in the system, either globally or by specified port. When this feature is enabled, the system monitors the temperature and signal power levels for the optical transceivers in the specified ports. Console messages and syslog messages are sent when optical operating conditions fall below or rise above the XFP, SFP, and SFP+ manufacturer's recommended thresholds. For more information about digital optical monitoring, refer to *FastIron Ethernet Switch Administration Guide*.

## Virtual cable testing

Most FastIron devices support Virtual Cable Test (VCT) technology. VCT technology enables the diagnosis of a conductor (wire or cable) by sending a pulsed signal into the conductor, then examining the reflection of that pulse. This method of cable analysis is referred to as Time Domain Reflectometry (TDR). By examining the reflection, the Brocade device can detect and report cable statistics such as local and remote link pair, cable length, and link status.

### Virtual Cable Testing configuration notes

- VCT is supported on copper ports only. It is not supported on fiber ports.
- VCT is only supported when Ethernet port speed is configured to Auto. VCT does not work on ports with fixed speeds.
- VCT is not supported on the following:
  - ICX 6610-24F
  - SX-FI24GPP
  - SX-FI48GPP
  - SX-FI2XG
  - SX-FI8XG
  - SX-FI24HF
- The port to which the cable is connected must be enabled when you issue the command to diagnose the cable. If the port is disabled, the command is rejected.
- If the port is operating at 100 Mbps half-duplex, the TDR test on one pair will fail.
- If the remote pair is set to forced 100 Mbps, any change in MDI/MDIX may cause the device to interpret the Multilevel Threshold-3 (MLT-3) as a reflected pulse, in which case, the device will report a faulty condition. In this scenario, it is recommended that you run the TDR test a few times, clearing the registers before each test, for accurate results.

### Virtual Cable Test command syntax

To diagnose a cable using TDR, enter commands such as the following at the Privileged EXEC level of the CLI.

```
device# phy cable-diagnostics tdr 1/1/1
```

The clear-diag tdr command clears results of any previous TDR test from test registers for port 1/1/1 (port 1 on slot 1 on device 1).

#### NOTE

It is recommended that you clear the TDR test registers before each test.

```
device# clear cable-diagnostics tdr 1/1/1
```

The command in the previous example diagnoses the cable attached to port 1/1/1.

When you issue the **phy cable-diagnostics** command, the command brings the port down for a second or two, and then immediately brings the port back up.

Syntax: clear cable-diagnostics tdr stackid/slot/port

Syntax: phy cable-diagnostics tdr stackid/slot/port

### Viewing the results of the cable analysis

To display the results of the cable analysis, enter a command such as the one shown in the following examples at the Privileged EXEC level of the CLI.

In the first example, the command displays TDR test results for port 1, slot 1 on device 1 in the stack. The results indicate that the port is down or the cable is not connected.

| device>sh | ow cabl | le-diagnost: | ics tdr 1/1/ | 1           |             |      |
|-----------|---------|--------------|--------------|-------------|-------------|------|
| Port      | Speed   | Local pair   | Pair Length  | Remote pair | Pair status |      |
|           |         |              |              |             |             |      |
|           |         |              |              |             |             |      |
| 01        | UNKWN   |              | Pair A       | <=3 M       |             | Open |
|           |         |              | Pair B       | <=3 M       |             | Open |
|           |         |              | Pair C       | <=3 M       |             | Open |
|           |         |              | Pair D       | <=3 M       |             | Open |

In the second test example, the TDR test results for the same port show details for an active port.

| device>show cable-diagnostics tdr 1/1/1 |             |           |        |           |         |          |            |
|-----------------------------------------|-------------|-----------|--------|-----------|---------|----------|------------|
| Port                                    | Speed Local | pair Pair | Length | Remote pa | air Pai | r status |            |
|                                         |             |           |        |           |         |          |            |
| 01                                      | 1000M       | Pai       | r A    | <50M      | Pai     | rВ       | Terminated |
|                                         |             | Pai       | rВ     | <50M      | Pai     | r A      | Terminated |
|                                         |             | Pai       | r C    | <50M      | Pai     | r D      | Terminated |
|                                         |             | Pai       | r D    | <50M      | Pai     | r C      | Terminated |

#### Syntax: show cable-diagnostics tdr stackid/slot/port

In the output shown, "Local pair" indicates the assignment of wire pairs from left to right, where Pair A is the left-most pair. The following table shows the "Local pair" mapping to the T568A pin/pair and color assignment from the TIA/EIA-568-B standard.

#### TABLE 25 Local pair definition

| Local pair | T568A pair and color assignment |
|------------|---------------------------------|
| Pair A     | Pair 3 (green)                  |
| Pair B     | Pair 2 (orange)                 |
| Pair C     | Pair 1 (blue)                   |
| Pair D     | Pair 4 (brown)                  |

The following figure illustrates the T568A pin/pair assignment.

#### FIGURE 47 T568A pin/pair assignment

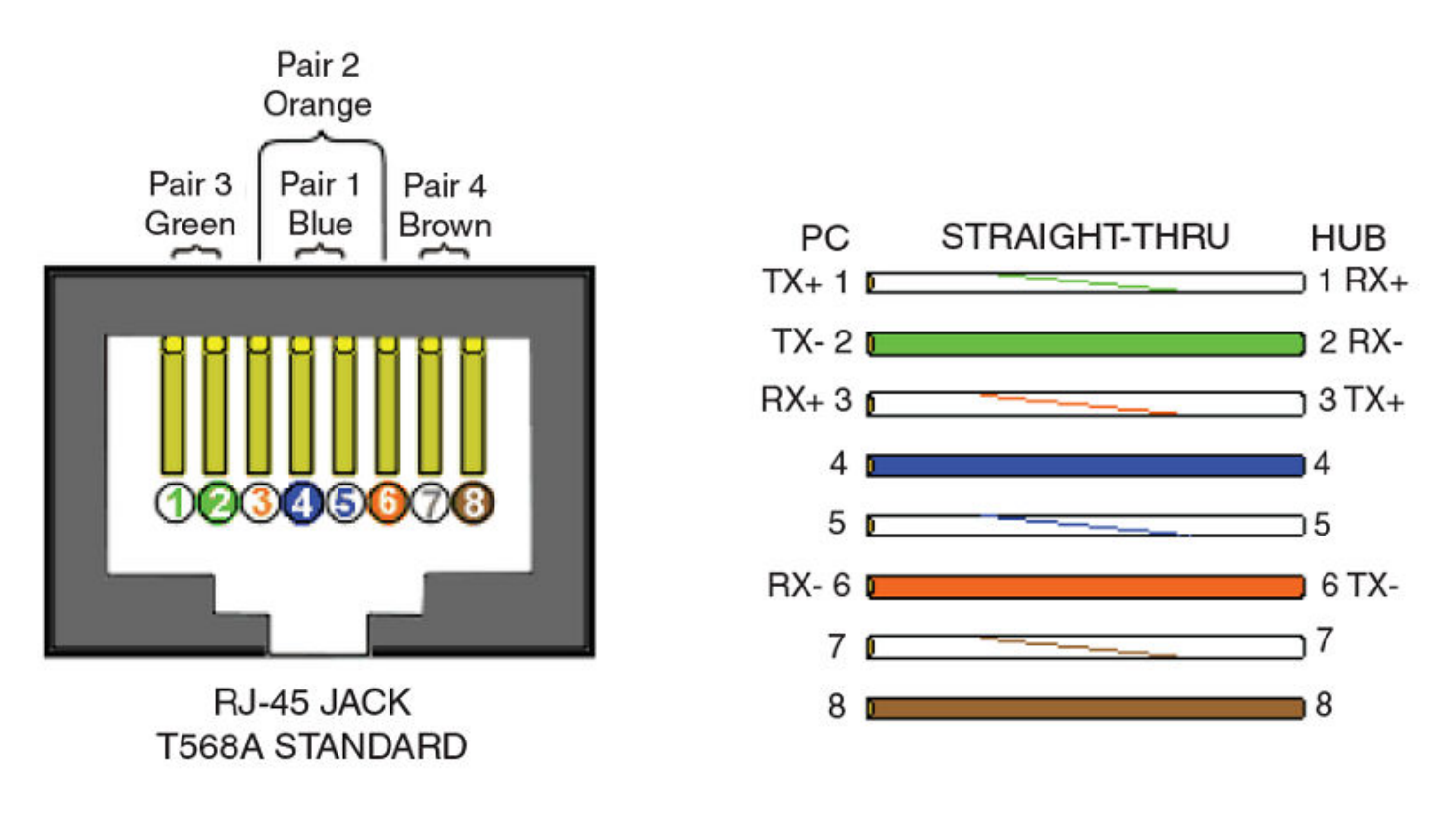

The following table describes the fields shown in the **show cable-diagnostics** port command output.

| TABLE 26 Cable statist | ics |
|------------------------|-----|
|------------------------|-----|

| Field       | Meaning                                                                                                    |
|-------------|----------------------------------------------------------------------------------------------------|
| Port        | The port that was tested.                                                                                                    |
| Speed       | The port current line speed.                                                                                                    |
| Local pair  | The local link name. Refer to the previous local pair definition table.                                                                                                    |
| Pair Length | The cable length when terminated, or the distance to the point of fault when the line is not up.                                                                                                    |
| Remote pair | The remote link name.                                                                                                    |
| Pair status | <ul> <li>The status of the link. This field displays one of the following:</li> <li>Terminated: The link is up.</li> <li>Shorted: A short is detected in the cable.</li> <li>Open: An opening is detected in the cable.</li> <li>ImpedMis: The impedance is mismatched.</li> <li>Failed: The TDR test failed.</li> </ul> |

# Managing the FCX Hardware

| • | Managing temperature settings            | 81 |
|---|------------------------------------------|----|
|   | Displaying FCX CPU usage                 | 85 |
|   | Hardware maintenance schedule            | 85 |
|   | Replacing a copper or fiber optic module | 85 |
|   |                                          |    |

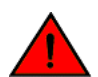

### DANGER

The procedures in this manual are for qualified service personnel.

## Managing temperature settings

This section describes how to display temperature settings on the device and how to change the temperature warning and shutdown levels.

## Using the temperature sensor

The device ships with three built-in temperature sensors that cause the device to generate a Syslog message and SNMP trap if the temperature exceeds a specified warning level or shutdown level. If the device temperature exceeds the safe threshold (shutdown level), the device will reboot.

The software reads the temperature sensors based on the device poll time, which is by default 60 seconds. If the temperature equals or exceeds the shutdown temperature for five consecutive polls by the software, the software will reboot the device to prevent damage.

You can use the CLI to perform the following tasks:

- Display the temperature of the device
- · Change the warning and shutdown temperature levels
- Change the device poll time

### Displaying the temperature

By default, the software polls the temperature sensor every 60 seconds to get the current temperature. This poll rate is controlled by the device poll time, which also controls how often the software polls other system components.

To display the temperature of a device, enter the show chassis command at any level of the CLI.

```
device# show chassis
The stack unit 1 chassis info:
Power supply 1 (NA - AC - Regular) present, status ok
Power supply 2 not present
Fan ok, speed (auto): [[1]]<->2<->3
Fan speed switching temperature thresholds:
        1 -> 2 @ 61 deg-C
        1 <- 2 @ 56 deg-C
        2 -> 3 @ 67 deg-C
        2 <- 3 @ 62 deg-C
MAC 1 Temperature Readings:
       Current temperature : 58.5 deg-C
CPU Temperature Readings:
        Current temperature : 52.0 deg-C
        Warning level..... 75.0 deg-C
        Shutdown level....: 90.0 deg-C
```

Boot Prom MAC : 0000.0000.0720 Management MAC: 0000.0000.0720

Syntax: show chassis

### Displaying Syslog messages for temperature

The software sends a Syslog message and an SNMP trap if the temperature crosses the warning or shutdown thresholds. The following methods describe how to view the system log on the device. If you have configured the device to use a Syslog server or SNMP trap receiver, see the documentation for the server or receiver.

To display the system log, enter the **show log** command at any CLI level.

```
device# show log
Syslog logging: enabled (0 messages dropped, 0 flushes, 0 overruns)
Buffer logging: level ACDMEINW, 8 messages logged
level code: A=alert C=critical D=debugging M=emergency E=error
I=informational N=notification W=warning
Static Log Buffer:
Dynamic Log Buffer (50 entries):
at 0 days 0 hours 2 minutes 0 seconds, level alert
Temperature 48.0 C degrees, warning level 45.0 C degrees, shutdown level 55.0 C degrees
at 0 days 0 hours 1 minutes 0 seconds, level alert
Temperature 40.0 C degrees, warning level 35.0 C degrees, shutdown level 45.0 C degrees
```

### Changing temperature warning and shutdown levels

The default warning temperatures and the default shutdown temperatures for the device are:

- Warning temperature is 85 Deg-C (measured on mainboard)
- Shutdown temperature is 90 Deg-C (measured on mainboard)

#### NOTE

These temperatures reflect the temperature of the board inside the device.

To change the temperature at which the device sends a warning, enter a command similar to the following at the Privileged EXEC level of the CLI:

```
device# temperature warning 1 85
```

#### Syntax: temperature warning stack-id value

```
The stack-id can be 1 - 8.
```

#### The value can be 0 - 125

```
device# temperature
 temperature
                      temperature sensor commands
device# temperature warning
 warning Temperature at which the module sends a warning
device# temperature warning
           Stack Number
 DECIMAL
device# temperature warning 1 87
device# show chassis
The stack unit 1 chassis info:
Power supply 1 (NA - AC - Regular) present, status ok
Power supply 2 not present
Fan ok, speed (auto): [[1]]<->2<->3
Fan speed switching temperature thresholds:
       1 -> 2 @ 61 deg-C
       1 <- 2 @ 56 deg-C
        2 -> 3 @ 67 deg-C
```

```
2 <- 3 @ 62 deg-C

MAC 1 Temperature Readings:

Current temperature : 58.5 deg-C

CPU Temperature Readings:

Current temperature : 52.0 deg-C

Warning level.....: 75.0 deg-C

Shutdown level....: 90.0 deg-C

Boot Prom MAC : 0000.0000.0720

Management MAC: 0000.0000.0720
```

### Changing the shutdown temperature

You can change the shutdown temperature using the fan-threshold command as shown. The valid range is 0-125 deg-C.

```
device(config) # stack unit 1
device(config)# fan-threshold mp speed-3 62 95
device(config) # show chassis
The stack unit 1 chassis info:
Power supply 1 (NA - AC - Regular) present, status ok
Power supply 2 not present
Fan ok, speed (auto): [[1]]<->2<->3
Fan speed switching temperature thresholds:
        1 -> 2 @ 61 deg-C
        1 <- 2 @ 56 deg-C
        2 -> 3 @ 67 deg-C
        2 <- 3 @ 62 deg-C
MAC 1 Temperature Readings:
        Current temperature : 58.5 deg-C
CPU Temperature Readings:
        Current temperature : 52.0 deg-C
        Warning level..... 75.0 deg-C
       Shutdown level.....: 90.0 deg-C
Boot Prom MAC : 0000.0000.0720
Management MAC: 0000.0000.0720
```

#### Syntax: fan-threshold mp speed-3 lowest-value highest-value

The device will automatically reset and reload the software when the internal temperature reaches or exceeds the configured shutdown level for five minutes. The system is also capable of registering negative temperature settings.

To change the temperature at which the FastIron CX sends a warning, you must change the fan speed threshold. To view the current temperature thresholds, enter the **show chassis** command:

```
device# show chassis
The stack unit 1 chassis info:
Power supply 1 (NA - AC - Regular) present, status ok Power supply 2 not present
Fan ok, speed (auto): [[1]]<->2<->3
Fan speed switching temperature thresholds:
        1 -> 2 @ 61 deg-C
        1 <- 2 @ 56 deg-C
        2 -> 3 @ 67 deg-C
        2 <- 3 @ 62 deg-C
MAC 1 Temperature Readings:
        Current temperature : 58.5 deg-C
CPU Temperature Readings:
        Current temperature : 52.0 deg-C
        Warning level.....: 75.0 deg-C
        Shutdown level....: 90.0 deg-C
Boot Prom MAC : 0000.0000.0720
Management MAC: 0000.0000.0720
```

Enter a command to the following to change the temperature shutdown level from 80 deg-C to 90 deg-C.

device# stack unit 1
device(config-unit-1)# fan-threshold mp speed-3 50 90

#### Syntax: fan-threshold mp speed-3 lowest-value highest-value

The value can be 0 - 125.

Enter the show chassis command to confirm the change:

```
device# show chassis
The stack unit 1 chassis info:
Power supply 1 (NA - AC - Regular) present, status ok
Power supply 2 not present
Fan ok, speed (auto): [[1]]<->2<->3
Fan speed switching temperature thresholds:
        1 -> 2 @ 61 deg-C
        1 <- 2 @ 56 deg-C
        2 -> 3 @ 67 deg-C
        2 <- 3 @ 62 deg-C
MAC 1 Temperature Readings:
        Current temperature : 58.5 deg-C
CPU Temperature Readings:
       Current temperature : 52.0 deg-C
        Warning level..... 75.0 deg-C
        Shutdown level
.....: 90.0 deg-C
Boot Prom MAC : 0000.0000.0720
Management MAC: 0000.0000.0720
```

### Changing the temperature polling interval

The software reads the temperature sensor and polls other hardware sensors according to the value set for the poll time, which is 60 seconds by default. You can change the poll time using the CLI.

To change the poll time, enter a command similar to the following at the global CONFIG level:

device(config)# chassis poll-time 200

#### Syntax: chassis poll-time value

The value parameter is in seconds. It can be 0 - 65535.

### **Removing MAC address entries**

You can remove the following types of learned MAC address entries from the system MAC address table:

- All MAC address entries
- All MAC address entries for a specified Ethernet port
- All MAC address entries for a specified VLAN
- A specified MAC address entry in all VLANs

For example, to remove entries for the MAC address 00-00-00 in all VLANs, enter the following command at the Privileged EXEC level of the CLI:

device# clear mac-address 00-00-00

Syntax: clear mac-address { mac-address | ethernet port-num | vlan number }

If you enter the clear mac-address command without any parameters, the software removes all MAC entries.

Use the *mac-address* parameter to remove a specified MAC address from all VLANs. Specify the MAC address in the following format: HHHH.HHHH.

Use the ethernet port-num parameter to remove all MAC addresses for a specified Ethernet port.

Use the **vlan** number parameter to remove all MAC addresses for a specified VLAN.

## **Displaying FCX CPU usage**

You can display the amount of the FCX CPU in use. To do so, enter the show cpu command at any level of the CLI:

device# show cpu
31 percent busy, from 3248 sec ago
1 sec avg: 10 percent busy
5 sec avg: 10 percent busy
60 sec avg: 10 percent busy
300 sec avg: 10 percent busy

Syntax: show cpu

## Hardware maintenance schedule

FCX switch hardware components require minimal maintenance. Brocade recommends cleaning the fiber-optic connectors on a fiber-optic port and the connected fiber cable each time you disconnect the cable.

You can replace the copper and fiber optic modules (SFPs or mini-GBICs).

## Replacing a copper or fiber optic module

You can remove an SFP from a slot and replace it with a new one while the FastIron CX is powered on and running.

This section provides information about the following tasks:

- Removing a copper or fiber optic module
- · Installing a new copper or fiber optic module
- Cabling a fiber optic module

### Removing a copper or fiber optic module

You can remove a copper or fiber SFP (also called a mini-GBIC) from a slot while the FastIron CX is powered on and running.

While removing a copper or fiber optic module, be sure to wear an ESD wrist strap with a plug for connection to the ESD connector on the FastIron CX.

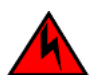

### DANGER

For safety reasons, the ESD wrist strap should contain a series 1 megaohm resistor.

To remove a copper or fiber optic module from an SFP slot, do the following.

- 1. Put on the ESD wrist strap and ground yourself by attaching the clip end to a metal surface (such as an equipment rack).
- 2. Disconnect the copper or fiber cable connector from the port connector.

3. Unlock the copper or fiber optic module by pulling the bail latch forward, away from the front panel of the module.

On 1000BaseSX ports, the bail latch is enclosed in a black sleeve, and on 1000BaseLX ports, the bail latch is enclosed in a blue sleeve.

#### FIGURE 48 Unlocking the bail latch

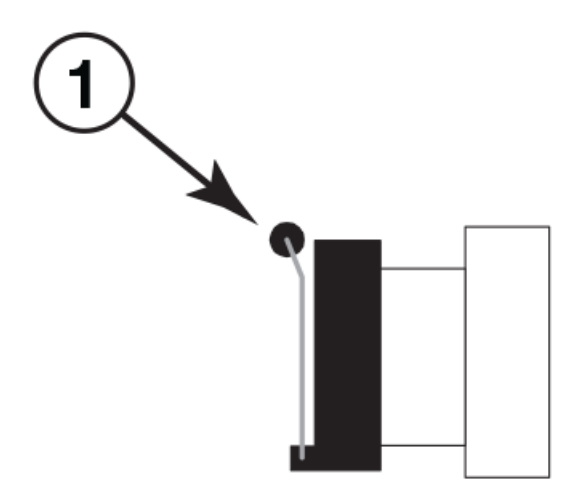

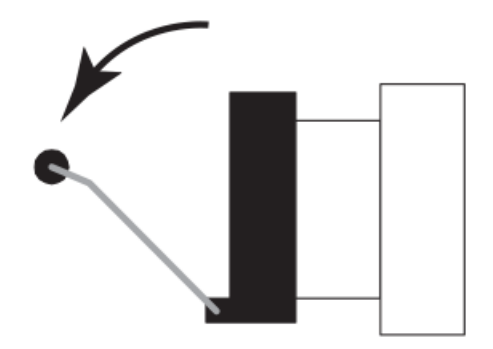

1. Bail Latch

#### NOTE

The bail latch may be attached to either the top or the bottom of the mini-GBIC.

4. Grasp the bail latch and pull the copper or fiber optic module out of the port.

FIGURE 49 Remove fiber optic module

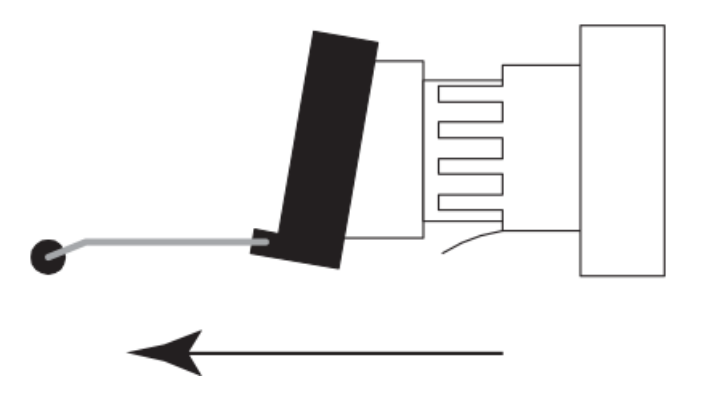

- 5. Store the copper or fiber optic module in a safe, static-free place or in an anti-static bag.
- 6. Install a new copper or fiber optic module in the port.

## Cabling a fiber optic module

For instructions on cabling a fiber optic module refer to Cabling a fiber-optic transceiver on page 71.

## Cleaning the fiber optic connectors

For instructions on cleaning a fiber optic module refer to Cleaning the fiber-optic connectors on page 71.

# Brocade FCX Series Technical Specifications

This document highlights the features and specifications for the Brocade FCX Series switches.

## System specifications

| System component    | Description                                                                                    |
|---------------------|------------------------------------------------------------------------------------------------|
| Enclosure           | 1U, 19-inch EIA-compliant, power from non-port side                                            |
| Power inlet         | C14                                                                                            |
| Power supplies      | Up to two internal, redundant, field-replaceable, load-sharing AC power supplies               |
| Fans                | Single removable fan unit                                                                      |
| Cooling             | Brocade FCX 624 and FCX 648: front-to-back airflow (reversible)                                |
|                     | Brocade FCX 624S, FCX 624S-F, FCX 648S, FCX 624S-HPOE, and FCX 648S-HPOE: side-to-back airflow |
| System architecture | Stackable Layer 2/3 edge switches with 24 or 48 GbE ports and optional 10 GbE uplink ports     |

## Ethernet

| System component             | Description                                                                      |
|------------------------------|----------------------------------------------------------------------------------|
| 10/100/1000 Mbps RJ-45 ports | FCX 624, FCX 624S, and FCX 624S-HPOE: 24                                         |
|                              | FCX 648, FCX 648S, FCX 648S-HPOE: 48                                             |
| 100/1000 Mbps SFP ports      | FCX 624S-F: 20                                                                   |
| 1000 Mbps combo ports        | FCX 624 and FCX 648: 4 (optional)                                                |
|                              | FCX 624S, FCX 648S, FCX 624S-HPOE, and FCX 648S-HPOE: 4                          |
| 10 Gigabit Ethernet ports    | FCX 624 and FCX 648: 4 SFP+ (optional)                                           |
|                              | FCX 624S, FCX 648S, FCX 624S-HPOE, and FCX 648S-HPOE: 2 SFP+ or 2 XFP (optional) |
| Maximum PoE Class 3 ports    | FCX 624S-HPOE: 24 (two power supplies)                                           |
|                              | FCX 648S-HPOE: 48 (two power supplies)                                           |
| Maximum PoE+ ports           | FCX 624S-HPOE: 24 (two power supplies)                                           |
|                              | FCX 648S-HPOE: 26 (two power supplies)                                           |
| Ethernet management port     | Out-of-band Ethernet management: 10/100/1000 Mbps RJ-45 (fixed)                  |

## LEDs

| System component | Description |
|------------------|-------------|
| Port status      | Ethernet    |
|                  | HPOE        |

| System component | Description                                          |
|------------------|------------------------------------------------------|
|                  | NOTE<br>FCX-E and FCX-I devices do not support HPOE. |
| System status    | Power suppy                                          |
|                  | Diag                                                 |
|                  | Out-of-band management                               |
|                  | A or S (Active or Standby)                           |
|                  | Up Link or Down Link                                 |
|                  | Stack ID                                             |
| Power status     | AC OK                                                |
|                  | DC OK                                                |

## Other

| System component     | Description                           |
|----------------------|---------------------------------------|
| Serial cable         | EIA or TIA DB-9 serial cable (M or F) |
| RJ-45 to DB9 adapter | Console management                    |
| RJ-45 connector      | 10/100/1000 Mbps                      |

## Weight and physical dimensions

| Model                                                        | Height             | Width                | Depth                | Weight               |
|--------------------------------------------------------------|--------------------|----------------------|----------------------|----------------------|
| Brocade FCX 624S,<br>Brocade FCX 648S,<br>Brocade FCX 624S-F | 4.40 cm<br>1.70 in | 44.00 cm<br>17.32 in | 38.60 cm<br>15.19 in | 4.00 kg<br>8.80 lbs  |
| Brocade FCX 624S-<br>HPOE, Brocade FCX<br>648S-HPOE          | 4.40 cm<br>1.70 in | 44.00 cm<br>17.32 in | 44.00 cm<br>17.32 in | 4.50 kg<br>9.90 lbs  |
| Brocade FCX 624-E,<br>Brocade FCX 624-I                      | 4.40 cm<br>1.70 in | 44.00 cm<br>17.32 in | 43.50 cm<br>17.13 in | 5.35 kg<br>11.79 lbs |
| Brocade FCX 648-E,<br>Brocade FCX 648-I                      | 4.40 cm<br>1.70 in | 44.00 cm<br>17.32 in | 43.50 cm<br>17.13 in | 5.71 kg<br>12.59 lbs |

## **Environmental requirements**

| Condition                              | Operational   | Non-operational                |
|----------------------------------------|---------------|--------------------------------|
| Ambient temperature                    | 32°F to 104°F | -25°C to 70°C (-23°F to 158°F) |
|                                        | 0°C to 40°C   |                                |
| Relative humidity (non-<br>condensing) | 5% to 95%     | 95%                            |

| Condition                      | Operational                                                                                                   | Non-operational       |
|--------------------------------|----------------------------------------------------------------------------------------------------|-----------------------|
| Altitude (above sea level)     | 0 - 10000 feet (3000 m)                                                                                       | 3,000 m (10,000 feet) |
| Airflow                        | Brocade FCX 624S, FCX 648S, FCX 624S-F, FCX 624S-HPOE, and FCX 648S-HPOE: right to left: 58.27 cmh (34.3 cfm) | N/A                   |
|                                | Brocade FCX 624-E and FCX 648-E: front to rear:<br>144.75 cmh (85.2 cfm)                                      |                       |
|                                | Brocade FCX 624-I and FCX 648-I: rear to front: 144.75 cmh (85.2 cfm)                                         |                       |
| Heat dissipation               | Brocade FCX 624: 312.8 BTU/hr                                                                                 | N/A                   |
|                                | Brocade FCX 648: 421.6 BTU/hr                                                                                 |                       |
|                                | Brocade FCX 624S: 319 BTU/hr                                                                                  |                       |
| Brocade FCX 624S-F: 348 BTU/hr |                                                                                                    |                       |
|                                | Brocade FCX 648S: 416 BTU/hr                                                                                  |                       |
|                                | Brocade FCX 624S-HPOE: 365 BTU/hr                                                                             |                       |
|                                | Brocade FCX 648S-HPOE: 570 BTU/hr                                                                             |                       |
| Operating noise                | Brocade FCX 624S, FCX 648S, FCX 624S-F, FCX 624S-HPOE, and FCX 648S-HPOE: ideal 51 dBA                        | N/A                   |
|                                | Brocade FCX 624-E, FCX 624-I, FCX 648-E, and FCX 648-I: ideal 60 dBA                                          |                       |

## Power supply specifications (per PSU)

| Power supply model | Maximum output power rating (DC) | Input voltage | Input line<br>frequency                   | Maximum input<br>current | Input line<br>protection | Maximum inrush<br>current |
|--------------------|----------------------------------|---------------|-------------------------------------------|--------------------------|--------------------------|---------------------------|
| RPS13<br>RPS13-I   | 210 W                            | 100 - 240 VAC | 50/60 Hz<br>(nominal)<br>47-63 Hz (range) | 1.2 - 2.8 A              | Line & Neutral           | < 75 Amps peak<br>maximum |
| RPS14              | 620 W                            | 100 - 240 VAC | 50/60 Hz<br>(nominal)<br>47-63 Hz (range) | 3.3 - 7.8 A              | Line & Neutral           | < 75 Amps peak<br>maximum |

## Power consumption (maximum configuration)

### NOTE

The FCX devices do not support a DC power supply.

| Model name | @100 VAC input | @200 VAC input | @-48 VDC input | Minimum number of power supplies | Notes                                                           |
|------------|----------------|----------------|----------------|----------------------------------|-----------------------------------------------------------------|
| FCX 624    | 0.9 A<br>92 W  | 0.6 A          | N/A            | 1                                | With 4-port 10 GbE<br>module installed and<br>one power supply. |
| FCX 648    | 1.2 A<br>112 W | 0.7 A          | N/A            | 1                                | With 4-port 10 GbE<br>module installed and<br>one power supply. |

| Model name    | @100 VAC input | @200 VAC input | @-48 VDC input | Minimum number of power supplies | Notes               |
|---------------|----------------|----------------|----------------|----------------------------------|---------------------|
| FCX 624S      | 1.09 A         | 0.51 A         | N/A            | 1                                |                     |
|               | 94 W           |                |                |                                  |                     |
| FCX 624S-F    | 1.00 A         | 0.58 A         | N/A            | 1                                |                     |
|               | 102.1 W        |                |                |                                  |                     |
| FCX 648S      | 1.39 A         | 0.63 A         | N/A            | 1                                |                     |
|               | 122 W          |                |                |                                  |                     |
| FCX 624S-HPOE | 1.09 A         | 0.58 A         | N/A            | 1                                | Full PoE power      |
|               | 509 W          |                |                |                                  | supplies installed. |
| FCX 648S-HPOE | 1.72 A         | 0.94 A         | N/A            | 1                                | Full PoE power      |
|               | 970 W          |                |                |                                  | supplies installed. |

## Data port specifications (Ethernet)

| Model      | Port type                     | Number of ports               | Description                                                                |
|------------|-------------------------------|-------------------------------|----------------------------------------------------------------------------|
| FCX 624    | RJ-45 ports                   | 24                            | Supports maximum 24 10/100/1000 Mbps RJ-45 ports per system.               |
|            | Combo ports                   | 4 (optional)                  | Supports maximum four 1000 Mbps combo ports per system.                    |
|            | Ethernet ports                | 4 SFP+<br>(optional)          | Supports maximum four SFP+ 10 Gigabit Ethernet ports per system.           |
| FCX 648    | RJ-45 ports                   | 48                            | Supports maximum 48 10/100/1000 Mbps RJ-45 ports per system.               |
|            | Combo ports                   | 4 (optional)                  | Supports maximum four 1000 Mbps combo ports per system.                    |
|            | Ethernet ports                | 4 SFP+<br>(optional)          | Supports maximum four SFP+ 10 Gigabit Ethernet ports per system.           |
| FCX 624S   | RJ-45 ports                   | 24                            | Supports maximum 24 10/100/1000 Mbps RJ-45 ports per system.               |
|            | Combo ports                   | 4                             | Supports maximum four 1000 Mbps combo ports per system.                    |
|            | Ethernet ports                | 2 SFP+ or 2<br>XFP (optional) | Supports maximum two SFP+ or two XFP 10 Gigabit Ethernet ports per system. |
|            | 16 Gbps CX4<br>stacking ports | 2                             | Supports maximum two 16 Gbps CX4 stacking ports per system.                |
| FCX 648S   | RJ-45 ports                   | 48                            | Supports maximum 48 10/100/1000 Mbps RJ-45 ports per system.               |
|            | Combo ports                   | 4                             | Supports maximum four 1000 Mbps combo ports per system.                    |
|            | Ethernet ports                | 2 SFP+ or 2<br>XFP (optional) | Supports maximum two SFP+ or two XFP 10 Gigabit Ethernet ports per system. |
|            | 16 Gbps CX4<br>stacking ports | 2                             | Supports maximum two 16 Gbps CX4 stacking ports per system.                |
| FCX 624S-F | RJ-45 ports                   | N/A                           |                                                                            |
|            | SFP ports                     | 20                            | Supports maximum 20 100/1000 Mbps SFP ports.                               |
|            | Combo ports                   | 4                             | Supports maximum four 1000 Mbps combo ports per system.                    |
|            | Ethernet ports                | 2 SFP+ or 2<br>XFP (optional) | Supports maximum two SFP+ or two XFP 10 Gigabit Ethernet ports per system. |
|            | 16 Gbps CX4<br>stacking ports | 2                             | Supports maximum two 16 Gbps CX4 stacking ports per system.                |

| Model         | Port type                     | Number of<br>ports            | Description                                                                |
|---------------|-------------------------------|-------------------------------|----------------------------------------------------------------------------|
| FCX 624S-HPOE | RJ-45 ports                   | 24                            | Supports maximum 24 10/100/1000 Mbps RJ-45 ports per system.               |
|               | Combo ports                   | 4                             | Supports maximum four 1000 Mbps combo ports per system.                    |
|               | Ethernet ports                | 2 SFP+ or 2<br>XFP (optional) | Supports maximum two SFP+ or two XFP 10 Gigabit Ethernet ports per system. |
|               | 16 Gbps CX4<br>stacking ports | 2                             | Supports maximum two 16 Gbps CX4 stacking ports per system.                |
|               | Maximum PoE<br>Class 3 ports  | 24                            | Supports maximum 24 PoE Class 3 ports per system.                          |
|               | Maximum PoE+<br>ports         | 24 (two power<br>supplies)    | Supports maximum 24 PoE+ ports per system.                                 |
| FCX 648S-HPOE | RJ-45 ports                   | 48                            | Supports maximum 48 10/100/1000 Mbps RJ-45 ports per system.               |
|               | Combo ports                   | 4                             | Supports maximum four 1000 Mbps combo ports per system.                    |
|               | Ethernet ports                | 2 SFP+ or 2<br>XFP (optional) | Supports maximum two SFP+ or two XFP 10 Gigabit Ethernet ports per system. |
|               | 16 Gbps CX4<br>stacking ports | 2                             | Supports maximum two 16 Gbps CX4 stacking ports per system.                |
|               | Maximum PoE<br>Class 3 ports  | 48 (two power<br>supplies)    | Supports maximum 48 PoE Class 3 ports per system.                          |
|               | Maximum PoE+<br>ports         | 26 (two power<br>supplies)    | Supports maximum 26 PoE+ ports per system.                                 |

## Serial port specifications (DB9)

| Pin | Signal       | Description   |
|-----|--------------|---------------|
| 1   | Reserved     | Reserved      |
| 2   | TXD (output) | Transmit data |
| 3   | RXD (input)  | Receive data  |
| 4   | Reserved     | Reserved      |
| 5   | GND          | Logic ground  |
| 6   | Reserved     | Reserved      |
| 7   | Reserved     | Reserved      |
| 8   | Reserved     | Reserved      |
| 9   | Reserved     | Reserved      |

## Serial port specifications (pinout RJ-45)

| Pin | Signal        | Description   |
|-----|---------------|---------------|
| 1   | Not supported | N/A           |
| 2   | Not supported | N/A           |
| 3   | UART1_TXD     | Transmit data |
| 4   | GND           | Logic ground  |
| 5   | GND           | Logic ground  |

| Pin | Signal        | Description  |
|-----|---------------|--------------|
| 6   | UART1_RXD     | Receive data |
| 7   | Not supported | N/A          |
| 8   | Not supported | N/A          |

## Serial port specifications (protocol)

| Parameter    | Value    |
|--------------|----------|
| Baud         | 9600 bps |
| Data bits    | 8        |
| Parity       | None     |
| Stop bits    | 1        |
| Flow control | None     |

## Regulatory compliance (EMC)

- FCC Part 15, Subpart B (Class A)
- EN 55022 (CE mark) (Class A)
- EN 55024 (CE mark) (Immunity) for Information Technology Equipment
- ICES-003 (Canada) (Class A)
- AS/NZ 55022 (Australia) (Class A)
- VCCI (Japan) (Class A)
- EN 61000-3-2
- EN 61000-3-3
- EN 61000-6-1

## Regulatory compliance (safety)

- CAN/CSA-C22.2 No. 60950-1-07/UL60950-1 Safety of Information Technology Equipment
- EN 60825-1 Safety of Laser Products Part 1: Equipment Classification, Requirements and User's Guide
- EN 60825-2 Safety of Laser Products Part 2: Safety of Optical Fibre Communications Systems
- EN 60950-1, IEC 60950-1 Safety of Information Technology Equipment

## Regulatory compliance (environmental)

- 2011/65/EU Restriction of the use of certain hazardous substance in electrical and electronic equipment (EU RoHS)
- 2012/19/EU Waste electrical and electronic equipment (EU WEEE)
- 94/62/EC packaging and packaging waste (EU)
- 2006/66/EC batteries and accumulators and waste batteries and accumulators (EU battery directive)

- 1907/2006 of the European Parliament and of the Council of 18 December 2006 concerning the Registration, Evaluation, Authorisation and Restriction of Chemicals (EU REACH)
- Section 1502 of the Dodd-Frank Wall Street Reform and Consumer Protection Act of 2010 U.S. Conflict Minerals
- 30/2011/TT-BCT Vietnam circular
- SJ/T 11363-2006 Requirements for Concentration Limits for Certain Hazardous Substances in EIPs (China)
- SJ/T 11364-2006 Marking for the Control of Pollution Caused by EIPs (China)

# Troubleshooting

Diagnosing switch indicators .....

## **Diagnosing switch indicators**

### TABLE 27 Troubleshooting chart

| Symptom            | Action                                                                                                    |
|--------------------|----------------------------------------------------------------------------------------------------|
| Power LED is Off   | <ul> <li>Internal power supply is disconnected.</li> <li>Check connections between the switch, the power cord, and the wall outlet.</li> <li>Contact Technical Support.</li> </ul>                                                                                                    |
| Power LED is Amber | Internal power supply has failed. Contact Technical Support.                                                                                                    |
| Diag LED is Amber  | <ul> <li>The switch self test has detected a fault.</li> <li>Power cycle the switch to try and clear the condition. If the condition persists, contact Technical Support.</li> </ul>                                                                                                    |
| Link LED is Off    | <ul> <li>Verify that the switch and attached device are powered on.</li> <li>Be sure the cable is plugged into both the switch and corresponding device.</li> <li>Verify that the proper cable type is used and its length does not exceed specified limits.</li> <li>Check the adapter on the attached device and cable connections for possible defects. Replace the defective adapter or cable if necessary.</li> </ul> |

## Power and cooling problems

If the power indicator does not turn on when the power cord is plugged in, you may have a problem with the power outlet, power cord, or internal power supply. However, if the unit powers off after running for a while, check for loose power connections, power losses or surges at the power outlet, and verify that the fans on the unit are unobstructed and running prior to shutdown. If you still cannot isolate the problem, then the internal power supply may be defective. In this case, contact Technical Support for assistance.

## Installation

Verify that all system components have been properly installed. If one or more components appear to be malfunctioning (such as the power cord or network cabling), test them in an alternate environment where you are sure that all the other components are functioning properly.

## In-band access

You can access the management agent in the switch from anywhere within the attached network using Telnet, a Web browser, or other network management software. However, you must first configure the switch with a valid IP address, subnet mask, and default gateway. If you have trouble establishing a link to the management agent, check to see if you have a valid network connection. Then verify that you entered the correct IP address. Also, be sure the port through which you are connecting to the switch has not been disabled. If it has not been disabled, then check the network cabling that runs between your remote location and the switch.

# **Regulatory Statements**

| • | CE Statement                                    |  |
|---|-------------------------------------------------|--|
| • | China ROHS                                      |  |
| • | BSMI statement (Taiwan)                         |  |
| • | Canadian requirements                           |  |
| • | China CC statement                              |  |
| • | Europe and Australia (CISPR 22 Class A Warning) |  |
| • | FCC warning (US only)                           |  |
| • | Germany                                         |  |
|   | KCC statement (Republic of Korea)               |  |
|   | VCCI statement                                  |  |

## **CE Statement**

#### ATTENTION

This is a Class A product. In a domestic environment, this product might cause radio interference, and the user might be required to take corrective measures.

The standards compliance label on this device contains the CE mark which indicates that this system conforms to the provisions of the following European Council directives, laws, and standards:

- Electromagnetic Compatibility (EMC) Directive 2004/108/EEC
- Low Voltage Directive (LVD) 2006/95/EC
- EN50082-2/EN55024:1998 (European Immunity Requirements)
  - EN61000-3-2/JEIDA (European and Japanese Harmonics Spec)
  - EN61000-3-3

## **China ROHS**

Refer to the latest revision of the China ROHS document (P/N 53-1000428-xx) which ships with the product.

## **BSMI statement (Taiwan)**

警告使用者: 這是甲類的資訊產品,在居住的環境中使用時,可能會造成射頻干擾, 在這種情況下,使用者會被要求採取某些適當的對策。

Warning:

This is Class A product. In a domestic environment this product may cause radio interference in which case the user may be required to take adequate measures.

## **Canadian requirements**

This Class A digital apparatus meets all requirements of the Canadian Interference-Causing Equipment Regulations, ICES-003 Class A. Cet appareil numérique de la classe A est conforme à la norme NMB-003 du Canada.

## China CC statement

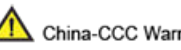

🗥 China-CCC Warning statements

在维修的时候一定要断开所有电源 (English translation\*disconnect all power sources before service\*)

| n tropical use: |
|-----------------|
|                 |

| -        |         |                                                                                                    |
|----------|---------|----------------------------------------------------------------------------------------------------|
|          | 汉文      | "仅适用于非热带气候条件下安全使用。"                                                                                   |
|          | 藏文      | לי רואיזניבה אן פים באייאיט אפאביני ראישה איבטאבי איביאיג איביאיט איביאיט איביאיט איביאיט איביאיט אי  |
| 安全<br>说明 | 蒙古<br>文 | "æंचदेःबाह्ययाष्ट्रीयव्द्यायविषाक्षेत्रायदेःबाह्ययार्थवत्रान्नेत्राक्षेत्राचेत्र्ष्ट्वेत् चिषादद्युवा |
| 和称<br>记  | 壮文      | Dan hab yungh youq gij dienheiq diuzgen mbouj dwg diegndat haenx ancienz sawjyungh.                   |
|          | 维文      | غەيرى ئىسسىق بەلباغ ھاۋا كىلىماتى شارائىتىدىلا بىخەتەر ئىشلەتكىلى بولىدۇ                              |

#### For altitude 2000 meter and below:

|          | 汉文      | 仅适用于海拔2000m以下地区安全使用。                                                                                 |
|----------|---------|----------------------------------------------------------------------------------------------------|
|          | 藏文      | (2000m าร/ จะกูรสหัง ารเดิงธาร/ จาร์ ถูงราร ารระ/ ธุธ ารรรัติร กรศัพริ ธุธ ฟี จะจรรณ์ ภู)            |
| 安全<br>说明 | 蒙古<br>文 | "मुजर्सेदेर्रबालवायार्स्टर्स्ट्रर्भ्रे2000यव्यम् में बालुवादिव्दरान्नेदायेद्र्भ्रेट्य्य्र्स्ट्र्य्य् |
| 祁称记      | 壮文      | Dan hab yungh youq gij digih haijbaz 2000m doxroengz haenx ancienz sawjyungh.                        |
|          | 维文      | دېڭىز يۈزىدىن 2000 مېتر  تۆۋەن رايونلاردىلا بىخەتەر ئىشلەتكىلى بولىدۇ                                |

Warning for Class A:

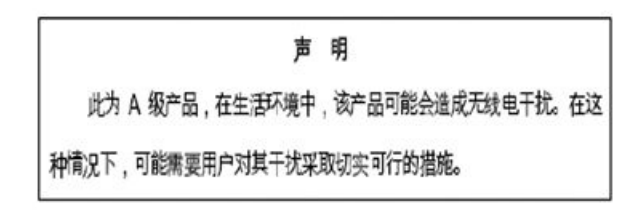

#### English translation of above statement

This is a Class A product. In a domestic environment this product may cause radio interference, in which case the user may be required to take adequate measures.

## Europe and Australia (CISPR 22 Class A Warning)

This is a Class A product. In a domestic environment this product may cause radio interference in which case the user may be required to take adequate measures.

## FCC warning (US only)

This equipment has been tested and complies with the limits for a Class A computing device pursuant to Part 15 of the FCC Rules. These limits are designed to provide reasonable protection against harmful interference when the equipment is operated in a commercial environment.

This equipment generates, uses, and can radiate radio frequency energy, and if not installed and used in accordance with the instruction manual, might cause harmful interference to radio communications. Operation of this equipment in a residential area is likely to cause harmful interference, in which case the user will be required to correct the interference at the user's own expense.

## Germany

Machine noise information regulation - 3. GPSGV, the highest sound pressure level value is 70.0 dB(A) in accordance with EN ISO 7779.

Maschinenlärminformations-Verordnung - 3. GPSGV, der höchste Schalldruckpegel beträgt 70.0 dB(A) gemäss EN ISO 7779.

## KCC statement (Republic of Korea)

A급 기기 (업무용 방송통신기기): 이 기기는 업무용(A급)으로 전자파적합등록을 한 기기이오니 판매자 또는 사용자는 이 점을 주의하시기 바라며, 가정외의 지역에서 사용하는 것을 목적으로 합니다.

Class A device (Broadcasting Communication Device for Office Use): This device obtained EMC registration for office use (Class A), and may be used in places other than home. Sellers and/or users need to take note of this.

## VCCI statement

この装置は、クラスA情報技術装置です。この装置を家庭環境で使用すると電波妨害を引き起こすことがあります。この場合には使用者が適切な対策を講ずるよう要求されることがあります。 VCCI-A

This is a Class A product based on the standard of the Voluntary Control Council for Interference by Information Technology Equipment (VCCI). If this equipment is used in a domestic environment, radio disturbance might arise. When such trouble occurs, the user might be required to take corrective actions.

# **Cautions and Danger Notices**

| • | Cautions       |      |
|---|----------------|------|
| • | Danger Notices | .106 |

## Cautions

A Caution statement alerts you to situations that can be potentially hazardous to you or cause damage to hardware, firmware, software, or data.

Ein Vorsichthinweis warnt Sie vor potenziellen Personengefahren oder Beschädigung der Hardware, Firmware, Software oder auch vor einem möglichen Datenverlust

Un message de mise en garde vous alerte sur des situations pouvant présenter un risque potentiel de dommages corporels ou de dommages matériels, logiciels ou de perte de données.

Un mensaje de precaución le alerta de situaciones que pueden resultar peligrosas para usted o causar daños en el hardware, el firmware, el software o los datos.

## **General cautions**

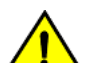

#### CAUTION Do not install the device in an environment where the operating ambient temperature might exceed 40°C (104°F).

| VORSICHT      | Das Gerät darf nicht in einer Umgebung mit einer Umgebungsbetriebstemperatur von über 40°C (104°F) installiert werden.         |
|---------------|----------------------------------------------------------------------------------------------------|
| MISE EN GARDE | N'installez pas le dispositif dans un environnement où la température d'exploitation ambiante risque de dépasser 40°C (104°F). |
| PRECAUCIÓN    | No instale el instrumento en un entorno en el que la temperatura ambiente de operación pueda exceder los 40°C (104°F).         |

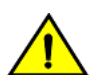

### CAUTION

Use the erase startup-config command only for new systems. If you enter this command on a system you have already configured, the command erases the configuration. If you accidentally do erase the configuration on a configured system, enter the write memory command to save the running configuration to the startup-config file.

| VORSICHT      | Verwenden Sie den Befehl <b>Erase startup-config</b> (Löschen Startup-Konfig) nur für neue Systeme. Wenn Sie diesen Befehl in<br>ein bereits konfiguriertes System eingeben, löscht der Befehl die Konfiguration. Falls Sie aus Versehen die Konfiguration eines<br>bereits konfigurierten Systems löschen, geben Sie den Befehl <b>Write Memory</b> (Speicher schreiben) ein, um die laufende<br>Konfiguration in der Startup-Konfig-Datei zu speichern. |
|---------------|----------------------------------------------------------------------------------------------------|
| MISE EN GARDE | N'utilisez la commande <b>erase startup-config</b> que pour les nouveaux systèmes. Si vous entrez cette commande sur un système que vous avez déjà configuré, elle efface la configuration. Si vous effacez la configuration par accident sur un système configuré, entrez la commande <b>write memory</b> pour enregistrer la configuration actuelle dans le fichier startup-config.                                                                     |
| PRECAUCIÓN    | Use el comando <b>erase startup-config</b> (borrar configuración de inicio) para sistemas nuevos solamente. Si usted introduce este comando en un sistema que ya ha configurado, el comando borrará la configuración. Si usted borra accidentalmente la configuración en un sistema ya configurado, introduzca el comando <b>write memory</b> (escribir memoria) para guardar la configuración en ejecución en el archivo startup-config.                 |

## CAUTION Make sure the airflow around the front, sides, and back of the device is not restricted.

| VORSICHT      | Stellen Sie sicher, dass an der Vorderseite, den Seiten und an der Rückseite der Luftstrom nicht behindert wird.                          |
|---------------|----------------------------------------------------------------------------------------------------|
| MISE EN GARDE | Vérifiez que rien ne restreint la circulation d'air devant, derrière et sur les côtés du dispositif et qu'elle peut se faire librement.   |
| PRECAUCIÓN    | Asegúrese de que el flujo de aire en las inmediaciones de las partes anterior, laterales y posterior del instrumento no esté restringido. |

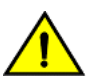

### CAUTION

Ensure that the airflow direction of the power supply unit matches that of the installed fan tray. The power supplies and fan trays are clearly labeled with either a green arrow with an "E", or an orange arrow with an "I."

| VORSICHT      | Vergewissern Sie sich, dass die Luftstromrichtung des Netzteils der eingebauten Lüftereinheit entspricht. Die Netzteile und<br>Lüftereinheiten sind eindeutig mit einem grünen Pfeil und dem Buchstaben "E" oder einem orangefarbenen Pfeil mit dem<br>Buchstaben "I" gekennzeichnet.                     |
|---------------|----------------------------------------------------------------------------------------------------|
| MISE EN GARDE | Veillez à ce que le sens de circulation de l'air du bloc d'alimentation corresponde à celui du tiroir de ventilation installé. Les blocs d'alimentation et les tiroirs de ventilation sont étiquetés d'une flèche verte avec un "E " ou d'une flèche orange avec un "<br>I ".                             |
| PRECAUCIÓN    | Asegúrese de que la dirección del flujo de aire de la unidad de alimentación se corresponda con la de la bandeja del ventilador instalada. Los dispositivos de alimentación y las bandejas del ventilador están etiquetadas claramente con una flecha verde y una "E" o con una flecha naranja y una "I". |

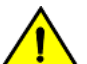

### CAUTION

#### Never leave tools inside the chassis.

| VORSICHT      | Lassen Sie keine Werkzeuge im Chassis zurück.         |
|---------------|-------------------------------------------------------|
| MISE EN GARDE | Ne laissez jamais d'outils à l'intérieur du châssis   |
| PRECAUCIÓN    | No deje nunca herramientas en el interior del chasis. |

## $\wedge$

### CAUTION

## Changes or modifications made to this device that are not expressly approved by the party responsible for compliance could void the user's authority to operate the equipment.

| VORSICHT      | Falls dieses Gerät verändert oder modifiziert wird, ohne die ausdrückliche Genehmigung der für die Einhaltung der<br>Anforderungen verantwortlichen Partei einzuholen, kann dem Benutzer der weitere Betrieb des Gerätes untersagt werden. |
|---------------|----------------------------------------------------------------------------------------------------|
| MISE EN GARDE | Les éventuelles modifications apportées à cet équipement sans avoir été expressément approuvées par la partie responsable d'en évaluer la conformité sont susceptibles d'annuler le droit de l'utilisateur à utiliser cet équipement.      |
| PRECAUCIÓN    | Si se realizan cambios o modificaciones en este dispositivo sin la autorización expresa de la parte responsable del<br>cumplimiento de las normas, la licencia del usuario para operar este equipo puede guedar anulada.                   |

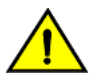

### CAUTION

## Ensure that adequate ventilation is provided for the system. A 3 cm clearance is recommended above the device and 8 cm clearance is recommended on each side.

| VORSICHT      | Stellen Sie sicher, dass das System ausreichend belüftet wird. Über dem Gerät wird 3 cm Freiraum, auf beiden Seiten jeweils<br>8 cm Freiraum empfohlen.     |
|---------------|----------------------------------------------------------------------------------------------------|
| MISE EN GARDE | Assurez-vous que le circuit est correctement ventilé. Il est recommandé de conserver un espace de 3 cm au-dessus du dispositif, et de 8 cm sur chaque côté. |
| PRECAUCIÓN    | Asegúrese de proporcionar una ventilación adecuada al sistema. Se recomienda dejar 3 cm de espacio libre por encima del dispositivo y 8 cm a cada lado.     |

## **Electrical cautions**

CAUTION

Use a separate branch circuit for each power cord, which provides redundancy in case one of the circuits fails.

| VORSICHT      | Es empfiehlt sich die Installation eines separaten Stromkreiszweiges für jede Elektroschnur als Redundanz im Fall des Ausfalls eines Stromkreises.     |
|---------------|----------------------------------------------------------------------------------------------------|
| MISE EN GARDE | Utilisez un circuit de dérivation différent pour chaque cordon d'alimentation ainsi, il y aura un circuit redondant en cas de panne d'un des circuits. |
| PRECAUCIÓN    | Use un circuito derivado separado para cada cordón de alimentación, con lo que se proporcionará redundancia en caso de que uno de los circuitos falle. |

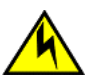

### CAUTION

Ensure that the device does not overload the power circuits, wiring, and over-current protection. To determine the possibility of overloading the supply circuits, add the ampere (amp) ratings of all devices installed on the same circuit as the device. Compare this total with the rating limit for the circuit. The maximum ampere ratings are usually printed on the devices near the input power connectors.

| VORSICHT      | Stromkreise, Verdrahtung und Überlastschutz dürfen nicht durch das Gerät überbelastet werden. Addieren Sie die<br>Nennstromleistung (in Ampere) aller Geräte, die am selben Stromkreis wie das Gerät installiert sind. Somit können Sie<br>feststellen, ob die Gefahr einer Überbelastung der Versorgungsstromkreise vorliegt. Vergleichen Sie diese Summe mit der<br>Nennstromgrenze des Stromkreises. Die Höchstnennströme (in Ampere) stehen normalerweise auf der Geräterückseite<br>neben den Eingangsstromanschlüssen.                    |
|---------------|----------------------------------------------------------------------------------------------------|
| MISE EN GARDE | Assurez-vous que le dispositif ne risque pas de surcharger les circuits d'alimentation, le câblage et la protection de surintensité. Pour déterminer le risque de surcharge des circuits d'alimentation, additionnez l'intensité nominale (ampères) de tous les dispositifs installés sur le même circuit que le dispositif en question. Comparez alors ce total avec la limite de charge du circuit. L'intensité nominale maximum en ampères est généralement imprimée sur chaque dispositif près des connecteurs d'entrée d'alimentation.     |
| PRECAUCIÓN    | Verifique que el instrumento no sobrecargue los circuitos de corriente, el cableado y la protección para sobrecargas. Para determinar la posibilidad de sobrecarga en los circuitos de suministros, añada las capacidades nominales de corriente (amp) de todos los instrumentos instalados en el mismo circuito que el instrumento. Compare esta suma con el límite nominal para el circuito. Las capacidades nominales de corriente máximas están generalmente impresas en los instrumentos, cerca de los conectores de corriente de entrada. |

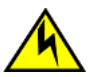

### CAUTION

Before plugging a cable into to any port, be sure to discharge the voltage stored on the cable by touching the electrical contacts to ground surface.

| VORSICHT      | Bevor Sie ein Kabel in einen Anschluss einstecken, entladen Sie jegliche im Kabel vorhandene elektrische Spannung, indem<br>Sie mit den elektrischen Kontakten eine geerdete Oberfläche berühren. |
|---------------|----------------------------------------------------------------------------------------------------|
| MISE EN GARDE | Avant de brancher un câble à un port, assurez-vous de décharger la tension du câble en reliant les contacts électriques à la terre.                                                               |
| PRECAUCIÓN    | Antes de conectar un cable en cualquier puerto, asegúrese de descargar la tensión acumulada en el cable tocando la<br>superficie de conexión a tierra con los contactos eléctricos.               |

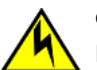

### CAUTION

If you do not install a module or a power supply in a slot, you must keep the slot filler panel in place. If you run the chassis with an uncovered slot, the system will overheat.

| VORSICHT      | Falls kein Modul oder Netzteil im Steckplatz installiert wird, muss die Steckplatztafel angebracht werden. Wenn ein Steckplatz<br>nicht abgedeckt wird, läuft das System heiß.                                      |
|---------------|----------------------------------------------------------------------------------------------------|
| MISE EN GARDE | Si vous n'installez pas de module ou de bloc d'alimentation dans un slot, vous devez laisser le panneau du slot en place. Si<br>vous faites fonctionner le châssis avec un slot découvert, le système surchauffera. |

PRECAUCIÓN

Si no instala un módulo o un fuente de alimentación en la ranura, deberá mantener el panel de ranuras en su lugar. Si pone en funcionamiento el chasis con una ranura descubierta, el sistema sufrirá sobrecalentamiento.

## **Danger Notices**

A Danger statement indicates conditions or situations that can be potentially lethal or extremely hazardous to you. Safety labels are also attached directly to products to warn of these conditions or situations.

Ein Gefahrenhinweis warnt vor Bedingungen oder Situationen die tödlich sein können oder Sie extrem gefährden können. Sicherheitsetiketten sind direkt auf den jeweiligen Produkten angebracht um vor diesen Bedingungen und Situationen zu warnen.

Un paragraphe Danger indique des conditions ou des situations potentiellement mortelles ou extrêmement dangereuses. Des labels de sécurité sont posés directement sur le produit et vous avertissent de ces conditions ou situations

Una advertencia de peligro indica condiciones o situaciones que pueden resultar potencialmente letales o extremadamente peligrosas. También habrá etiquetas de seguridad pegadas directamente sobre los productos para advertir de estas condiciones o situaciones.

## **General dangers**

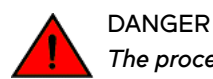

The procedures in this manual are for qualified service personnel.

| GEFAHR  | Die Vorgehensweisen in diesem Handbuch sind für qualifiziertes Servicepersonal bestimmt.                 |
|---------|----------------------------------------------------------------------------------------------------|
| DANGER  | Les procédures décrites dans ce manuel doivent être effectuées par un personnel de maintenance qualifié. |
| PELIGRO | Los procedimientos de este manual deben llevarlos a cabo técnicos cualificados.                          |

## **Electrical dangers**

DANGER

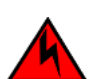

Before beginning the installation, see the precautions in "Power precautions."

| GEFAHR  | Vor der Installation siehe Vorsichtsmaßnahmen unter "Power Precautions" (Vorsichtsmaßnahmen in Bezug auf elektrische<br>Ablagen).    |
|---------|----------------------------------------------------------------------------------------------------|
| DANGER  | Avant de commencer l'installation, consultez les précautions décrites dans "Power Precautions" (Précautions quant à l'alimentation). |
| PELIGRO | Antes de comenzar la instalación, consulte las precauciones en la sección "Power Precautions" (Precauciones sobre corriente).        |

### DANGER

Disconnect the power cord from all power sources to completely remove power from the device.

| GEFAHR  | Ziehen Sie das Stromkabel aus allen Stromquellen, um sicherzustellen, dass dem Gerät kein Strom zugeführt wird.                   |
|---------|----------------------------------------------------------------------------------------------------|
| DANGER  | Débranchez le cordon d'alimentation de toutes les sources d'alimentation pour couper complètement l'alimentation du dispositif.   |
| PELIGRO | Para desconectar completamente la corriente del instrumento, desconecte el cordón de corriente de todas las fuentes de corriente. |

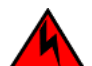

#### DANGER

# If the installation requires a different power cord than the one supplied with the device, make sure you use a power cord displaying the mark of the safety agency that defines the regulations for power cords in your country. The mark is your assurance that the power cord can be used safely with the device.

| GEFAHR  | Falls für die Installation ein anderes Stromkabel erforderlich ist (wenn das mit dem Gerät gelieferte Kabel nicht passt), müssen<br>Sie sicherstellen, dass Sie ein Stromkabel mit dem Siegel einer Sicherheitsbehörde verwenden, die für die Zertifizierung von<br>Stromkabeln in Ihrem Land zuständig ist. Das Siegel ist Ihre Garantie, dass das Stromkabel sicher mit Ihrem Gerät verwendet<br>werden kann.         |
|---------|----------------------------------------------------------------------------------------------------|
| DANGER  | Si l'installation nécessite un cordon d'alimentation autre que celui fourni avec le dispositif, assurez-vous d'utiliser un cordon d'alimentation portant la marque de l'organisation responsable de la sécurité qui définit les normes et régulations pour les cordons d'alimentation dans votre pays. Cette marque vous assure que vous pouvez utiliser le cordon d'alimentation avec le dispositif en toute sécurité. |
| PELIGRO | Si la instalación requiere un cordón de corriente distinto al que se ha suministrado con el instrumento, verifique que usa un cordón de corriente que venga con la marca de la agencia de seguridad que defina las regulaciones para cordones de corriente en su país. Esta marca será su garantía de que el cordón de corriente puede ser utilizado con seguridad con el instrumento.                                  |

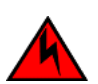

### DANGER

For safety reasons, the ESD wrist strap should contain a series 1 megaohm resistor.

| GEFAHR  | Aus Sicherheitsgründen sollte ein EGB-Armband zum Schutz von elektronischen gefährdeten Bauelementen mit einem 1<br>Megaohm-Reihenwiderstand ausgestattet sein. |
|---------|----------------------------------------------------------------------------------------------------|
| DANGER  | Pour des raisons de sécurité, la dragonne ESD doit contenir une résistance de série 1 méga ohm.                                                                 |
| PELIGRO | Por razones de seguridad, la correa de muñeca ESD deberá contener un resistor en serie de 1 mega ohmio.                                                         |

### 

### Risk of explosion if battery is replaced by an incorrect type. Dispose of used batteries according to the instructions.

| GEFAHR  | Es besteht Explosionsgefahr, wenn ein unzulässiger Batterietyp eingesetzt wird.  |
|---------|----------------------------------------------------------------------------------|
|         | Verbrauchte Batterien sind entsprechend den geltenden Vorschriften zu entsorgen. |
| DANGER  | Risque d'explosion en cas de remplacement de la pile par un modèle incorrect.    |
|         | Débarrassez-vous des piles usagées conformément aux instructions.                |
| PELIGRO | Riesgo de explosión si se sustituye la batería por una de tipo incorrecto.       |
|         | Deshágase de las baterías usadas de acuerdo con las instrucciones.               |

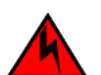

#### DANGER

To avoid high voltage shock, do not open the device while the power is on.

| GEFAHR  | Das eingeschaltete Gerät darf nicht geöffnet werden, da andernfalls das Risiko eines Stromschlags mit Hochspannung<br>besteht. |
|---------|----------------------------------------------------------------------------------------------------|
| DANGER  | Afin d'éviter tout choc électrique, n'ouvrez pas l'appareil lorsqu'il est sous tension.                                        |
| PELIGRO | Para evitar una descarga de alto voltaje, no abra el dispositivo mientras esté encendido.                                      |

## Dangers related to equipment weight

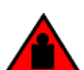

### DANGER

Make sure the rack housing the device is adequately secured to prevent it from becoming unstable or falling over.

| GEFAHR  | Stellen Sie sicher, dass das Gestell für die Unterbringung des Geräts auf angemessene Weise gesichert ist, so dass das<br>Gestell oder der Schrank nicht wackeln oder umfallen kann. |
|---------|----------------------------------------------------------------------------------------------------|
| DANGER  | Vérifiez que le bâti abritant le dispositif est bien fixé afin qu'il ne devienne pas instable ou qu'il ne risque pas de tomber.                                                      |
| PELIGRO | Verifique que el bastidor que alberga el instrumento está asegurado correctamente para evitar que pueda hacerse inestable o que caiga.                                               |

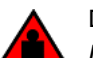

### DANGER

Mount the devices you install in a rack as low as possible. Place the heaviest device at the bottom and progressively place lighter devices above.

| GEFAHR  | Montieren Sie die Geräte im Gestell so tief wie möglich. Platzieren Sie das schwerste Gerät ganz unten, während leichtere<br>Geräte je nach Gewicht (je schwerer desto tiefer) darüber untergebracht werden.                                      |
|---------|----------------------------------------------------------------------------------------------------|
| DANGER  | Montez les dispositifs que vous installez dans un bâti aussi bas que possible. Placez le dispositif le plus lourd en bas et le plus<br>léger en haut, en plaçant tous les dispositifs progressivement de bas en haut du plus lourd au plus léger. |
| PELIGRO | Monte los instrumentos que instale en un bastidor lo más bajos posible. Ponga el instrumento más pesado en la parte inferior y los instrumentos progresivamente más livianos más arriba.                                                          |

## Laser dangers

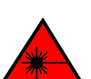

### DANGER

All fiber-optic interfaces use Class 1 lasers.

| GEFAHR  | Alle Glasfaser-Schnittstellen verwenden Laser der Klasse 1.                |
|---------|----------------------------------------------------------------------------|
| DANGER  | Toutes les interfaces en fibres optiques utilisent des lasers de classe 1. |
| PELIGRO | Todas las interfaces de fibra óptica utilizan láser de clase 1.            |